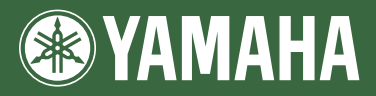

# ESTACION DE TRABAJO DIGITAL PSR-SSIO PSR-SIO Manual de referencia

En este Manual de referencia se explican funciones avanzadas del PSR-S910/S710 que no se explican en el Manual del instrucciones. Lea el Manual de instrucciones antes de leer este manual.

# Contenido

| 1 | Voces<br>– Interpretación en el teclado –                                                                                                    | 3                                | 6   | Memoria de regis<br>– Guardar y recu                                                                                 |
|---|----------------------------------------------------------------------------------------------------|----------------------------------|-----|----------------------------------------------------------------------------------------------------|
|   | Características de las voces<br>Selección de GM/XG u otras voces del panel<br>Ajustes relacionados con el efecto<br>Ajustes relacionados con el tono<br>Edición de voces (Voice Set)<br>Edición de los parámetros de flautas de órgano | 3<br>4<br>5<br>8<br>. 10<br>. 15 | _   | Desactivación de la r<br>concretos (Freeze)<br>Visualización de los<br>de registro en orden                          |
| 2 | Estilos<br>– Ritmo y acompañamiento –                                                                                                    | 16                               | 1   | – Grabación y rep<br>de audio –                                                                                      |
|   | Selección del tipo de digitado de acordes<br>Ajustes relacionados con la reproducción de estilo<br>Ajustes del punto de división<br>Memorización del ajuste de una pulsación original                                                  | . 16<br>. 18<br>. 20<br>21       | 8   | Consola de mezc<br>– Edición del bala                                                                                |
| 3 | Creación y edición de estilos (Style Creator)<br>Canciones<br>– Grabación de sus interpretaciones<br>v creación de canciones –                                                                                                    | . 22<br>36                       |     | Edición de los parám<br>Edición de los parám<br>Edición de los parám<br>Edición de los parám<br>Edición de los parám |
|   | Ajustes de edición de notación musical<br>Ajustes de la pantalla de edición de letras/texto<br>Uso de las funciones de acompañamiento automático                                                                                       | . 36<br>. 39                     | 9   | Conexión directa<br>– Conexión direct<br>a Internet –                                                                |
|   | con la reproducción de canciones<br>Parámetros relacionados con la reproducción<br>de canciones (ajustes de repetición,<br>ajustes de canal o función de guía)<br>Creación y edición de canciones (Song Creator)                       | . 40<br>. 41<br>. 45             | 10  | Modificar la configura<br>Registro de bookmai<br><b>Conexiones</b>                                                   |
| 4 | Multi Pads<br>– Adición de frases musicales<br>a la interpretación –                                                                                                    | 61                               |     | dispositivos –<br>Ajustes de micrófono                                                                               |
|   | Creación de Multi Pad (Multi Pad Creator)<br>Edición de Multi Pad                                                                                                    | . 61<br>. 63                     | 11  | Ajustes de MIDI                                                                                                    |
| 5 | Localizador de música<br>– Acceso a los aiustes idóneos                                                                                                    |                                  | _   | - Realización de                                                                                                    |
|   | (voz, estilo, etc.) para cada canción –                                                                                                    | 64                               |     | CONFIG2                                                                                                    |
|   | Creación de una serie de registros favoritos<br>Edición de registros<br>Guardado del registro como un único archivo<br>Visualización de la información del registro                                                                    | . 64<br>. 65<br>. 66             |     | SCREEN OUT SCREEN OUT SYSTEM RESET                                                                                   |
|   | en Internet (MUSIC FINDER Plus)                                                                                                    | . 67                             | Ínc | lice                                                                                                    |

### tro perar ajustes el panel – 68 recuperación de elementos números de la memoria (Registration Sequence)...... 69 producción de archivos 72 las ance tonal y del volumen – 72 netros VOL/VOICE ...... 72 netros de FILTER ..... 73 netros de TUNE .....74 netros de EFFECT ..... 75 netros de EQ ..... 78 a Internet ta del PSR-S910/S710 80 ación del explorador ...... 80 nstrumento con otros 83 83 ..... 83 or de pedal/controlador de pedal ..... 90 ajustes globales – 99

106

\* Los capítulos de este Manual de referencia se corresponden con los capítulos del Manual de instrucciones.

#### Uso del manual en PDF

- Para saltar rápidamente entre elementos y temas de interés, haga clic en los elementos deseados del índice "Bookmarks" a la izquierda de la ventana de la pantalla principal. (Haga clic en la ficha "Favoritos" para abrir el índice si no aparece.)
- Haga clic en los números de página que aparecen en el manual para ir directamente a la página correspondiente.
- Seleccione "Find" o "Search" en el menú "Edit" de Adobe Reader y escriba una palabra clave para encontrar información relacionada en el documento.

NOTA Los nombres y las posiciones de los elementos de menú pueden variar según la opción de Adobe Reader que se utilice.

- Las ilustraciones y pantallas LCD contenidas se ofrecen exclusivamente a título informativo y pueden variar con respecto a las de su instrumento.
- Las pantallas se han tomado del PSR-S910, y están en inglés.
- Los nombres de empresas y de productos que aparecen en este manual son marcas comerciales o marcas comerciales registradas de sus respectivos titulares.

# Voces

- Interpretación en el teclado -

# Contenido

| Características de las voces                                                          |
|---------------------------------------------------------------------------------------|
| Selección de GM/XG u otras voces del panel 4                                          |
| Ajustes relacionados con el efecto 5                                                  |
| Configuración de la sensibilidad de pulsación del teclado5                            |
| Selección del tipo de armonía/eco6                                                    |
| Ajustes relacionados con el tono                                                      |
| Afinación precisa del tono de todo el instrumento                                     |
| • Afinación de escala                                                                 |
| Cambio de la asignación de parte de los botones TRANSPOSE                             |
| Edición de voces (Voice Set)                                                          |
| Parámetros editables de las pantallas VOICE SET                                       |
| • Desactivación de la selección automática de los ajustes de voces (efectos, etc.) 14 |
| Edición de los parámetros de flautas de órgano                                        |

# Características de las voces

El tipo de voz y las características que lo definen se indican encima del nombre de la voz en la pantalla de selección de voces.

| Live!             | Estos sonidos de instrumentos acústicos se muestrearon en estéreo para producir un sonido rico, auténtico, lleno de ambiente.                                                                                              |
|-------------------|----------------------------------------------------------------------------------------------------|
| Cool!             | Estas voces recogen las texturas dinámicas y los matices sutiles de los instrumentos eléctricos, gracias a una enorme cantidad de memoria y una programación muy avanzada.                                                 |
| Sweet!            | Estos sonidos de instrumentos acústicos también se benefician de la avanzada tecnología de Yamaha y ofrecen un sonido tan natural y detallado que pensará que está tocando un instrumento de verdad.                       |
| Drums             | Existen varios sonidos de batería y percusión asignados a distintas teclas, lo que permite reproducirlos desde el teclado.                                                                                                 |
| SFX               | Existen varios sonidos de efectos especiales asignados a distintas teclas,<br>lo que permite reproducirlos desde el teclado.                                                                                               |
| Organ Flutes!     | Esta voz de órgano de sonido realista le permite utilizar Voice Set para ajustar<br>las diversas longitudes y crear sus propios sonidos de órgano originales.<br>Consulte la página 15 para obtener información detallada. |
| MegaVoice         | Consulte el Manual de instrucciones.                                                                                                    |
| S.Art! (PSR-S910) | Consulte el Manual de instrucciones.                                                                                                    |

# Selección de GM/XG u otras voces del panel

Las voces GM/XG no se pueden seleccionar directamente desde los botones de selección de la categoría VOICE. Pero sí se pueden seleccionar desde el panel mediante el procedimiento detallado a continuación.

- Pulse el botón PART SELECT en el cual quiere activar la voz que desea.
- **2** Pulse uno de los botones de selección de categoría VOICE para que aparezca la pantalla de selección de voces.
- **3** Pulse el botón [8 ▲] (UP) (arriba) para que aparezcan las categorías de voces.

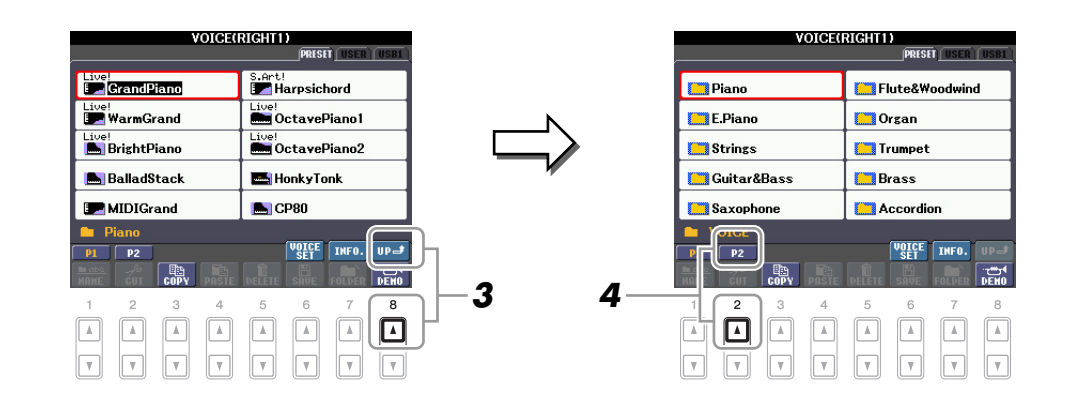

- 4 Pulse el botón [2 ▲] (P2) para ver la página 2.
- **5** Pulse el botón [A]–[J] que desee para activar la pantalla de selección de las voces GM/XG, GM2, etc.
  - **NOTA** (PSR-S910) En esta pantalla puede encontrar la carpeta "Legacy". Esta carpeta contiene las voces de teclados Yamaha anteriores (como PSR-S900, PSR-S700, etc.) para disponer de compatibilidad de datos con otros modelos.
- **6** Seleccione la voz deseada.

# Ajustes relacionados con el efecto

# Configuración de la sensibilidad de pulsación del teclado

Se puede ajustar una respuesta de pulsación del instrumento (la respuesta del sonido a la forma de tocar las teclas). El tipo de sensibilidad de pulsación será común para todas las voces.

**NOTA** Algunas voces se han diseñado intencionadamente sin sensibilidad de pulsación para emular las características verdaderas del instrumento real (como los órganos convencionales, que no tienen respuesta de pulsación).

# **1** Active la pantalla de operaciones.

 $[FUNCTION] \rightarrow [D] \text{ CONTROLLER} \rightarrow \text{TAB } [\blacktriangleleft][\blacktriangleright] \text{ KEYBOARD/PANEL}$ 

**2** Utilice el botón [A] para seleccionar "1 INITIAL TOUCH".

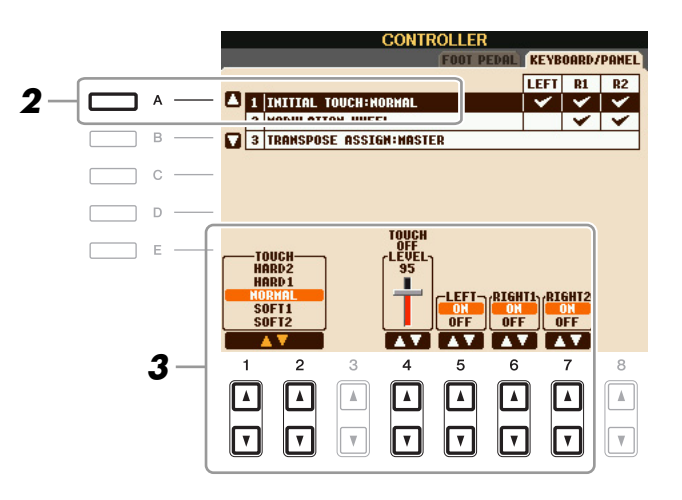

# **3** Utilice los botones [1 ▲▼]–[7 ▲▼] para especificar la respuesta de pulsación.

## **1 INITIAL TOUCH**

| [1 ▲▼]/<br>[2 ▲▼] | TOUCH              | Determina el ajuste de sensibilidad de pulsación inicial.                                                                                                    |
|-------------------|--------------------|----------------------------------------------------------------------------------------------------|
|                   |                    | <ul><li>HARD 2</li><li>Requiere una interpretación con gran fuerza para generar un volumen alto.</li><li>Perfecta para intérpretes que tocan con mucha fuerza.</li></ul> |
|                   |                    | HARD 1<br>Requiere una interpretación moderadamente fuerte para un volumen<br>más alto.                                                                                  |
|                   |                    | NORMAL<br>Respuesta de pulsación estándar.                                                                                                    |
|                   |                    | SOFT 1<br>Produce un volumen alto tocando el teclado con una fuerza moderada.                                                                                            |
|                   |                    | <b>SOFT 2</b><br>Produce un volumen relativamente alto incluso sin tocar con fuerza.<br>Perfecta para intérpretes con un toque más ligero.                               |
| [4 ▲▼]            | TOUCH OFF<br>LEVEL | Determina el nivel de volumen fijo cuando Touch se configura en "OFF".                                                                                                   |
| [5 ▲▼]–<br>[7 ▲▼] | LEFT-RIGHT2        | Activa o desactiva la pulsación inicial para cada parte de teclado.                                                                                                    |

Puede seleccionar el efecto de armonía/eco que desee entre varios tipos.

NOTA Cuando el botón [MONO] está activado o se utilizan las voces Super Articulation, el efecto de armonía/eco no funciona correctamente.

# Active el botón [HARMONY/ECHO].

# **2** Active la pantalla de operaciones.

 $[FUNCTION] \rightarrow [H] HARMONY/ECHO$ 

# **3** Utilice los botones [1 ▲▼]–[3 ▲▼] para seleccionar el tipo de armonía/eco.

Los tipos de armonía y eco se dividen en los grupos siguientes, en función del efecto concreto que se aplique.

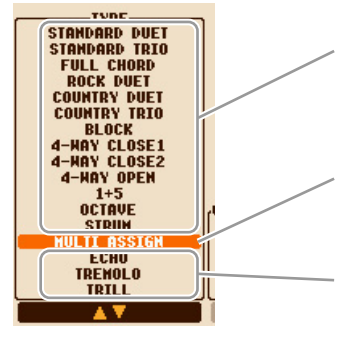

#### Tipos de armonía

Estos tipos aplican el efecto de armonía a las notas que se tocan en la sección de la mano derecha del teclado, según los acordes especificados en la sección de la mano izquierda. (Tenga presente que a los ajustes de "1+5" y "Octave"(octava) no les afecta el acorde.)

#### Tipo de asignación múltiple

Este tipo aplica un efecto especial a los acordes que se tocan en la sección de la mano derecha del teclado.

#### Tipos de eco

Estos tipos aplican efectos de eco a las notas que se tocan en la sección de la mano derecha del teclado siguiendo el ritmo del tempo establecido en el momento.

### Tipos de armonía

Cuando se selecciona alguno de los tipos de armonía, el efecto armonía se aplica a la nota que se toca en la sección de la mano derecha del teclado, según el tipo seleccionado anteriormente y al acorde especificado en la sección de acordes del teclado que se muestra a continuación.

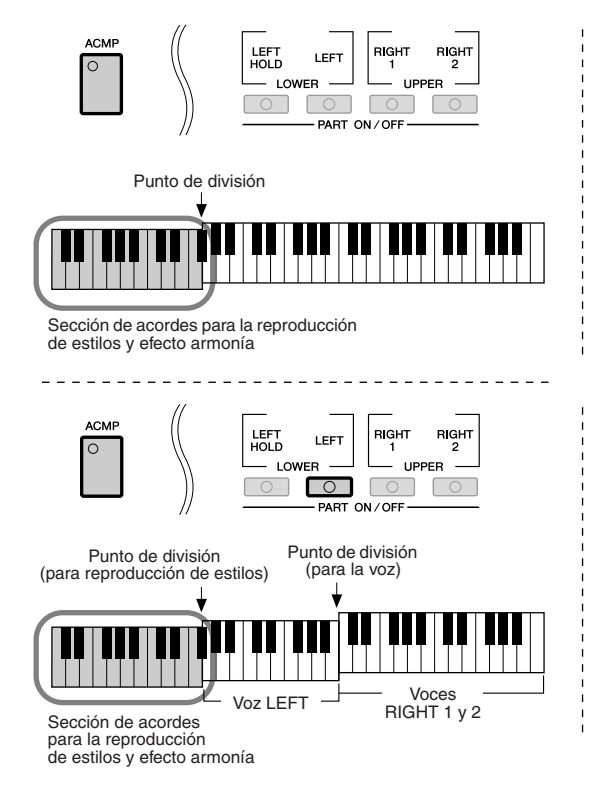

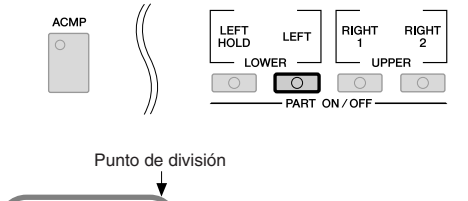

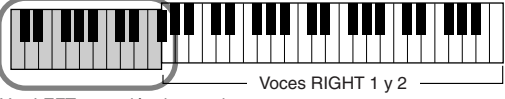

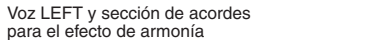

#### Tipo de asignación múltiple

El efecto de asignación múltiple asigna automáticamente las notas que se tocan simultáneamente en la sección de la mano derecha del teclado para las partes separadas (voces). Cuando se utiliza el efecto de asignación múltiple, ambas partes [RIGHT 1] y [RIGHT 2] del teclado han de estar activadas. Las voces de Right 1 y Right 2 se asignan alternativamente a las notas, según el orden con el que se tocan.

### Tipos de eco

Cuando se selecciona un tipo de eco, se aplica el efecto correspondiente (eco, trémolo, trino) a la nota que se toca en la sección de la mano derecha del teclado siguiendo el ritmo del tempo establecido en el momento, con independencia del estado de activación/desactivación de [ACMP] y de la parte LEFT. Tenga en cuenta que el efecto trino se aplica cuando se mantienen pulsadas simultáneamente dos notas en el teclado (las dos últimas notas en caso de que se mantengan más de dos), y se interpretan ambas alternativamente.

# **4** Utilice los botones $[4 \blacktriangle \nabla] - [8 \blacktriangle \nabla]$ para seleccionar los diversos ajustes de armonía/eco.

Los ajustes disponibles varían en función del tipo de armonía/eco.

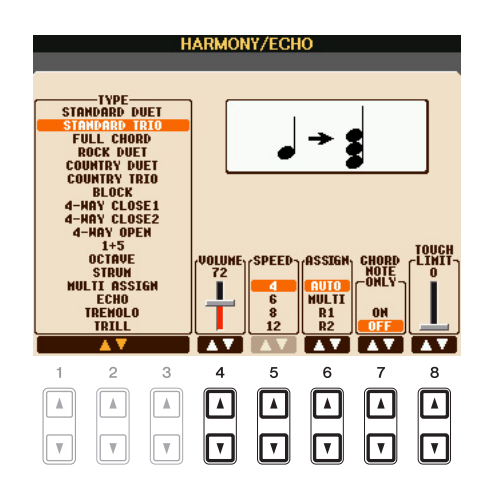

| [4 ▲▼] | VOLUME             | Este parámetro está disponible para todos los tipos excepto el de asignación múltiple. Determina el nivel de armonía/eco generado mediante el efecto armonía/eco.                                                                                                    |
|--------|--------------------|----------------------------------------------------------------------------------------------------|
| [5 ▲▼] | SPEED              | Este parámetro sólo está disponible si se ha seleccionado Echo,<br>Tremolo o Trill como valores de Type (tipo), arriba. Determina<br>la velocidad de los efectos eco, trémolo y trino.                                                                                                    |
| [6 ▲▼] | ASSIGN             | Este parámetro está disponible para todos los tipos excepto el de asignación múltiple. Le permite determinar de qué parte del teclado sonarán las notas de armonía/eco.                                                                                                    |
| [7 ▲▼] | CHORD NOTE<br>ONLY | Este parámetro se encuentra disponible cuando se selecciona uno de los tipos de armonía. Cuando se establece en "ON", el efecto Harmony sólo se aplica a la nota (tocada en la sección de la mano derecha del teclado) que pertenezca a un acorde interpretado en la sección de acordes del teclado.                                                                                                    |
| [8 ▲♥] | TOUCH LIMIT        | Este parámetro está disponible para todos los tipos excepto el de<br>asignación múltiple. Determina el valor de velocidad más bajo al que<br>sonará la nota de armonía. Esto permite aplicar de forma selectiva la<br>armonía mediante la fuerza con la que se toca, para así crear acentos<br>de armonía en la melodía. El efecto de armonía se aplica cuando<br>se presiona la tecla con fuerza, por encima del valor definido. |

# Afinación precisa del tono de todo el instrumento

Puede afinar con precisión el tono de todo el instrumento, lo que resulta útil cuando toca el PSR-S910/S710 con otros instrumentos o música en CD. Tenga en cuenta que la función Tune no tiene efecto alguno sobre los juegos de voces Drum o SFX ni sobre los archivos de sonido.

# Active la pantalla de operaciones.

 $[FUNCTION] \rightarrow [A] \text{ MASTER TUNE/SCALE TUNE} \rightarrow TAB [\blacktriangleleft][\blacktriangleright] \text{ MASTER TUNE}$ 

2 Utilice los botones [4 ▲▼]/[5 ▲▼] para establecer la afinación en pasos de 0,2 Hz, desde 414,8 a 466,8 Hz.

Pulse simultáneamente los botones [▲] y [▼] de 4 o 5 para restablecer el valor de fábrica de 440 Hz.

# Afinación de escala

Puede seleccionar varias escalas para interpretar géneros musicales o de periodos históricos concretos con una afinación personalizada.

# Active la pantalla de operaciones.

 $[FUNCTION] \rightarrow [A] \text{ MASTER TUNE/SCALE TUNE} \rightarrow TAB [\blacktriangleleft] [\blacktriangleright] \text{ SCALE TUNE}$ 

# **2** Utilice los botones [A]/[B] para seleccionar el tipo de escala que desea.

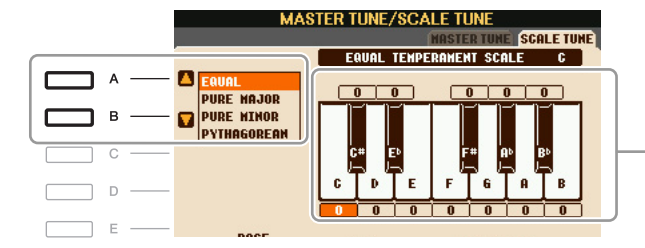

 Se indica la afinación de cada nota para la escala seleccionada en ese momento.

### Tipos de escala predefinidos

| EQUAL                       | El margen de tono de cada octava se divide en 12 partes iguales, con cada<br>semitono espaciado de forma uniforme en el tono. Se trata de la afinación<br>utilizada con más frecuencia en la música actual.                                                                                                    |
|-----------------------------|----------------------------------------------------------------------------------------------------|
| PURE MAJOR,<br>PURE MINOR   | Estas afinaciones conservan los intervalos puramente matemáticos de cada<br>escala, especialmente para acordes de tres notas (nota fundamental, tercera,<br>quinta). Se puede escuchar mejor en armonías vocales reales, como canto<br>en coro o "a capella".                                                                                                    |
| PYTHAGOREAN                 | Esta escala la inventó el filósofo griego Pitágoras, y se creó a partir de series<br>de quintas perfectas, que se colapsan en una sola octava. La tercera en esta<br>afinación es ligeramente inestable, pero la cuarta y la quinta son hermosas<br>y aptas para algunos solistas.                                                                                                    |
| MEAN-TONE                   | Esta escala supuso un perfeccionamiento de la pitagórica al "afinar" mejor el tercer intervalo mayor. Fue especialmente popular entre los siglos XVI y XVIII. Haendel, entre otros, utilizaba esta escala.                                                                                                    |
| WERCKMEISTER,<br>KIRNBERGER | Esta escala compuesta combina los sistemas Werckmeister y Kirnberger, que<br>eran, a su vez, mejoras de las escalas de medio tono y pitagórica. La principal<br>característica de esta escala es que cada tecla tiene su propio carácter exclusivo.<br>La escala fue muy utilizada en los días de Bach y Beethoven, y hoy en día suele<br>utilizarse para interpretar música de época en el clavicordio. |
| ARABIC1, ARABIC2            | Utilice estas afinaciones cuando interprete música árabe.                                                                                                    |

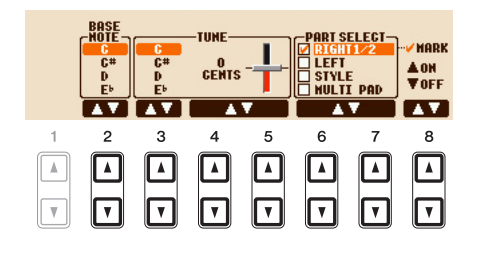

| [2 ▲▼]            | BASE NOTE   | Determina la nota base para cada escala. Cuando se cambia esta nota,<br>el tono del teclado se transpone aunque se mantiene la relación de tono<br>original entre las notas.                                         |
|-------------------|-------------|----------------------------------------------------------------------------------------------------|
| [3 ▲▼]-<br>[5 ▲▼] | TUNE        | Seleccione la nota mediante los botones [3 ▲▼] y afínela en centésimas con los botones [4 ▲▼]/[5 ▲▼].<br>NOTA En términos musicales, es la centésima parte de un semitono. (100 centésimas equivalen a un semitono). |
| [6 ▲▼]/<br>[7 ▲▼] | PART SELECT | Seleccione la parte a la que se aplica el ajuste de Scale Tune con los botones $[6 \blacktriangle V]/[7 \blacktriangle V]$ . A continuación, pulse el botón $[8 \blacktriangle]$ para                                |
| [8 ▲▼]            | MARK ON/OFF | - poner una marca o puise el bolon [8 ♥] para quitaria.                                                                                                    |

NOTA Para registrar los ajustes de Scale Tune en la memoria de registro, compruebe que selecciona el elemento SCALE (escala) en la pantalla REGISTRATION MEMORY CONTENTS.

# Cambio de la asignación de parte de los botones TRANSPOSE

Puede determinar a qué partes se aplican los botones TRANSPOSE [-]/[+].

**1** Active la pantalla de operaciones.

 $[FUNCTION] \rightarrow [D] \text{ CONTROLLER} \rightarrow \text{TAB } [\blacktriangleleft] [\blacktriangleright] \text{ KEYBOARD/PANEL}$ 

**2** Utilice los botones [A]/[B] para seleccionar "3. TRANSPOSE ASSIGN".

# **3** Pulse los botones [4 ▲▼]/[5 ▲▼] para seleccionar el tipo de transposición que desee.

| KEYBOARD | Cuando selecciona esta función, los botones TRANSPOSE [-]/[+] afectan al tono de las voces tocadas en el teclado, la reproducción del estilo (controlada por la interpretación en la sección de acordes del teclado) y la reproducción de Multi Pad (cuando Chord Match está activada y los acordes para la mano izquierda está indicados), pero no afectan a la interpretación de la canción. |
|----------|----------------------------------------------------------------------------------------------------|
| SONG     | Cuando selecciona esta función, los botones TRANSPOSE [-]/[+] afectan solamente al tono de la reproducción de canciones.                                                                                                    |
| MASTER   | Cuando selecciona esta función, los botones TRANSPOSE [-]/[+] afectan solamente al tono general del instrumento, excepto la reproducción de audio.                                                                                                    |

Puede confirmar el ajuste aquí desde la pantalla emergente que aparece a través de los botones TRANSPOSE [-]/[+].

# Edición de voces (Voice Set)

El instrumento dispone de una función Voice Set (conjunto de voces) que le permite crear sus propias voces mediante la edición de algunos parámetros de las voces existentes. Una vez creada la voz, puede guardarla como voz del usuario en la unidad USER o en dispositivos externos para recuperarla posteriormente.

# Seleccione la voz deseada (que no sea una voz de Organ Flutes).

El método de edición de las voces ORGAN FLUTES es diferente al de otras voces. Para obtener instrucciones sobre la edición de las voces ORGAN FLUTES, consulte la página 15.

# 2 Pulse el botón [6 ▲] (VOICE SET) para que aparezca la pantalla VOICE SET.

# **3** Utilice los botones TAB [◀][▶] para ver la pantalla del ajuste correspondiente.

Si desea más información sobre los parámetros disponibles en cada pantalla, consulte "Parámetros editables de las pantallas VOICE SET" en la página 11.

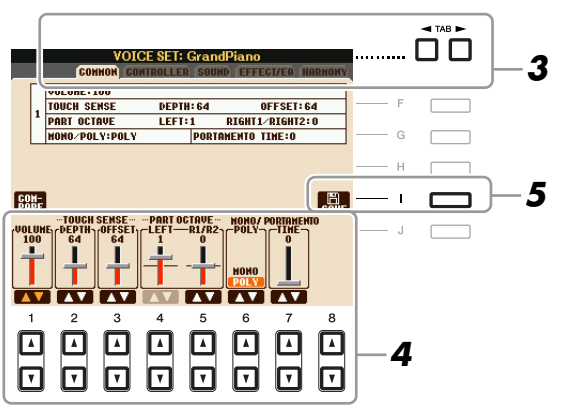

# 4 Si es necesario, utilice los botones [A]/[B] para seleccionar el elemento (parámetro) que se va a editar, y edite la voz con los botones [1 ▲▼]–[8 ▲▼].

Pulse el botón [D] (COMPARE) para comparar el sonido de la voz editada con el de la voz original (sin editar).

# **5** Pulse el botón [I] (SAVE) para guardar la voz editada como una voz de usuario.

### ATENCIÓN

Los ajustes se perderán si se selecciona otra voz o si se desconecta la alimentación del instrumento sin realizar antes la operación de guardar.

Los parámetros Voice Set se organizan en cinco pantallas diferentes. Los parámetros de cada pantalla se describen a continuación de forma separada.

**NOTA** Los parámetros disponibles varían en función de la voz de que se trate.

## Página COMMON (común)

| [1 ▲▼]            | VOLUME             | Ajusta el volumen de la voz editada en ese momento.                                                                                                    |
|-------------------|--------------------|----------------------------------------------------------------------------------------------------|
| [2 ▲♥]/<br>[3 ▲♥] | TOUCH SENSE        | Ajusta la sensibilidad de pulsación (sensibilidad de la velocidad), o la<br>medida en que el volumen responde a la fuerza con que se toca el teclado.<br>TOUCH SENSE DEPTH<br>Cambios de la curva de velocidad de acuerdo<br>con VelDepth (con Offset establecido en 64)<br>Velocidad real del<br>generador de tonos<br>Depth=127<br>(dos veces)<br>Depth=32 (mitad)<br>def de curva de velocidad real de KeyOn)<br>Depth=32 (mitad)<br>velocidad real de KeyOn)<br>DEPTH<br>Determina la sensibilidad de la velocidad, o la medida en que el nivel<br>de la voz cambia como respuesta a la fuerza con que se toca el teclado<br>(velocidad).<br>DEFTE<br>Determina el grado en que las velocidades recibidas se ajustan para<br>el efecto de velocidad real. |
| [4 ▲▼]/<br>[5 ▲▼] | PART OCTAVE        | Sube o baja, en octavas, el registro de octavas de la voz editada. Cuando se utiliza la voz editada como una de las partes RIGHT 1-2, se encuentra disponible el parámetro R1/R2; cuando la voz editada se utiliza como parte LEFT, el parámetro LEFT se encuentra disponible.                                                                                                    |
| [6 ▲▼]            | MONO/POLY          | Determina si la voz editada se reproduce monofónica o polifónicamente.<br>Este ajuste también se puede efectuar en el botón VOICE CONTROL<br>[MONO] del panel.                                                                                                    |
| [7 ▲▼]            | PORTAMENTO<br>TIME | Establece el tiempo de portamento (tiempo de transición de tono)<br>cuando en el paso anterior se establece la voz editada en "MONO".<br>NOTA Portamento Time determina el tiempo de transición del tono. Portamento es una función que<br>crea una transición suave desde el tono de la primera nota tocada en el teclado a la siguiente.                                                                                                    |

### Página CONTROLLER **MODULATION**

La rueda MODULATION se puede utilizar para modular los parámetros siguientes así como el tono (vibrato). Aquí se puede configurar el grado en el que la rueda MODULATION modula cada uno de los parámetros siguientes.

| [2 ▲▼] | FILTER    | Determina el grado en el que la rueda MODULATION modula Filter<br>Cutoff Frequency (frecuencia de corte de filtro). Para obtener más datos<br>sobre el filtro, consulte más abajo. |
|--------|-----------|----------------------------------------------------------------------------------------------------|
| [3 ▲▼] | AMPLITUDE | Determina el grado en que la rueda MODULATION modula la amplitud (volumen).                                                                                                    |
| [5 ▲▼] | LFO PMOD  | Determina el grado en que la rueda MODULATION modula el tono,<br>o el efecto de vibrato.                                                                                           |
| [6 ▲▼] | LFO FMOD  | Determina el grado en que la rueda MODULATION modula la modulación de Filter o el efecto wah.                                                                                      |
| [7 ▲▼] | LFO AMOD  | Determina el grado en que la rueda MODULATION modula la amplitud,<br>o el efecto de trémolo.                                                                                       |

# Página SOUND

# FILTER

El filtro es un procesador que cambia el timbre o tono de un sonido bloqueando o dejando pasar un intervalo de frecuencias específico. Los parámetros siguientes determinan el timbre global del sonido mediante el refuerzo o el recorte de un intervalo de frecuencias determinado. Además de para hacer que el sonido sea más brillante o más melodioso, el filtro se puede utilizar para producir efectos electrónicos similares a los de un sintetizador.

| [1 ▲▼] | BRIGHT<br>(brillo)               | Determina la frecuencia de corte<br>o el rango de frecuencias efectivo<br>del filtro (consulte el diagrama).<br>Los valores más altos producen<br>un sonido más brillante.                                       | Volumen<br>Frecuencia de corte<br>Frecuencia de corte<br>Frecuencia de corte<br>Frecuencia se<br>dejan "pasar" por el filtro. de corte |
|--------|----------------------------------|----------------------------------------------------------------------------------------------------|----------------------------------------------------------------------------------------------------|
| [2 ▲▼] | HARMO<br>(contenido<br>armónico) | Determina el énfasis que se da a la<br>frecuencia de corte (resonancia),<br>que se estableció anteriormente<br>en BRIGHT (consulte el diagrama).<br>Los valores más altos producen un<br>efecto más pronunciado. | Volumen<br>Resonancia<br>Frecuencia (tono)                                                                                             |

### Los ajustes EG (generador de envolventes) determinan cómo cambia el nivel de sonido con el tiempo. Esto le permite reproducir muchas características de sonido de los instrumentos acústicos naturales como, por ejemplo, el ataque y disminución rápidos de los sonidos de percusión o la larga liberación de un tono de piano sostenido.

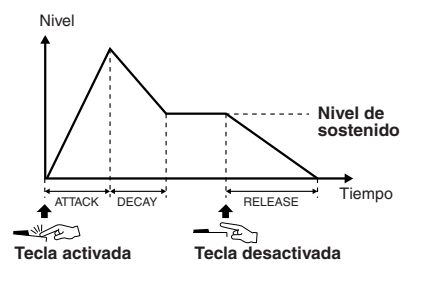

| [3 ▲▼] | ATTACK                | Determina la rapidez con la que el sonido alcanza su nivel máximo<br>después de tocar la tecla. Cuanto más bajo sea el valor, más rápido<br>será el ataque.                         |
|--------|-----------------------|----------------------------------------------------------------------------------------------------|
| [4 ▲▼] | DECAY                 | Determina la rapidez con la que la voz alcanza su nivel de sostenido<br>(un nivel ligeramente inferior al máximo). Cuanto más bajo sea el valor,<br>más rápida será la disminución. |
| [5 ▲▼] | RELES<br>(liberación) | Determina la rapidez con la que el sonido disminuye hasta silenciarse<br>después de soltar la tecla. Cuanto más bajo sea el valor, más rápida será<br>la disminución.               |

## VIBRATO

El vibrato es un efecto de sonido vibrante y tembloroso que se produce modulando periódicamente el tono de la voz.

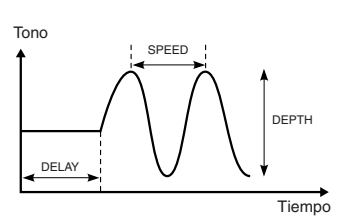

| [6 ▲▼] | DEPTH | Determina la intensidad del efecto de vibrato. Los ajustes más altos producen un vibrato más pronunciado.                                                                               |
|--------|-------|----------------------------------------------------------------------------------------------------|
| [7 ▲▼] | SPEED | Determina la velocidad del efecto de vibrato.                                                                                                    |
| [8 ▲▼] | DELAY | Determina el tiempo que transcurre entre el momento en que se toca<br>una tecla y el inicio del efecto de vibrato. Los ajustes más altos aumentan<br>el retardo del inicio del vibrato. |

## Página EFFECT/EQ <u>1 REVERB DEPTH/CHORUS DEPTH/DSP DEPTH/PANEL SUSTAIN</u>

| [1 ▲▼]/<br>[2 ▲▼] | REVERB<br>DEPTH  | Ajusta la profundidad de la reverberación.                                                                                                    |
|-------------------|------------------|----------------------------------------------------------------------------------------------------|
| [3 ▲♥]/<br>[4 ▲♥] | CHORUS<br>DEPTH  | Ajusta la profundidad del coro.                                                                                                    |
| [5 ▲▼]            | DSP ON/OFF       | Determina si el efecto DPS está activado o desactivado.<br>Este ajuste también se puede efectuar en el botón VOICE CONTROL<br>[DSP] del panel.     |
| [6 ▲▼]            | DSP DEPTH        | Ajusta la profundidad de DSP.<br>Si desea volver a seleccionar el tipo de DSP, puede hacerlo en el menú<br>"2 DSP" que se explica en la página 14. |
| [7 ▲▼]            | PANEL<br>SUSTAIN | Determina el nivel de sostenido aplicado a la voz editada cuando se active<br>el botón VOICE CONTROL [SUSTAIN] en el panel.                        |

## EG

| DSP TYPE  | Selecciona la categoría y el tipo del efecto DSP. Seleccione un tipo después de seleccionar una categoría.                                                                                                    |
|-----------|----------------------------------------------------------------------------------------------------|
| VARIATION | Hay dos variaciones para cada tipo de DSP. Aquí se puede editar<br>el estado de activado/desactivado de VARIATION y los ajustes<br>del valor del parámetro de variación.                                                      |
| ON/OFF    | Activa o desactiva DSP Variation para la voz seleccionada.<br>Este ajuste también se puede efectuar en el botón VOICE CONTROL<br>[DSP VARI.] del panel. (Este botón sólo es efectivo cuando el botón<br>[DSP] está activado.) |
| PARAMETER | Muestra el parámetro de variación. (Varía en función del tipo de efecto y no se puede modificar.)                                                                                                    |
| VALUE     | Ajusta el valor del parámetro de variación de DSP.                                                                                                    |
|           | DSP TYPE VARIATION ON/OFF PARAMETER VALUE                                                                                                    |

## 3 EQ

Determina la frecuencia y ganancia de las bandas alta y baja del ecualizador. Para obtener información sobre EQ, consulte la página 78.

### Página HARMONY

Igual que en la pantalla [FUNCTION]  $\rightarrow$  [H] HARMONY/ECHO. Consulte "Selección del tipo de armonía/eco" en la página 6.

# Desactivación de la selección automática de los ajustes de voces (efectos, etc.)

Cada voz está vinculada a sus ajustes de parámetros VOICE SET. Normalmente, estos ajustes se activan automáticamente cuando se selecciona una voz. No obstante, también puede desactivar esta función si realiza operaciones en la pantalla correspondiente, tal como se explica a continuación.

Por ejemplo, si desea cambiar la voz pero mantener el mismo efecto de armonía, establezca el parámetro HARMONY/ECHO en OFF (en la pantalla que se explica a continuación).

# Active la pantalla de operaciones.

 $[FUNCTION] \rightarrow [E] \text{ REGIST SEQUENCE/FREEZE/VOICE SET} \rightarrow \text{TAB } [\blacktriangleleft] [\blacktriangleright] \text{ VOICE SET}$ 

## **2** Utilice los botones [A]/[B] para seleccionar una parte del teclado.

|    |     |               | REGIS                     | T SEQU      | JENCE/              | FREEZ           | E/¥O             | ICE     | SET                        | CE SET |
|----|-----|---------------|---------------------------|-------------|---------------------|-----------------|------------------|---------|----------------------------|--------|
| 2- | а — | - 1<br>2<br>3 | RIGHT 1<br>RIGHT2<br>Left |             |                     | VOICE           | 4111GT<br>~<br>~ | EQ<br>V |                            |        |
|    | с — | -             |                           |             |                     |                 |                  |         |                            |        |
|    | E   |               |                           |             |                     |                 |                  |         | RMOM'<br>CHO-<br>ON<br>DFF | ,      |
|    |     | 1<br>▲<br>▼   | 2                         | 3<br>▲<br>▼ | 4<br>()<br>()<br>() | 5<br>(A)<br>(7) | 6<br>▲<br>▼      |         | 7<br>•<br>•                | 8      |
|    |     |               |                           |             |                     |                 | 3                |         |                            |        |

3 Utilice los botones [4 ▲▼]–[7 ▲▼] para habilitar o deshabilitar la activación automática de los ajustes (en ON u OFF) de forma independiente para cada grupo de parámetros.

# Edición de los parámetros de flautas de órgano

Las voces de flauta de órgano que se seleccionan con el botón [ORGAN FLUTES] se pueden editar ajustando las palancas de longitud, añadiendo el sonido de ataque, aplicando efectos y ecualizador, etc.

### \rm ATENCIÓN

Después de la edición, pulse el botón [I] (PRESETS) para ir a la pantalla de selección de voces y guarde el ajuste. Los ajustes se perderán si se selecciona otra voz o si se desconecta la alimentación del instrumento sin realizar antes la operación de guardar.

### Página FOOTAGE

Consulte el capítulo 1 del Manual de instrucciones.

### Página VOLUME/ATTACK

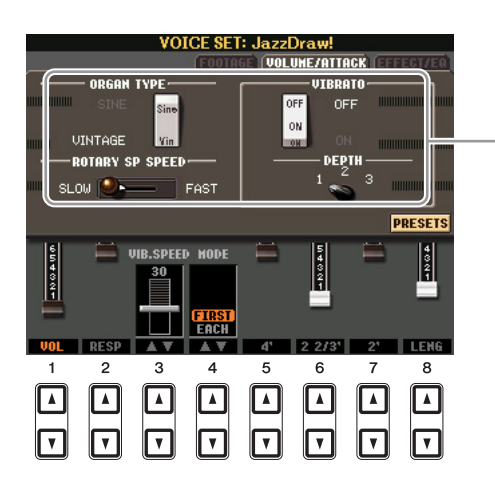

Igual que la página FOOTAGE.

| [1 ▲▼]            | VOL<br>(volumen)    | Ajusta el volumen general de las flautas de órgano. Cuanto más larga sea la barra gráfica, más alto será el volumen.                                                                                                    |
|-------------------|---------------------|----------------------------------------------------------------------------------------------------|
| [2 ▲♥]            | RESP<br>(respuesta) | Influye en la parte de ataque y liberación (página 13) del sonido,<br>aumentando o reduciendo el tiempo de respuesta de regulación<br>y liberación iniciales, según los controles FOOTAGE. Cuanto más<br>alto sea el valor, más lentos serán el crescendo y la liberación.                                                                                                    |
| [3 ▲▼]            | VIB. SPEED          | Determina la velocidad del efecto de vibrato controlado por los parámetros Vibrato On/Off (botones [F]/[G]) y Vibrato Depth (botón [H]).                                                                                                    |
| [4 ▲▼]            | MODE                | Con el control MODE se puede elegir entre dos modos: FIRST (primero) y EACH (cada). En el modo FIRST, el ataque (sonido de percusión) se aplica sólo a las primeras notas que se tocan y mantienen a la vez; mientras se mantengan presionadas las primeras notas, no se aplicará el ataque a las notas que se toquen posteriormente. En el modo EACH, el ataque se aplica por igual a todas las notas. |
| [5 ▲▼]-<br>[7 ▲▼] | 4', 2 2/3', 2'      | Determinan el volumen del sonido de ataque del sonido ORGAN FLUTE.<br>Los controles 4', 2 -2/3' y 2' aumentan o reducen el volumen del sonido<br>de ataque en las longitudes correspondientes. Cuanto más larga sea<br>la barra gráfica, mayor será el volumen del sonido de ataque.                                                                                                    |
| [8 ▲▼]            | LENG<br>(duración)  | Afecta a la parte de ataque del sonido que produce una disminución<br>más breve o más prolongada inmediatamente después del ataque inicial.<br>Cuanto más larga sea la barra gráfica, más prolongada será la disminución.                                                                                                    |

### Página EFFECT/EQ

Son los mismos parámetros que los de la VOICE SET "EFFECT/EQ" que se explicaron en la página 13.

# **Estilos**

- Ritmo y acompañamiento -

# Contenido

| Selección del tipo de digitado de acordes16            |
|--------------------------------------------------------|
| Ajustes relacionados con la reproducción de estilo     |
| Ajustes del punto de división                          |
| Memorización del ajuste de una pulsación original      |
| Creación y edición de estilos (Style Creator)          |
| • Grabación en tiempo real                             |
| • Grabación por pasos                                  |
| Style Assembly (montaje de estilos)                    |
| • Edición de la sensación rítmica                      |
| • Edición de datos para cada canal                     |
| Realización de ajustes de formato de archivo de estilo |

# Selección del tipo de digitado de acordes

Se puede controlar la reproducción de estilos mediante los acordes que se tocan en la sección de acordes del teclado. Existen siete tipos de digitado.

# Active la pantalla de operaciones.

[FUNCTION] → [C] STYLE SETTING/SPLIT POINT/CHORD FINGERING → TAB [][] CHORD FINGERING

# 2 Pulse los botones [1 ▲▼]–[3 ▲▼] para seleccionar un digitado.

Para obtener más información sobre cada tipo de digitado, consulte la página 17.

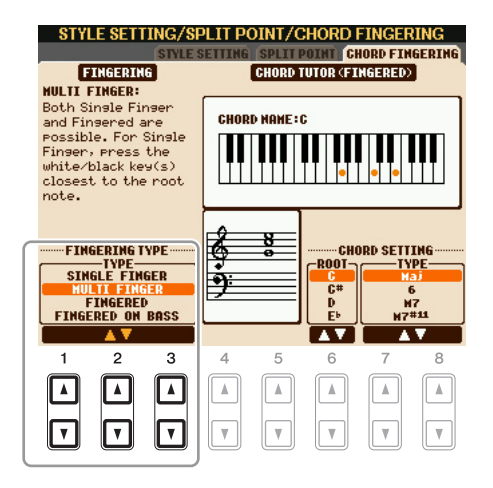

### Chord Tutor (tutor de acordes)

Si conoce el nombre de un acorde pero no sabe cómo tocarlo, puede hacer que el instrumento le indique las notas que debe tocar. Esta es la función Chord Tutor (tutor de acordes).

En la pantalla CHORD FINGERING, especifique la nota fundamental del acorde y el tipo de acorde con el botón  $[6 \blacktriangle V]$ – $[8 \blacktriangle V]$ . En la pantalla se muestran las notas que debe tocar.

**NOTA** Algunas notas pueden omitirse según el acorde.

| SINGLE FINGER    | Con esta opción resulta muy sencillo producir acompañamientos orquestados<br>con acordes de mayor, séptima, menor y séptima menor tocando un número<br>mínimo de teclas de la sección de acordes del teclado. Este tipo está disponible<br>sólo para la reproducción de estilos.<br>Se utilizan los digitados de acordes abreviados que se describen a continuación:                                                                                                    |  |  |  |  |  |
|------------------|----------------------------------------------------------------------------------------------------|--|--|--|--|--|
|                  | C<br>Para un acorde mayor,<br>presione únicamente la tecla<br>de la nota fundamental.<br>C7<br>Para un acorde de séptima,<br>presione simultáneamente la tecla<br>de la nota fundamental.<br>Para un acorde de séptima,<br>presione simultáneamente la tecla<br>de la nota fundamental.                                                                                                    |  |  |  |  |  |
|                  | Cm       Para un acorde menor,       Para un acorde menor,       Para un acorde de séptima         un acorde de la nota fundamental       y la tecla negra que está       u izquierda.                                                                                                    |  |  |  |  |  |
| MULTI FINGER     | Detecta automáticamente los digitados de acordes Single Finger o Fingered (digitado), de forma que puede utilizar cualquiera de los dos tipos de digitado sin tener que cambiar entre ellos.                                                                                                    |  |  |  |  |  |
| FINGERED         | Permite tocar sus propios acordes en la sección de acordes del teclado,<br>mientras el instrumento proporciona los acompañamientos de ritmo,<br>bajo y acordes debidamente orquestados en el estilo seleccionado. El tipo<br>Fingered reconoce los distintos tipos de acordes que aparecen en la lista de<br>datos, disponible en el sitio Web de Yamaha y que se pueden buscar mediante<br>la función Chord Tutor (tutor de acordes) en la página 16.                                                                                                    |  |  |  |  |  |
| FINGERED ON BASS | Acepta los mismos digitados que el modo Fingered, pero la nota más baja<br>que se toca en la sección de acordes del teclado se utiliza como la nota de bajo,<br>lo que le permite tocar acordes "de bajo". (En el modo Fingered, la nota<br>fundamental del acorde se utiliza siempre como la nota de bajo.)                                                                                                    |  |  |  |  |  |
| FULL KEYBOARD    | Detecta acordes en todo el registro de teclas. Los acordes se detectan de una<br>forma similar al modo Fingered, aunque las notas se dividan entre las manos<br>derecha e izquierda; por ejemplo, tocando una nota de bajo con la mano<br>izquierda y un acorde con la derecha, o un acorde con la izquierda y una<br>nota de melodía con la derecha.                                                                                                    |  |  |  |  |  |
| AI FINGERED      | Es prácticamente igual que Fingered, con la excepción de que se puede tocar<br>menos de tres notas para indicar los acordes (en función del acorde que se haya<br>tocado anteriormente, etc.).                                                                                                    |  |  |  |  |  |
| AI FULL KEYBOARD | Cuando se utiliza este tipo de digitado avanzado, el instrumento crea<br>automáticamente el acompañamiento adecuado mientras se toca prácticamente<br>cualquier cosa en cualquier parte del teclado y utilizando ambas manos.<br>No tiene que ocuparse de especificar los acordes de estilo. Aunque el tipo<br>AI Full Keyboard está diseñado para aplicarlo a muchas canciones, es posible<br>que algunos arreglos no sean los adecuados para utilizarlos con esta función.<br>Este tipo es muy parecido a Full Keyboard, con la excepción de que se puede<br>tocar menos de tres notas para indicar los acordes (en función del acorde<br>que se haya tocado anteriormente, etc.). No pueden reproducirse los acordes<br>de 9ª, 11ª y 13ª. Este tipo está disponible sólo para la reproducción de estilos. |  |  |  |  |  |

NOTA "Al" son las siglas en inglés de "Artificial Intelligence" (inteligencia artificial).

# Ajustes relacionados con la reproducción de estilo

El instrumento ofrece una variedad de funciones de reproducción de estilos a las que se puede acceder en la pantalla mostrada a continuación.

# **1** Active la pantalla de operaciones.

[FUNCTION] → [C] STYLE SETTING/SPLIT POINT/CHORD FINGERING → TAB []] STYLE SETTING

# **2** Utilice los botones $[1 \blacktriangle \nabla]$ – $[8 \blacktriangle \nabla]$ para cada ajuste.

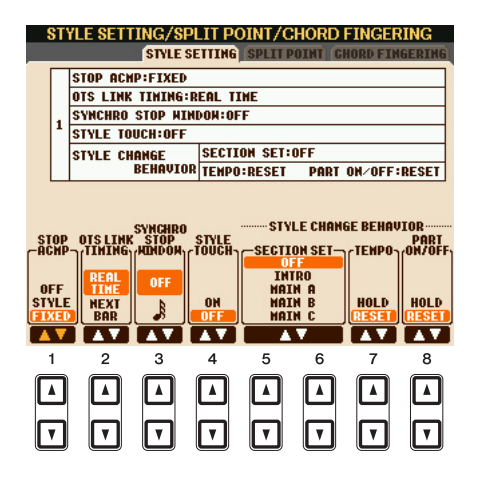

| [1 ▲▼] | STOP ACMP | Si se activa [ACMP] y se desactiva [SYNC START], se pueden tocar<br>acordes en la sección de acordes del teclado con el estilo detenido,<br>y aún así escuchar el acorde del acompañamiento. En esta situación,<br>lamada "Stop Accompaniment" (detener acompañamiento), se reconoce<br>cualquier digitado de acordes válido y aparece en la pantalla la nota<br>fundamental o el tipo del acorde. Aquí puede determinar si el acorde<br>interpretado en la sección de acordes sonará o no en el estado<br>de interrupción del acompañamiento.<br>OFF (desactivado)<br>El acorde interpretado en la sección de acordes no sonará.<br>STYLE (estilo)<br>El acorde interpretado en la sección de acordes sonará a través de<br>las voces de la parte de Pad y el canal Bass del estilo seleccionado.<br>FIXED (fija)<br>El acorde interpretado en la sección de acordes suena con la<br>voz especificada, independientemente del estilo seleccionado. |
|--------|-----------|----------------------------------------------------------------------------------------------------|
|        |           | <ul> <li>VOTA Cuando el estilo seleccionado contiene MegaVoices, pueden producirse sonidos imprevistos si está seleccionado en "STYLE".</li> <li>VOTA Al grabar una canción, el acorde detectado al reproducirse la función Stop Accompaniment puede grabarse con independencia del ajuste que se realice aquí. Tenga en cuenta que la voz que se reproduce y los datos de los acordes se graban si la opción está definida en "STYLE", y sólo se graban los datos de acordes si está definida en "OFF" o "FIXED".</li> </ul>                                                                                                    |
|        |           |                                                                                                    |

| [2 ▲♥]            | OTS LINK<br>TIMING        | Corresponde a la función OTS Link (enlace OTS). Este parámetro<br>determina la sincronización en la que cambia la función One Touch Setting<br>(ajustes de una sola pulsación) al cambiar MAIN VARIATION [A]–[D]<br>(variación principal). (El botón [OTS LINK] debe estar activado.)                                                                                                    |
|-------------------|---------------------------|----------------------------------------------------------------------------------------------------|
|                   |                           | <b>TIEMPO REAL</b><br>Se accede automáticamente a la función One Touch Setting al presionar<br>un botón MAIN VARIATION.                                                                                                    |
|                   |                           | <b>SIGUIENTE COMPÁS</b><br>Se accede a la función One Touch Setting en el siguiente compás,<br>después de presionar un botón MAIN VARIATION.                                                                                                    |
| [3 ▲♥]            | SYNCHRO<br>STOP<br>WINDOW | Determina el tiempo que se puede mantener un acorde antes de que<br>la función de parada sincronizada se cancele automáticamente. Cuando<br>el botón [SYNC STOP] (parada sincronizada) está activado y esta opción<br>está definida en un valor que no sea "OFF", la función de parada<br>sincronizada se cancela automáticamente si se mantiene un acorde<br>durante más tiempo que el definido aquí. Esto reajusta de manera práctica<br>el control de reproducción de estilos a su estado normal, lo que permite<br>soltar las teclas y mantener la ejecución del estilo. En otras palabras,<br>si suelta las teclas antes del tiempo definido aquí, se ejecutará<br>la función Synchro Stop. |
| [4 ▲▼]            | STYLE TOUCH               | Activa y desactiva la respuesta de pulsación para la reproducción<br>de estilos. Cuando se ajusta en "ON" (activado), el volumen del estilo<br>cambia como respuesta a la fuerza de su interpretación en la sección<br>de acordes del teclado.                                                                                                    |
| [5 ▲▼]/<br>[6 ▲▼] | SECTION SET               | Define la sección predefinida a la que se accede automáticamente cuando<br>se seleccionan estilos diferentes (al interrumpirse la reproducción de<br>estilos). Si está definido en "OFF" y se ha interrumpido la reproducción<br>de estilos, la sección activa se mantiene aunque se seleccione un estilo<br>distinto. Cuando no se incluye ninguna de las secciones MAIN A–D<br>en los datos de estilo, se selecciona automáticamente la sección más<br>próxima. Por ejemplo, si MAIN D no está incluida en el estilo<br>seleccionado, se activará MAIN C.                                                                                                    |
| [7 ▲▼]            | TEMPO                     | Determina si el tempo cambia o no cuando se cambia de estilo durante la reproducción de estilos.                                                                                                    |
|                   |                           | HOLD<br>Se mantiene el ajuste de tempo del estilo anterior.                                                                                                    |
|                   |                           | El tempo cambia al tempo predeterminado inicial para el estilo seleccionado.                                                                                                    |
| [8 ▲▼]            | PART ON/OFF               | Determina si se cambia el estado de activado o desactivado del canal de estilo al cambiar el estilo durante la reproducción de estilos.                                                                                                    |
|                   |                           | HOLD<br>Se mantiene el estado de activado o desactivado del canal del estilo<br>anterior.                                                                                                    |
|                   |                           | <b>RESET</b><br>Todos los canales de estilo están definidos como activados.                                                                                                    |

# Ajustes del punto de división

Son los ajustes (hay dos puntos de división) que separan las diferentes secciones del teclado: la sección de acordes, la sección de la parte LEFT (izquierda), y la sección RIGHT 1 y 2 (derecha 1 y 2). Los ajustes de los dos puntos de división (siguientes) se especifican como nombres de notas.

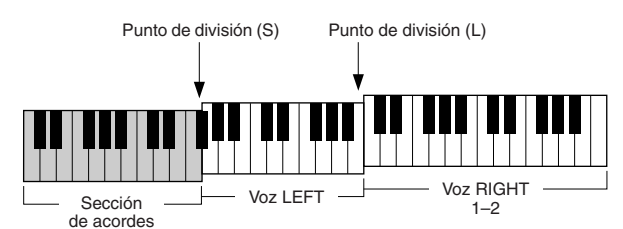

# **1** Active la pantalla de operaciones.

[FUNCTION] → [C] STYLE SETTING/SPLIT POINT/CHORD FINGERING → TAB [][]] SPLIT POINT

# **2** Ajuste el punto de división.

| STYLE SETTING/SPLIT POINT/CHORD FINGERING<br>STYLE SETTING SPLIT POINT CHORD FINGERING | e. |
|----------------------------------------------------------------------------------------|----|
| Hold down one of the right buttons, and use the [DATA ENTRY] dial.                     |    |
| STYLE RIGHT1                                                                           |    |
|                                                                                        |    |
| F#21<br>F#25                                                                           |    |
| STYLE<br>F#2<br>F#2<br>A                                                               |    |
| $\begin{array}{cccccccccccccccccccccccccccccccccccc$                                   |    |

| [F]               | Punto de división<br>(S+L) | Ajuste el punto de división (S) y el punto de división (L) con la mismota. Pulse el botón [F] y gire el control [DATA ENTRY] (introduco de datos). También puede especificar el punto de división directame con el teclado manteniendo pulsada la tecla deseada del teclado miemantiene pulsado el botón [F]. |  |  |  |  |
|-------------------|----------------------------|----------------------------------------------------------------------------------------------------|--|--|--|--|
|                   |                            | Punto de división (S+L)                                                                                                    |  |  |  |  |
|                   |                            | Sección de acordes Voz RIGHT 1 y 2                                                                                                    |  |  |  |  |
| [G]               | Punto de división<br>(S)   | Establece cada punto de división. Pulse el botón que desee y gire el control [DATA ENTRY]. También puede especificar el punto de divisi directamente con el teclado manteniendo pulsada la tecla deseada del                                                                                                  |  |  |  |  |
| [H]               | Punto de división<br>(L)   | teclado mientras mantiene pulsado el botón [G] o [H].                                                                                                    |  |  |  |  |
| [1 ▲▼]/<br>[2 ▲▼] | STYLE                      | Puede especificar los puntos de división por nombre de nota. "STYLE"<br>indica el punto de división (S) y "LEFT" indica el punto de división (L).                                                                                                    |  |  |  |  |
| [3 ▲▼]/<br>[4 ▲▼] | LEFT                       |                                                                                                    |  |  |  |  |

# Memorización del ajuste de una pulsación original

También puede crear sus propias configuraciones de One Touch Setting.

- **1** Seleccione el estilo que desee para memorizar su ajuste de una pulsación.
- **2** Configure los controles de panel (como voz, efectos, etc.) a su gusto.
- **3** Pulse el botón [MEMORY].

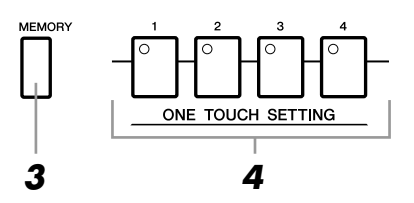

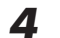

Pulse uno de los botones ONE TOUCH SETTING [1]–[4].

Aparece un mensaje en la pantalla en el que se le solicita que guarde los ajustes de panel.

**5** Pulse el botón [F] (YES) para que aparezca la pantalla de selección de estilos y guarde los ajustes de panel como un archivo de estilo.

### ATENCIÓN

Los ajustes de panel memorizados en cada botón de OTS se perderán si cambia el estilo o apaga la alimentación sin haber ejecutado antes una operación de guardado.

# Creación y edición de estilos (Style Creator)

|           | NTRO                 | MAIN VARIATION               | BREAK    | ENDING / rit.    |
|-----------|----------------------|------------------------------|----------|------------------|
| Secciones |                      |                              | <u> </u> |                  |
|           |                      |                              | ╶┓≁⊢┌╴   | ┐╹┌ <u>╹</u> ┌┉┌ |
|           |                      |                              |          |                  |
|           |                      |                              |          |                  |
| Canales   | CHON                 | NEL ON LOCE (CTVLE)          |          |                  |
| ••••••    | UNHA                 | MEL UNZUFF (STILEZ           |          |                  |
|           | • RHY1 • RHY2 • BASS | • CHD1 • CHD2 • PAD   • PHR1 | PHR2     |                  |
|           | 📷 📷 🚟                | 🛌 📰 🔜                        |          |                  |
|           | ON ON ON             | он он он он                  | OM       |                  |

Los estilos comprenden hasta un máximo de quince secciones diferentes (Intro, Main, Ending, etc.) y cada sección incluye ocho canales independientes.

Con la función Style Creator (creador de estilos), puede crear un estilo por separado grabando los canales o importando los datos de patrones de otros estilos existentes. Se puede utilizar uno de los tres métodos que se describen a continuación para crear un estilo. También se pueden editar los estilos creados.

| <ul> <li>Grabación en tiempo real</li> </ul> | Este método permite grabar el estilo tocando simplemente el instrumento.<br>Consulte la página 23.                                                                |
|----------------------------------------------|----------------------------------------------------------------------------------------------------|
| <ul> <li>Grabación por pasos</li> </ul>      | Este método permite introducir cada nota individualmente.<br>Consulte la página 26.                                                                               |
| <ul> <li>Montaje de estilos</li> </ul>       | Este método permite crear un estilo compuesto combinando varios patrones de estilos predeterminados internos o de estilos que haya creado. Consulte la página 26. |

### Active la pantalla de operaciones.

 $[FUNCTION] \rightarrow [F] DIGITAL REC MENU \rightarrow [B] STYLE CREATOR$ 

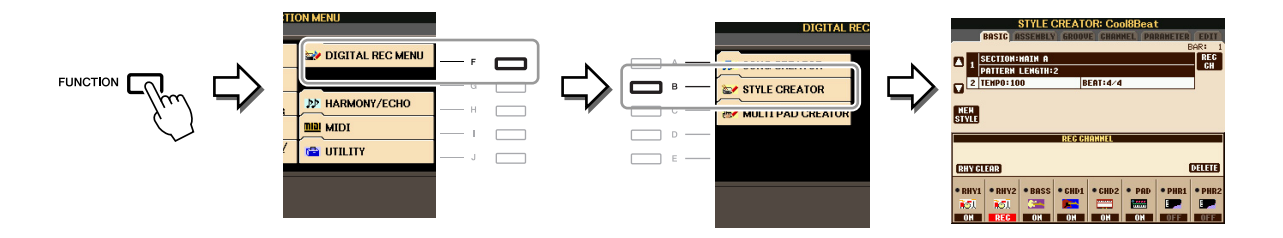

NOTA Los archivos de estilo creados en el PSR-S910/S710 sólo se pueden reproducir en instrumentos compatibles con SFF GE.

Hay seis páginas (fichas) en la pantalla Style Creator.

- **BASIC** Crea los ajustes de estilo básicos. También puede grabar su interpretación en tiempo real para crear un estilo nuevo (grabación en tiempo real). Consulte la página 23.
- ASSEMBLY Mezcla las distintas partes (canales) de los estilos predeterminados o de los que haya creado para crear un estilo nuevo. Consulte la página 26.
- **GROOVE** Cambia la sensación rítmica del estilo creado. Consulte la página 28.
- CHANNEL Edita datos de cada canal (cuantización, cambio de velocidad, etc.). Consulte la página 30.
- **PARAMETER** Cambia los ajustes relacionados con el formato de archivo de estilo. Consulte la página 31.
- EDIT Permite introducir las notas de una en una para crear un estilo (grabación por pasos). Consulte la página 26.

# Grabación en tiempo real

En la página BASIC, cree un único estilo grabando los canales individuales uno a uno con la grabación en tiempo real.

#### Características de la grabación en tiempo real: grabación en bucle y sobregrabación

#### • Grabación en bucle

La reproducción de estilos repite los patrones de ritmo de varios compases en un "bucle" y la grabación de estilos se realiza igualmente mediante bucles. Por ejemplo, si se inicia la grabación con una sección MAIN (principal) de dos compases, los dos compases se graban de forma repetida. Las notas que se graben se reproducirán desde la siguiente repetición (bucle), por lo que se puede grabar mientras se escucha el material grabado previamente.

#### Sobregrabación

Este método graba material nuevo en un canal que ya contiene datos grabados, sin eliminar los datos originales. En la grabación de estilos, los datos grabados no se eliminan excepto cuando se utilizan funciones como Rhythm Clear (eliminar ritmo) (página 25) y Delete (eliminar) (página 24). Por ejemplo, si se inicia la grabación con una sección MAIN de dos compases, se repiten los dos compases varias veces. Las notas que se graben se reproducirán desde la siguiente repetición, por lo que se puede sobregrabar material nuevo en el bucle mientras se escucha el material grabado previamente. Al crear un estilo basado en un estilo interno existente, la sobregrabación se aplica sólo a los canales de ritmo. Para todos los demás canales (excepto ritmo), debe eliminar los datos originales antes de grabar.

Si desea crear un estilo basándose en otro estilo preexistente, seleccione el estilo que servirá de base para la grabación o edición antes de acceder a la pantalla Stype Creator.

## **2** Active la pantalla de operaciones.

 $[FUNCTION] \rightarrow [F]$  DIGITAL REC MENU  $\rightarrow [B]$  STYLE CREATOR Se muestra la página BASIC.

# **3** Si desea crear un estilo nuevo desde cero, pulse el botón [C] (NEW STYLE) para eliminar todos los datos del canal.

# **4** Elija la sección que desee (preludio, principal, coda, etc.) para el nuevo estilo.

En primer lugar, cierre la pantalla RECORD pulsando el botón [EXIT]. A continuación, utilice los botones  $[3 \blacktriangle V]/[4 \blacktriangle V]$  para elegir la sección que va a grabar.

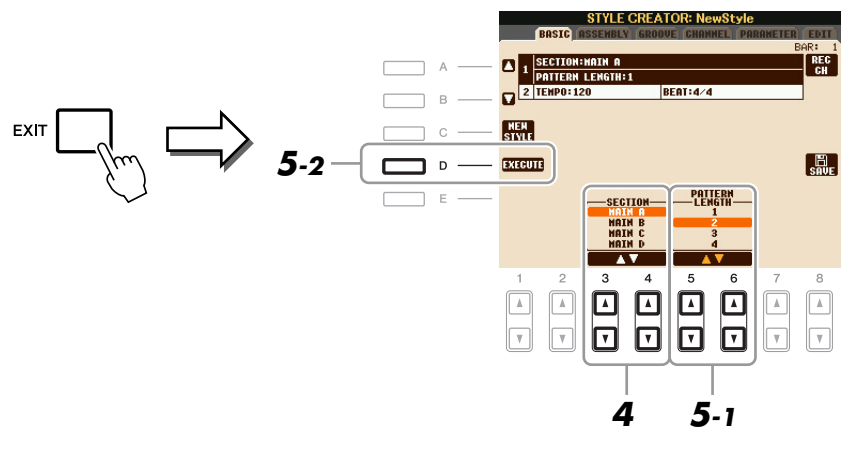

**NOTA** Para acceder de nuevo a la pantalla RECORD, pulse el botón [F] (REC CH).

NOTA Puede especificar las secciones que va a grabar utilizando los botones de sección del panel. Consulte el paso 3 de la página 26.

NOTA No puede seleccionar las secciones INTRO 4 y ENDING 4 directamente en el panel.

- 5 Utilice los botones [5 ▲▼]/[6 ▲▼] para determinar la duración (número de compases) de la sección elegida y, a continuación, pulse el botón [D] (EXECUTE) para introducir la duración especificada.
- 6 Especifique el canal que va a grabar manteniendo pulsados simultáneamente el botón [F] (REC CH) y el botón numérico correspondiente, [1 ▼]–[8 ▼].

Para cancelar la selección, vuelva a pulsar el botón  $[1 \nabla]$ – $[8 \nabla]$  que corresponda.

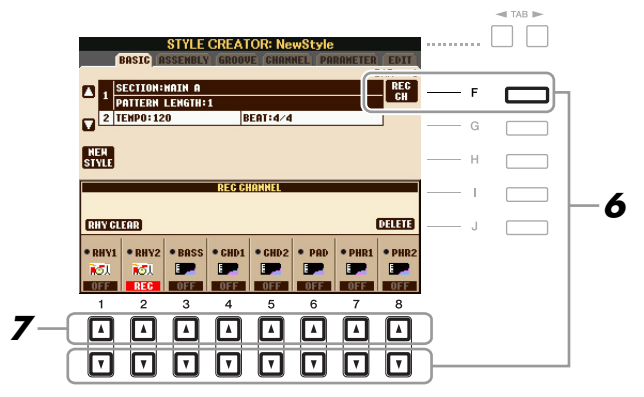

# Active la pantalla de selección de voces mediante los botones [1 ▲]–[8 ▲] y seleccione la voz que prefiera para los canales de grabación correspondientes.

Para cerrar la pantalla de elección de voces, pulse el botón [EXIT].

### **Voces grabables**

Canal RHY1

Cualquiera, excepto Organ Flute y Super Articulation.

Canal RHY2

Sólo los juegos de percusión o de SFX son grabables.

Canales BASS–PHR2

Cualquiera, excepto Organ Flute, Super Articulation y juegos de percusión o de SFX.

**NOTA** Las voces predeterminadas Organ Flute se puede grabar en los canales RHY1 y BASS–PHR2.

# 8 Si es necesario, para eliminar un canal, mantenga pulsados simultáneamente el botón [J] (DELETE) y el botón numérico correspondiente, [1 ▲]–[8 ▲].

Se puede cancelar la eliminación pulsando de nuevo el mismo botón numérico, antes de soltar el dedo del botón [J].

NOTA Cuando grabe canales BASS-PHR2 que se basen en un estilo existente, debe eliminar los datos originales antes de grabar.

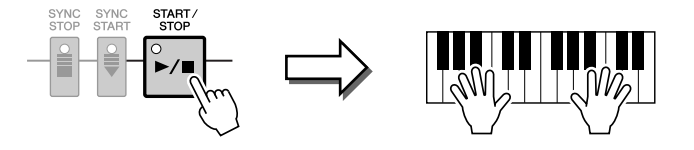

Se inicia la reproducción de la sección especificada. Como el patrón de acompañamiento se reproduce varias veces en un bucle, puede grabar sonidos individuales uno a uno, escuchando los sonidos anteriores mientras se ejecutan. Para obtener más información sobre la grabación en canales que no sean los de ritmo (RHY1, 2), consulte la sección "Reglas para grabar canales no rítmicos", a continuación.

**NOTA** Para desactivar canales, pulse los botones  $[1 \vee ]-[8 \vee ]$  que corresponda.

### Eliminación de las notas grabadas en el canal de ritmo

Cuando grabe en el canal de ritmo (RHY1 o RHY2), puede eliminar un sonido de instrumento determinado presionando al mismo tiempo el botón [E] (RHY CLEAR) y la tecla correspondiente en el teclado.

- **10** Para continuar grabando con otro canal, repita los pasos 6–9.
- **11** Detenga la grabación pulsando el botón STYLE CONTROL [START/STOP].
- **12** Pulse el botón [EXIT] para cerrar la pantalla RECORD.
- 13 Pulse el botón [I] (SAVE) para realizar la operación de guardado.

## ATENCIÓN

El estilo editado se perderá si se cambia a otro estilo o si se desconecta la alimentación del instrumento sin ejecutar antes la operación de guardado.

### Reglas para grabar canales no rítmicos

- Utilice únicamente los tonos de la escala CM7 para grabar los canales BASS (bajo) y PHRASE (frase) (es decir, C (Do), D (Re), E (Mi), G (Sol), A (La) y B (Si)).
- Utilice únicamente los tonos de acorde al grabar los canales CHORD (acorde) y PAD (pulsador) (es decir, C (Do), E (Mi), G (Sol) y B (Si)).

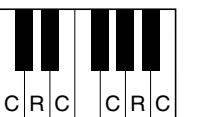

C = nota de acorde C, R = nota recomendada

Si utiliza los datos grabados aquí, el acompañamiento automático (reproducción de estilos) se convierte adecuadamente según los cambios de acorde que haga durante la interpretación. El acorde que forma la base de esta conversión de nota se llama acorde fuente y se define de forma predefinida en CM7 (como en la ilustración del ejemplo anterior).

Se puede cambiar el acorde fuente (su nota fundamental y tipo) en la pantalla PARAMETER de la página 31. Tenga en cuenta que cuando se cambia el acorde fuente del CM7 predeterminado por otro acorde, las notas de acorde y las notas recomendadas cambian igualmente. Para más datos sobre las notas de acordes y de escala, consulte la página 32.

NOTA Para las secciones INTRO (introducción) y ENDING (coda) se puede utilizar cualquier acorde o progresión de acordes apropiado.

En la página EDIT, se pueden grabar notas con una sincronización absolutamente precisa. Este procedimiento de grabación por pasos es básicamente el mismo que la grabación de canciones (página 45), con la excepción de los puntos que se indican a continuación:

- En Song Creator (creador de canciones), se puede cambiar libremente la posición de la marca de fin; en Style Creator (creador de estilos), no es posible hacerlo. Esto se debe a que la duración del estilo se fija automáticamente según la sección elegida. Por ejemplo, si se crea un estilo basado en una sección de cuatro compases, la posición de marca de fin se ajusta automáticamente al final del cuarto compás y no puede modificarse en la pantalla Step Recording (grabación por pasos).
- Se pueden cambiar los canales de grabación en la pantalla de la ficha Song Creator 1–16; pero no se pueden cambiar en Style Creator. Seleccione el canal de grabación en la pantalla de la ficha BASIC.
- En Style Creator se pueden introducir los datos de los canales y se pueden editar los datos exclusivos del sistema (eliminar, copiar o mover). Puede cambiar entre ambos pulsando el botón [F]. Sin embargo, los datos de acordes, de letras y exclusivos del sistema no se pueden introducir.

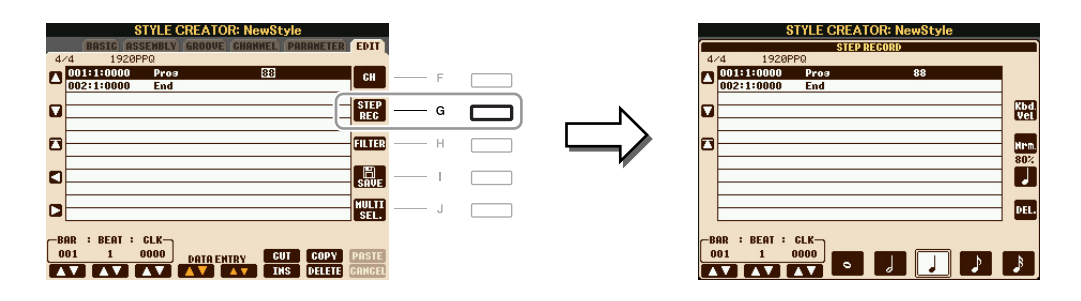

Para obtener instrucciones sobre grabación por pasos), consulte las páginas 45–48. Para obtener más información acerca de la pantalla EDIT (pantalla Event List), consulte la página 58.

# Style Assembly (montaje de estilos)

El montaje de estilos permite crear un estilo único combinando los distintos patrones (canales) a partir de estilos internos existentes.

- Seleccione el estilo que servirá de base para la grabación o edición antes de acceder a la pantalla Stype Creator.
- **2** Active la pantalla de operaciones.

 $[FUNCTION] \rightarrow [F] DIGITAL REC MENU \rightarrow [B] STYLE CREATOR \rightarrow TAB [\blacktriangleleft][\blacktriangleright] ASSEMBLY$ 

**3** Elija la sección que desee (preludio, principal, coda, etc.) para el nuevo estilo. En primer lugar, active la pantalla de selección SECTION pulsando uno de los botones de sección

(INTRO, MAIN, ENDING, etc.) en el panel. Cambie la sección mediante los botones [6  $\blacktriangle V$ ]/[7  $\bigstar V$ ] e introduzca la selección pulsando el botón [8  $\blacktriangle$ ] (OK).

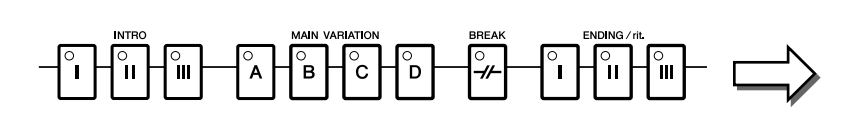

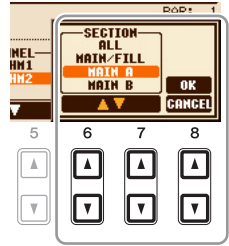

**NOTA** No puede seleccionar las secciones INTRO 4 y ENDING 4 directamente en el panel.

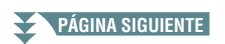

4 Seleccione el canal para el que desea sustituir el patrón mediante los botones [A]–[D] y [F]–[I]. Active la pantalla de selección de estilos pulsando el mismo botón otra vez. Seleccione el estilo que contiene el patrón que desea sustituir en la pantalla de selección de estilos.

Para volver a la pantalla anterior, pulse el botón [EXIT] tras seleccionar el estilo.

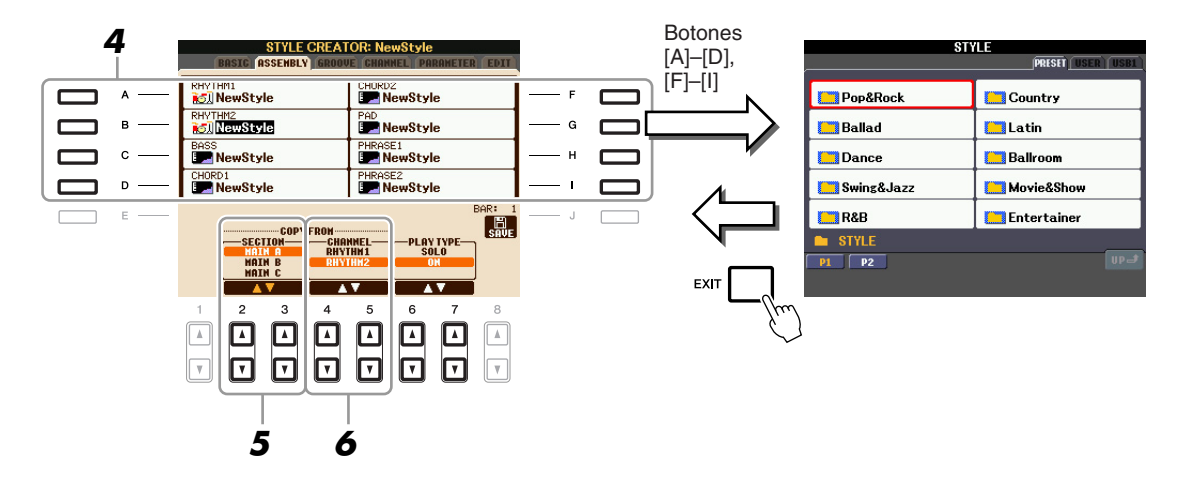

- 5 Seleccione la sección que desee del estilo recién importado (seleccionado en el paso 4) mediante los botones [2 ▲▼]/[3 ▲▼] (SECTION).
- 6 Seleccione el canal que desee de la sección (elegida en el paso 5) mediante los botones [4 ▲▼]/[5 ▲▼] (CHANNEL).

Repita los pasos 4-6 anteriores para sustituir los patrones de otros canales.

## Reproducción del estilo durante el montaje de estilos

Mientras monta un estilo, puede reproducir el estilo y seleccionar el método de reproducción. Utilice los botones [6  $\blacktriangle V$ ]/[7  $\bigstar V$ ] (PLAY TYPE) en la pantalla Style Assembly para seleccionar el método de reproducción.

• SOLO

Silencia todo menos el canal seleccionado en la página ASSEMBLY. Los canales activados (ON) en la pantalla RECORD de la página BASIC se reproducen simultáneamente.

• **ON** 

Reproduce el canal seleccionado en la página ASSEMBLY. Los canales que no estén ajustados en OFF en la pantalla RECORD de la página BASIC se reproducen simultáneamente.

• OFF

Silencia el canal seleccionado en la página ASSEMBLY.

# **7** Pulse el botón [J] (SAVE) para realizar la operación de guardado.

### ATENCIÓN

El estilo editado se perderá si se cambia a otro estilo o si se desconecta la alimentación del instrumento sin ejecutar antes la operación de guardado.

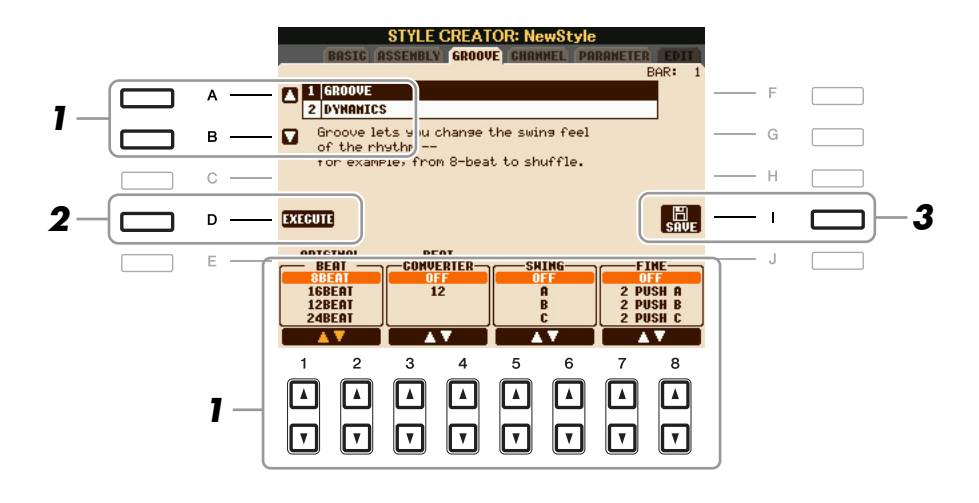

# I En la página GROOVE, utilice los botones [A]/[B] para seleccionar el menú de edición y, a continuación, edite los datos con los botones [1 ▲▼]–[8 ▲▼].

## **1 GROOVE**

Permite añadir "swing" a la música o cambiar la "sensación" del tiempo al hacer cambios sutiles en la sincronización (reloj) del estilo. Los ajustes de Groove se aplican a todos los canales del estilo seleccionado.

| [1 ▲▼]/<br>[2 ▲▼] | ORIGINAL<br>BEAT  | Especifica los tiempos a los que se aplica la sincronización Groove.<br>En otras palabras, si se selecciona "8 Beat", la sincronización Groove<br>se aplica a las corcheas, si se selecciona "12 Beat", la sincronización<br>se aplica a tresillos de corcheas.                                                                                                    |
|-------------------|-------------------|----------------------------------------------------------------------------------------------------|
| [3 ▲♥]/<br>[4 ▲♥] | BEAT<br>CONVERTER | Cambia realmente la sincronización de los tiempos (especificada<br>en el parámetro ORIGINAL BEAT anterior) al valor seleccionado.<br>Por ejemplo, cuando ORIGINAL BEAT se define como "8 Beat"<br>y BEAT CONVERTER como "12", todas las corcheas de la sección<br>cambian a sincronización de tresillo de corcheas. Los valores "16A"<br>y "16B" de Beat Converter que aparecen cuando ORIGINAL BEAT se<br>ajusta en "12 Beat" son variaciones de un ajuste de semicorcheas básico.                                                                                                    |
| [5 ▲♥]/<br>[6 ▲♥] | SWING             | Produce una sensación de "swing" al desplazar la sincronización de los<br>tiempos de fondo en función del parámetro ORIGINAL BEAT anterior.<br>Por ejemplo, si el valor especificado para ORIGINAL BEAT es "8 Beat",<br>el parámetro Swing retrasará de forma selectiva los tiempos de segunda,<br>negra, sexta y corchea de cada compás para crear un ritmo de swing.<br>Los ajustes de "A" a "E" producen distintos grados de swing, siendo<br>"A" el más sutil y "E" el más pronunciado.                                                                                                    |
| [7 ▲♥]/<br>[8 ▲♥] | FINE              | Selecciona una gama de "plantillas" Groove que se aplican a la sección<br>elegida. Con los ajustes "PUSH", algunos tiempos se reproducen antes,<br>mientras que "HEAVY" retarda la sincronización de algunos tiempos.<br>Los ajustes numerados (2, 3, 4, 5) determinan los tiempos que se van<br>a ver afectados. Todos los tiempos hasta el tiempo especificado, pero sin<br>incluir el primero, se reproducirán antes o después (por ejemplo, tiempos<br>de segunda y tercera si se selecciona "3"). En todos los casos, los tipos<br>"A" producen un efecto mínimo, los tipos "B" producen un efecto medio<br>y los tipos "C" producen el máximo efecto. |

## **2 DYNAMICS**

Cambia la velocidad y el volumen (o acento) de algunas notas en la reproducción de estilos. Los ajustes de Dynamics se aplican a cada canal o a todos los canales del estilo seleccionado.

| [1 ▲▼]/<br>[2 ▲▼] | CHANNEL          | Selecciona el canal (parte) al que se va a aplicar la función Dynamics.                                                                                                    |
|-------------------|------------------|----------------------------------------------------------------------------------------------------|
| [3 ▲▼]/<br>[4 ▲▼] | ACCENT TYPE      | Determina el tipo de acento que se aplica, en otras palabras, qué notas de la parte se resaltan con los ajustes Dynamics.                                                                  |
| [6 ▲▼]            | STRENGTH         | Determina la intensidad con la que se aplicará el tipo de acento (arriba) seleccionado. Cuanto más alto sea el valor, mayor será el efecto.                                                |
| [7 ▲▼]            | EXPAND/<br>COMP. | Expande o comprime el rango de valores de velocidad. Los valores por<br>encima del 100% amplían el margen dinámico, mientras que los valores<br>inferiores al 100% lo comprimen.           |
| [8 ▲▼]            | BOOST/CUT        | Aumenta o reduce todos los valores de velocidad del canal o sección elegido. Los valores por encima del 100% aumentan la velocidad global, mientras que los inferiores al 100% la reducen. |

#### 2 Pulse el botón [D] (EXECUTE) para introducir las ediciones de cada pantalla.

Una vez finalizada la operación, este botón pasa a ser "UNDO", lo que le permite recuperar los datos originales si no está satisfecho con los resultados de la función Groove o Dynamics. La función Undo sólo tiene un nivel; únicamente puede anularse la operación previa.

#### 3 Pulse el botón [I] (SAVE) para realizar la operación de guardado.

### ATENCIÓN

El estilo editado se perderá si se cambia a otro estilo o si se desconecta la alimentación del instrumento sin ejecutar antes la operación de guardado.

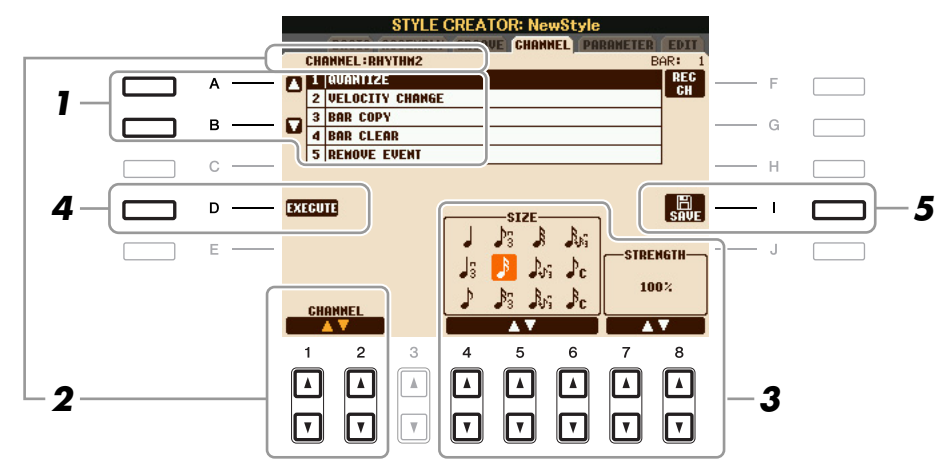

# En la página CHANNEL, utilice los botones [A]/[B] para seleccionar el menú de edición. 1 QUANTIZE

Igual que en Song Creator (página 55), con la excepción de los dos parámetros adicionales disponibles siguientes.

 $\mathcal{D}_{\mathbf{C}}$  Corcheas con swing

B Semicorcheas con swing

### **2 VELOCITY CHANGE**

Aumenta o reduce la velocidad de todas las notas en el canal especificado, según el porcentaje indicado aquí.

### **3 BAR COPY**

Con esta función, los datos pueden copiarse de un compás o grupo de compases a otra ubicación dentro del canal especificado.

| [4 ▲▼] | ТОР  | Especifica el primer (TOP) y el último (LAST) compás del área que                       |
|--------|------|-----------------------------------------------------------------------------------------|
| [5 ▲▼] | LAST | se va a copiar.                                                                         |
| [6 ▲▼] | DEST | Especifica el primer compás de la ubicación de destino donde se van a copiar los datos. |

### **4 BAR CLEAR**

Esta función elimina todos los datos del rango de compases especificado dentro del canal seleccionado.

### **5 REMOVE EVENT**

Con esta función se pueden eliminar eventos específicos del canal seleccionado.

# 2 Utilice los botones [1 ▲▼]/[2 ▲▼] (CHANNEL) para seleccionar el canal que se va a editar.

El canal seleccionado aparece en la parte superior izquierda de la pantalla.

# **3** Utilice los botones $[4 \blacktriangle \nabla] - [8 \blacktriangle \nabla]$ para editar los datos.

**4** Pulse el botón [D] (EXECUTE) para introducir las ediciones de cada pantalla.

Una vez finalizada la operación, este botón pasa a ser "UNDO", lo que le permite recuperar los datos originales si no está satisfecho con los resultados de la edición. La función Undo sólo tiene un nivel; únicamente puede anularse la operación previa.

# **5** Pulse el botón [I] (SAVE) para realizar la operación de guardado.

### <u> ATENCIÓN</u>

El estilo editado se perderá si se cambia a otro estilo o si se desconecta la alimentación del instrumento sin ejecutar antes la operación de guardado.

# Realización de ajustes de formato de archivo de estilo

El formato de archivo de estilo (SFF) combina toda la experiencia y conocimientos de Yamaha sobre el acompañamiento automático (reproducción de estilos) en un solo formato unificado. Mediante el uso de Style Creator, se puede aprovechar la potencia del formato SFF y crear libremente estilos propios. El gráfico a continuación indica el proceso mediante el cual se reproduce el estilo. (Esto no es aplicable a la pista de ritmos.) Estos parámetros se pueden establecer a través de la función Style Creator, en la página PARAMETER.

### Ajustes de patrón fuente: SOURCE (PLAY) ROOT/CHORD (página 32)

Los datos de estilo se convierten según los cambios de acorde que se hacen durante la interpretación. Puede crear el "patrón fuente" mediante el Style Creator, que determina cómo se convierte el acorde interpretado. Aquí se puede establecer el "acorde fuente" (página 32), para permitirle grabar canales de acompañamiento.

Cambio de acorde mediante la sección de acordes del teclado.

### Ajustes de transposición de notas: NTR y NTT (página 33)

Este grupo de parámetros presentan dos parámetros que determinan cómo se van a convertir las notas del patrón fuente en respuesta a los cambios de acordes.

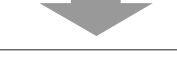

### Otros ajustes: HIGH KEY, NOTE LIMIT y RTR (página 34)

Al utilizar los parámetros de este grupo, se puede ajustar la respuesta de la reproducción de estilos a los acordes que se tocan. Por ejemplo, el parámetro Note Limit (límite de notas) permite lograr las voces y el sonido de estilo del modo más realista posible cambiando el tono a un registro auténtico, lo que asegura que no hay ninguna nota que suene fuera del registro natural del instrumento real (por ejemplo, sonidos de bajo altos o sonidos "piccolo" bajos).

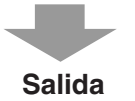

Los estilos del PSR-S910/S710 son compatibles con SFF GE, un formato mejorado de SFF, con una mejor transposición de notas para las pistas de guitarra.

NOTA Los archivos de estilo creados en el PSR-S910/S710 sólo se pueden reproducir en instrumentos compatibles con SFF GE.

# En la página PARAMETER, utilice los botones [A]/[B] para seleccionar el menú de edición.

Para más detalles sobre el menú de edición, consulte la página 32.

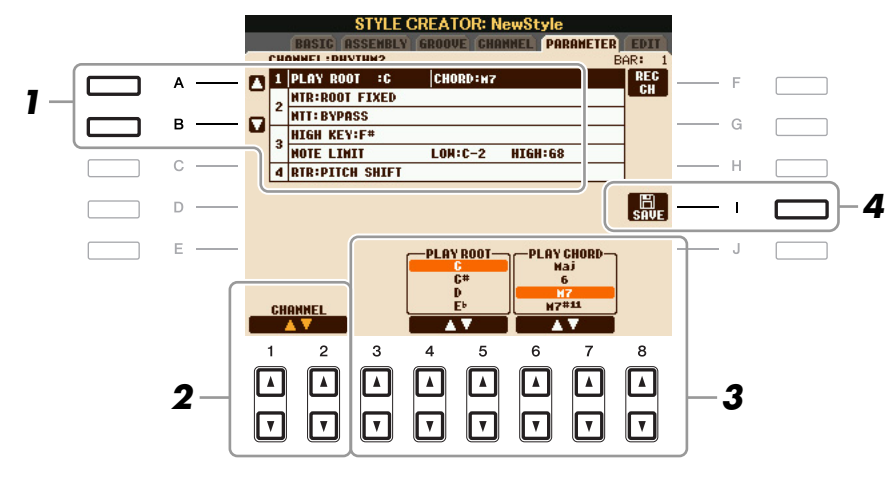

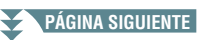

# 2 Utilice los botones [1 ▲▼]/[2 ▲▼] (CHANNEL) para seleccionar el canal que se va a editar.

El canal seleccionado aparece en la parte superior izquierda de la pantalla.

3

## Utilice los botones [3 ▲▼]–[8 ▲▼] para editar los datos.

Para ver más detalles sobre los parámetros editables, consulte las páginas 32-35.

# **4** Pulse el botón [I] (SAVE) para realizar la operación de guardado.

### \rm ATENCIÓN

El estilo editado se perderá si se cambia a otro estilo o si se desconecta la alimentación del instrumento sin ejecutar antes la operación de guardado.

### **1 SOURCE (PLAY) ROOT/CHORD**

Estos ajustes determinan el tono original del patrón fuente (es decir, el tono que se utiliza al grabar el patrón). El ajuste predefinido de CM7 (con un valor "C" para Source Root, o nota fundamental fuente, y un valor "M7" para Source Type, o tipo fuente) se selecciona automáticamente siempre que los datos predefinidos se eliminen antes de grabar un nuevo estilo, con independencia de los valores de la nota fundamental y el acorde fuentes incluidos en los datos predefinidos. Si se cambia el valor de la nota fundamental/acorde fuente del CM7 predeterminado a otro acorde, las notas de acorde y las de escala también cambiarán, en función del nuevo tipo de acorde seleccionado.

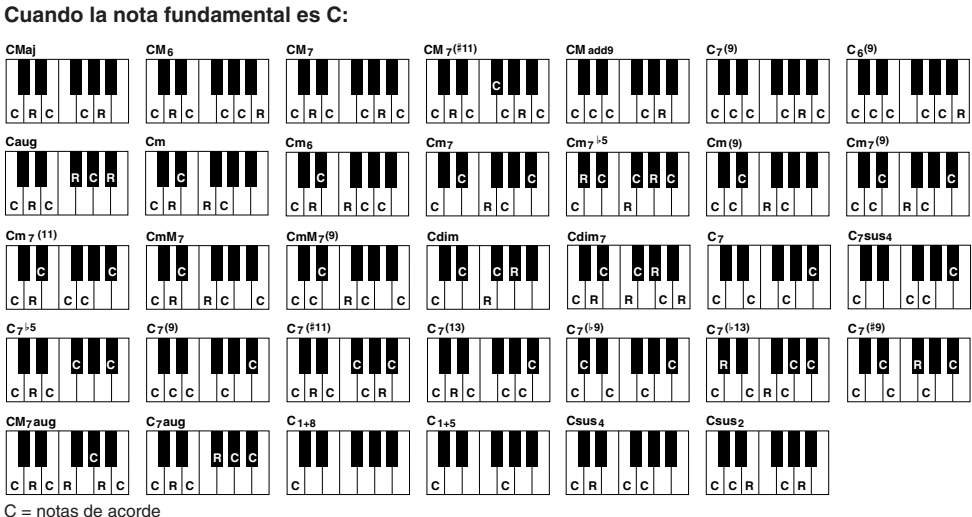

C = notas de acordeC, R = notas recomendadas

NOTA Cuando NTR se ajusta en "Root Fixed" (nota fundamental fija), NTT en "Bypass" (ignorar) y NTT BASS en "OFF" (desactivado), los parámetros "Source Root" (nota fundamental fuente) y "Source Chord" (acorde fuente) cambian a "Play Root" (tocar nota fundamental) y "Play Chord" (tocar acorde), respectivamente. En este caso, puede modificar los acordes y escuchar el sonido resultante para todos los canales.
 NOTA Esto no se aplica si NTR se define como GUITAR.

#### 2 NTR/NTT

| [3 ▲▼]/<br>[4 ▲▼] | NTR (regla<br>de transposición<br>de notas) | Determina la posición relativa de la nota fundamental en el acorde,<br>cuando se convierte desde el patrón fuente como respuesta a los cambios<br>de acorde. Consulte la lista siguiente.                                                                                                    |
|-------------------|---------------------------------------------|----------------------------------------------------------------------------------------------------|
| [5 ▲▼]–<br>[7 ▲▼] | NTT (tabla<br>de transposición<br>de notas) | Determina la tabla de transposición de notas para el patrón fuente.<br>Consulte la lista siguiente.                                                                                                    |
| [8 ▲♥]            | NTT BASS<br>ON/OFF                          | El canal para el que esta opción está activada (ON) se reproducirá con<br>la nota fundamental de bajo, cuando el instrumento reconozca el acorde<br>de bajo. Cuando NTR se establece en GUITAR y este parámetro está<br>activado (ON), sólo la nota asignada al bajo se reproducirá con la nota<br>fundamental de bajo. |

### NTR (regla de transposición de notas)

| ROOT TRANS<br>(transposición de nota<br>fundamental) | Cuando la nota fundamental se transpone,<br>el intervalo entre las notas se mantiene.<br>Por ejemplo, las notas C3, E3 y G3 de la clave<br>de C se convierten en F3, A3 y C4 cuando se<br>transponen a F. Utilice este ajuste para los canales<br>que contengan líneas de melodía. | Cuando<br>se toca el<br>acorde en<br>C (Do) mayor. | Cuando<br>se toca el<br>acorde en<br>F (Fa) mayor. |
|------------------------------------------------------|----------------------------------------------------------------------------------------------------|----------------------------------------------------|----------------------------------------------------|
| ROOT FIXED                                           | La nota se conserva lo más cerca posible del<br>registro de notas anterior. Por ejemplo, las notas<br>C3, E3 y G3 de la clave de C (Do) se convierten<br>en C3, F3 y A3 cuando se transponen a F (Fa).<br>Utilice este ajuste para los canales que contengan<br>partes de acordes. | Cuando<br>se toca el<br>acorde en<br>C (Do) mayor. | Cuando<br>se toca el<br>acorde en<br>F (Fa) mayor. |
| GUITAR                                               | Exclusivamente para transposición de acompañami<br>Las notas se transponen para aproximarlas a los aco<br>con digitado de guitarra natural.                                                                                                    | ento de guita<br>ordes que se                      | urra.<br>interpretan                               |

### NTT (tabla de transposición de notas)

### Cuando se define NTR en ROOT FIXED o ROOT FIXED

| BYPASS            | Cuando se define NTR en ROOT FIXED, la tabla de transposición utilizada<br>no lleva a cabo ninguna conversión de notas. Cuando se define NTR<br>en ROOT TRANS, la tabla utilizada sólo convierte las notas manteniendo<br>la relación de tono entre las notas.                                                                                                    |  |
|-------------------|----------------------------------------------------------------------------------------------------|--|
| MELODY            | Adecuado para transposición de la línea de melodía. Utilícelo para canales de melodía como Phrase 1 y Phrase 2.                                                                                                    |  |
| CHORD             | Adecuado para transposición de partes de acordes. Utilícelo para los canales Chord 1 y Chord 2, especialmente si contienen partes de acordes de piano o de guitarra.                                                                                                    |  |
| MELODIC MINOR     | Cuando el acorde tocado cambia de mayor a menor, esta tabla reduce el<br>intervalo de tercera de la escala en un semitono. Cuando el acorde cambia<br>de menor a mayor, el intervalo de tercera menor aumenta en un semitono.<br>Las demás notas no experimentan cambios. Utilícelo para canales de<br>melodías de secciones que responden sólo a acordes mayores o menores,<br>tales como introducciones y codas.                        |  |
| MELODIC MINOR 5th | Además de la transposición de menor melódico anterior, los acordes aumentados y disminuidos afectan a la quinta nota del patrón fuente.                                                                                                    |  |
| HARMONIC MINOR    | Cuando el acorde tocado cambia de mayor a menor, esta tabla reduce los<br>intervalos de tercera y sexta de la escala en un semitono. Cuando el acorde<br>cambia de menor a mayor, el tercer intervalo menor y el sexto bemol<br>aumentan en un semitono. Las demás notas no experimentan cambios.<br>Utilícelo para canales de acordes de secciones que respondan sólo a acordes<br>mayores o menores, tales como introducciones y codas. |  |

| HARMONIC MINOR<br>5th | Además de la transposición menor armónica anterior, los acordes aumentados y disminuidos afectan a la quinta nota del patrón fuente.                                                                                                    |
|-----------------------|----------------------------------------------------------------------------------------------------|
| NATURAL MINOR         | Cuando el acorde tocado cambia de mayor a menor, esta tabla reduce los<br>intervalos de tercera, sexta y séptima de la escala en un semitono. Cuando<br>el acorde cambia de menor a mayor, los intervalos de tercera menor, de<br>sexta bemol y de séptima bemol aumentan en un semitono. Las demás notas<br>no experimentan cambios. Utilícelo para canales de acordes de secciones<br>que respondan sólo a un acorde mayor o menor, tales como introducciones<br>y codas. |
| NATURAL MINOR<br>5th  | Además de la transposición menor natural anterior, los acordes aumentados y disminuidos afectan a la quinta nota del patrón fuente.                                                                                                    |
| DORIAN                | Cuando el acorde tocado cambia de mayor a menor, esta tabla reduce<br>los intervalos de tercera y séptima de la escala en un semitono. Cuando<br>el acorde cambia de menor a mayor, el intervalo de tercera menor y de<br>séptima bemol aumentan en un semitono. Las demás notas no experimentan<br>cambios. Utilícelo para canales de acordes de secciones que respondan sólo<br>a un acorde mayor o menor, tales como introducciones y codas.                             |
| DORIAN 5th            | Además de la transposición Dorian anterior, los acordes aumentados y disminuidos afectan a la quinta nota del patrón fuente.                                                                                                    |

### Cuando NTR está definido como GUITAR

| ALL-PURPOSE | Esta tabla cubre sonidos de rasgueo y de arpegio.                                                                                                    |
|-------------|----------------------------------------------------------------------------------------------------|
| STROKE      | Adecuado para sonido de golpe de guitarra. Algunas notas pueden sonar<br>como si estuvieran silenciadas, una condición normal cuando el acorde<br>se toca en la guitarra mediante golpes. |
| ARPEGGIO    | Adecuado para sonido de arpegio de guitarra. Con esta tabla, cuatro arpegios de notas suenan extraordinariamente.                                                                         |

### **3 HIGH KEY/NOTE LIMIT**

| [4 ▲▼]/<br>[5 ▲▼] | HIGH KEY           | Define la tecla más alta (límite de octava superior) de la transposición de<br>notas para el cambio de la nota fundamental del acorde. Cualquier nota<br>que según los cálculos sea más alta que la tecla más alta se transpone a la<br>octava inmediatamente inferior. Este ajuste sólo está disponible cuando<br>el parámetro NTR (página 33) se ha configurado como "Root Trans".<br>Ejemplo: cuando la tecla más alta es F (fa).<br>Cambios en la nota fundamental → CM C#M ··· FM F#M ···<br>Notas tocadas → C3-E3-G3 C#3-E#3-G#3 F3-A3-C4 F#2-A#2-C#3 |
|-------------------|--------------------|----------------------------------------------------------------------------------------------------|
| [6 ▲▼]            | NOTE LIMIT<br>LOW  | Define el rango de notas (la más alta y la más baja) para las voces grabadas en los canales de estilo. Con el ajuste razonable de este registro,                                                                                                    |
| [7 ▲▼]            | NOTE LIMIT<br>HIGH | puede asegurarse de que las voces suenen de la forma más real posible,<br>en otras palabras, que no suene ninguna nota fuera del registro natural<br>(por ejemplo, sonidos de bajo altos o sonidos "piccolo" bajos).<br>Ejemplo: cuando la nota más baja es C3 y la más alta D4.<br>Cambios en la nota fundamental $ ightarrow$ CM C#M · · · FM · · ·<br>Notas tocadas $ ightarrow$ E3-G3-C4 E#3-G#3-C#4 F3-A3-C4<br>ightarrow Límite alto<br>Límite bajo                                                                                                   |

# 4 RTR (regla de reactivación)

Estos ajustes determinan si las notas dejan de sonar o no y cómo cambian de tono como respuesta a los cambios de acordes.

| STOP                   | Las notas dejan de sonar.                                                                                                    |
|------------------------|----------------------------------------------------------------------------------------------------|
| PITCH SHIFT            | Se llevará a cabo la inflexión del tono de la nota sin un nuevo ataque para adaptarse al tipo del nuevo acorde.                                     |
| PITCH SHIFT<br>TO ROOT | Se llevará a cabo la inflexión del tono de la nota sin un nuevo ataque para adaptarse a la nota fundamental del nuevo acorde.                       |
| RETRIGGER              | La nota se reactiva con un nuevo ataque a un nuevo tono que corresponde<br>al siguiente acorde.                                                     |
| RETRIGGER<br>TO ROOT   | La nota se reactiva con un nuevo ataque a la nota fundamental del siguiente acorde. No obstante, la octava de la nueva nota no experimenta cambios. |

# Canciones

- Grabación de sus interpretaciones y creación de canciones -

## Contenido

| Ajustes de edición de notación musical                                                        |
|-----------------------------------------------------------------------------------------------|
| Ajustes de la pantalla de edición de letras/texto                                             |
| Uso de las funciones de acompañamiento automático con la reproducción de canciones40          |
| Parámetros relacionados con la reproducción de canciones (ajustes de repetición,              |
| ajustes de canal o función de guía)                                                           |
| Práctica en el teclado y vocal utilizando la función de guía42                                |
| • Reproducción de partes de acompañamiento con la tecnología del ayudante de interpretación44 |
| Creación y edición de canciones (Song Creator)45                                              |
| Grabación de melodías (grabación por pasos)                                                   |
| Grabación de acordes (grabación por pasos)                                                    |
| Regrabación de una sección concreta: Punch In/Out                                             |
| • Edición de eventos de canal                                                                 |
| • Edición de eventos de acordes, notas, eventos exclusivos del sistema y letras               |

# Ajustes de edición de notación musical

Para ver la notación musical de la canción seleccionada, pulse el botón [SCORE] (partitura). Puede cambiar la pantalla de notación tal como desee para que se adapte a sus preferencias personales. Estos ajustes se mantienen aunque se desconecte la alimentación.

**NOTA** Aquí se pueden guardar los ajustes como parte de una canción accediendo a [FUNCTION]  $\rightarrow$  [F] DIGITAL REC MENU  $\rightarrow$  [A] SONG CREATOR  $\rightarrow$  TAB [ $\triangleleft$ ][ $\triangleright$ ] CHANNEL  $\rightarrow$  [A]/[B] SETUP. Consulte la página 57.

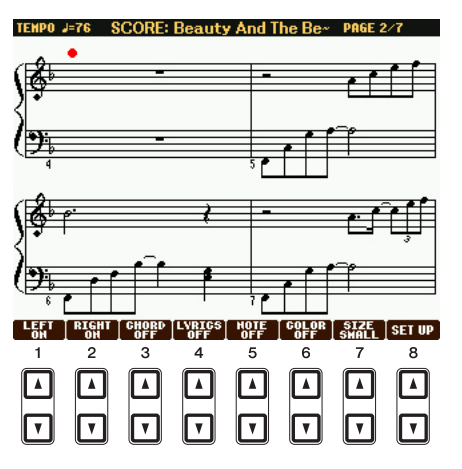

| [1 ▲▼]           | LEFT<br>ON/OFF  | Activa y desactiva la visualización del rango de teclas que se tocan con la mano<br>izquierda. En función de otros ajustes, es posible que este parámetro no esté<br>disponible y que aparezca difuminado en gris. Si este es el caso, vaya a la pantalla<br>de ajustes detallados (en página 37) y defina el parámetro LEFT CH. en cualquier<br>canal excepto "AUTO", o vaya a [FUNCTION] $\rightarrow$ [B] SONG SETTING y ajuste<br>el parámetro TRACK 2 en cualquier canal excepto "OFF" (página 41).<br>RIGHT (siguiente parámetro) y LEFT no pueden desactivarse al mismo tiempo. |
|------------------|-----------------|----------------------------------------------------------------------------------------------------|
| [2▲▼]            | RIGHT<br>ON/OFF | Activa y desactiva la visualización del rango de teclas que se tocan con la mano derecha. RIGHT y LEFT (arriba) no pueden desactivarse al mismo tiempo.                                                                                                    |
| PÁGINA SIGUIENTE |                 |                                                                                                    |
| [3 ▲▼] | CHORD<br>ON/OFF  | Activa y desactiva la visualización de los acordes. Si la canción seleccionada no incluye datos de acordes, éstos no aparecerán.                                                                                                    |
|--------|------------------|----------------------------------------------------------------------------------------------------|
| [4 ▲▼] | LYRICS<br>ON/OFF | Activa y desactiva la visualización de las letras. Si la canción seleccionada no incluye datos de letras, éstas no aparecerán. Si la canción contiene eventos de pedal, al pulsar estos botones se muestran los eventos de pedal en lugar de las letras.                                                                                                    |
| [5 ▲♥] | NOTE<br>ON/OFF   | Activa y desactiva la visualización del nombre de la nota (tono). El nombre<br>de la nota se indica a su izquierda. Si el espacio entre las notas es demasiado<br>pequeño, la indicación puede desplazarse a la parte superior izquierda de la nota.<br>Si la canción contiene eventos de digitado, al pulsar estos botones se muestra el<br>digitado en lugar de las letras. |
| [6 ▲▼] | COLOR<br>ON/OFF  | Cuando se configura en ON (activado), las notas en la pantalla aparecen en color:<br>C (Do), rojo; D (Re), amarillo; E (Mi), verde; F (Fa), naranja; G (Sol), azul;<br>A (La), morado; y B (Si), gris).                                                                                                    |
| [7 ▲▼] | SIZE             | Determina la resolución de pantalla (o nivel de zoom) de la notación.                                                                                                    |
| [8 ▲▼] | SET UP           | Véase a continuación.                                                                                                    |

# Pulse el botón [8 $\blacktriangle V$ ] (SET UP) (configurar) para que aparezca la pantalla de ajustes detallados. Para definir el tipo de vista, use los botones [1 $\blacktriangle V$ ]–[6 $\blacktriangle V$ ] y, a continuación, pulse el botón [8 $\blacktriangle$ ] (OK).

| RIGHT<br>CH<br>10<br>11<br>12<br>13<br>14<br>15 | K<br>SIGN<br>Cº/Aº<br>Gº/Eº<br>Dº/Bº<br>Aº/Fi<br>Bº/Gi | EY<br>ATURE<br>m(**7)<br>m(**6)<br>m(**5)<br>n(**3)<br>n(**2) | RYAE-           | NOTE<br>NAME<br>A.B.C<br>Fixed<br>DO<br>Mova-<br>ble DO |             | OK<br>Gancel |
|-------------------------------------------------|--------------------------------------------------------|---------------------------------------------------------------|-----------------|---------------------------------------------------------|-------------|--------------|
| 2<br>▲<br>▼                                     | 3<br>()<br>()<br>()                                    | 4<br>(*<br>(*                                                 | 5<br>(A)<br>(V) | 6<br>(A)<br>(V)                                         | 7<br>▲<br>▼ | 8            |

| [1 ▲▼]            | LEFT CH          | Determina qué canal MIDI de los datos de la canción se utiliza para la parte de                                                                                                    |  |  |  |  |
|-------------------|------------------|----------------------------------------------------------------------------------------------------|--|--|--|--|
| [2▲▼]             | RIGHT CH         | la mano izquierda o la mano derecha. Este ajuste recupera el valor AUTO cuando se selecciona una canción diferente.                                                                                                    |  |  |  |  |
|                   |                  | Αυτο                                                                                                    |  |  |  |  |
|                   |                  | Los canales MIDI de los datos de la canción para las partes de la mano izquierda y derecha se asignan automáticamente, definiendo las partes en el mismo canal que el canal especificado en [FUNCTION] $\rightarrow$ [B] SONG SETTING (página 41).                                                      |  |  |  |  |
|                   |                  | <b>1–16</b><br>Asigna el canal MIDI especificado (1–16) a cada parte de la mano derecha e izquierda.                                                                                                    |  |  |  |  |
|                   |                  | <b>OFF (sólo LEFT CH)</b><br>No hay asignación de canal. Desactiva la visualización del rango de teclas<br>que se tocan con la mano izquierda.                                                                                                    |  |  |  |  |
| [3 ▲♥]/<br>[4 ▲♥] | KEY<br>SIGNATURE | Permite introducir cambios en la signatura de tono en medio de una canción,<br>en la posición en que se ha interrumpido su reproducción. Este menú resulta<br>útil cuando la canción seleccionada no incluye ajustes de signatura de tono<br>para mostrar la notación.                                  |  |  |  |  |
| [5 ▲♥]            | QUANTIZE         | Le proporciona el control de la resolución de notas en la notación, lo que le<br>permite cambiar o corregir la sincronización de todas las notas visualizadas<br>para adaptarlas a un determinado valor de nota. Asegúrese de seleccionar<br>el valor de nota más pequeño que se utilice en la canción. |  |  |  |  |

3

| [6 ▲▼] | NOTE<br>NAME | Selecciona el tipo de nombre de la nota indicado a la izquierda de ésta en<br>la notación, elegido entre uno de estos tres tipos. Aquí, los parámetros están<br>disponibles cuando el parámetro NOTE ON/OFF anterior está configurado<br>en ON (activado).                                                                                                    |
|--------|--------------|----------------------------------------------------------------------------------------------------|
|        |              | A, B, C                                                                                                    |
|        |              | Los nombres de las notas se indican en forma de letras (C, D, E, F, G, A, B).                                                                                                    |
|        |              | FIXED DO                                                                                                    |
|        |              | Los nombres de las notas se indican en notación de solfeo y varían en función del idioma seleccionado.                                                                                                    |
|        |              | MOVABLE DO                                                                                                    |
|        |              | Los nombres de las notas se indican en notación de solfeo según los intervalos de la escala y, como tal, dependen de la tonalidad. La nota fundamental se indica como Do. La nota fundamental se indica como Do. Por ejemplo, en tono de G (Sol) mayor, la nota fundamental de "Sol" se indica como "Do". Al igual que con "Fixed Do" (Do fijo), la indicación varía según el idioma seleccionado. |
|        | 1            |                                                                                                    |

## Ajustes de la pantalla de edición de letras/texto

Para ver las letras de la canción seleccionada, pulse el botón [LYRICS/TEXT] (letras/texto). Si la canción seleccionada contiene datos de letras, puede ver las letras en la pantalla. Aunque la canción no contenga datos de letras, puede introducir y mostrar las letras, o mostrar archivos de texto (archivos .txt de menos de 60 KB creados en un ordenador) en la pantalla.

NOTA

NOTA Si las letras son indescifrables o no se pueden leer, puede que necesite cambiar el ajuste del idioma de las letras en [FUNCTION] - [B] SONG SETTING. El avance de línea (o "retornos de carro") no se realiza de manera automática en el instrumento. Si no aparece una frase completa debido a las limitaciones de espacio de la pantalla, avance una línea en su equipo.

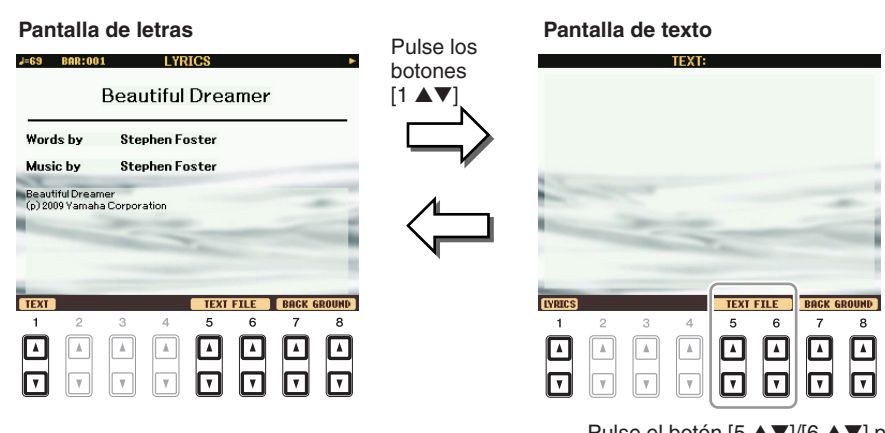

Pulse el botón [5 ▲▼]/[6 ▲▼] para que acceder al archivo de texto.

| [1 ▲▼]            | TEXT/LYRICS                                | Cambia entre la pantalla Lyrics (se muestran los datos de las letras de las canciones) y la pantalla Text (se muestra un archivo de texto creado en un ordenador).                                                                                                    |  |  |  |  |
|-------------------|--------------------------------------------|----------------------------------------------------------------------------------------------------|--|--|--|--|
| [2 ▲▼]            | CLEAR<br>(sólo en la<br>pantalla Text)     | Borra el texto de la pantalla (los datos de texto propiamente dichos no se borran).                                                                                                    |  |  |  |  |
| [3 ▲▼]/<br>[4 ▲▼] | F-11–P-16<br>(sólo en la<br>pantalla Text) | Determina el tipo de texto (fijo o proporcional) y el tamaño de fuente.<br>El tipo fijo resulta adecuado para visualizar letras con nombres de acordes,<br>ya que las posiciones de éstos se han "fijado" a las letras correspondientes.<br>El tipo proporcional es adecuado para mostrar letras sin nombres de acordes<br>o notas explicativas. Los números 9–20 indican los tamaños de fuente.<br>Este menú se muestra únicamente cuando se selecciona un archivo de texto. |  |  |  |  |
| [5 ▲▼]/<br>[6 ▲▼] | TEXT FILE                                  | Abre la pantalla de selección de archivos de texto. Después de realizar el ajuste, presione el botón [EXIT] para volver a la pantalla Lyrics/Text.                                                                                                    |  |  |  |  |
| [7 ▲▼]/<br>[8 ▲▼] | BACK<br>GROUND                             | (PSR-S910) Permite cambiar la imagen de fondo de la pantalla de la pantalla<br>Lyrics o Text. Después de realizar el ajuste, presione el botón [EXIT] para<br>volver a la pantalla Lyrics o Text.                                                                                                    |  |  |  |  |
|                   |                                            | <ul> <li>NOTA Cuando se especifica la imagen de fondo en los datos de las canciones, no se puede cambiar el ajuste BACKGROUND.</li> <li>NOTA Para obtener más información sobre archivos de imagen disponibles, consulte el parámetro MAIN PICTURE en la página 103.</li> </ul>                                                                                                    |  |  |  |  |

## Uso de las funciones de acompañamiento automático con la reproducción de canciones

Cuando se reproducen al mismo tiempo una canción y un estilo, los canales 9 a 16 de los datos de la canción se sustituyen por canales de estilo, permitiendo la interpretación del acompañamiento de la canción. Pruebe a tocar los acordes mientras se reproduce la canción, tal como se muestra en las instrucciones siguientes.

- **1** Seleccione una canción.
- **2** Seleccione un estilo.
- **3** Pulse el botón STYLE CONTROL [ACMP] para activar el acompañamiento automático.

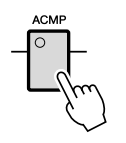

**4** Pulse el botón STYLE CONTROL [SYNC START] para activar el modo de espera, que permite iniciar el acompañamiento en el momento en que se empiece a tocar.

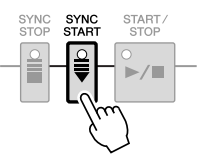

5 Mientras mantiene presionado el botón SONG [■] (STOP), pressione el botón [▶/II] (PLAY/PAUSE) para llevar a cabo un inicio sincronizado.

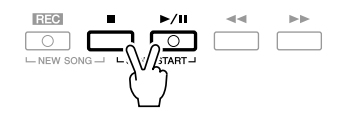

**6** Pulse el botón STYLE CONTROL [START/STOP] o toque acordes con la mano izquierda.

Empezarán a reproducirse la canción y el estilo. Cuando toque los acordes, al presionar el botón [SCORE] y activar CHORD (página 36) puede ver la información de acordes.

NOTA Cuando se reproducen a la vez una canción y un estilo, se utiliza automáticamente el tempo establecido en la canción.

Cuando se interrumpe la reproducción de la canción, la reproducción de estilo se detiene al mismo tiempo.

## Parámetros relacionados con la reproducción de canciones (ajustes de repetición, ajustes de canal o función de guía)

El instrumento ofrece una variedad de funciones de reproducción de canciones (reproducción de repetición, distintos ajustes de guía, etc.) a las que se puede acceder en la pantalla mostrada a continuación.

#### Active la pantalla de operaciones.

 $[FUNCTION] \rightarrow [B]$  SONG SETTING

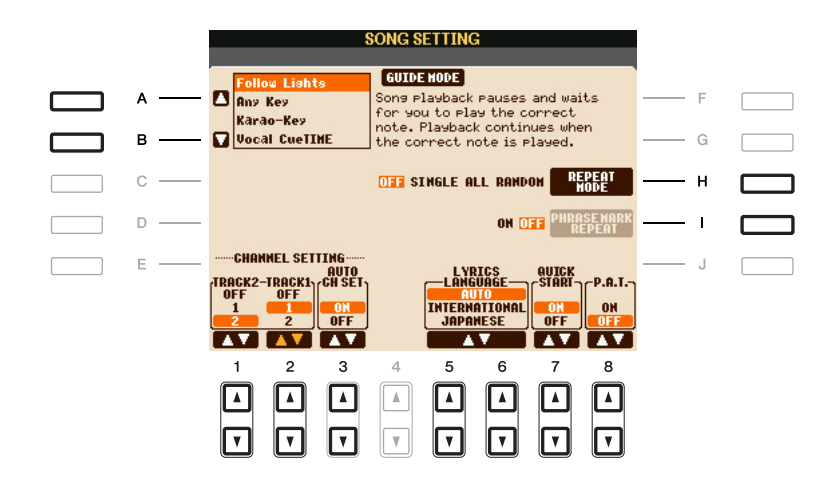

| [A]/[B] | GUIDE MODE            | Consulte la página 42.                                                                                                    |  |  |  |
|---------|-----------------------|----------------------------------------------------------------------------------------------------|--|--|--|
| [H]     | REPEAT MODE           | Determina el método de repetición de la reproducción.                                                                                                    |  |  |  |
|         |                       | <b>OFF</b><br>Reproduce la canción seleccionada y luego se detiene.                                                                                                    |  |  |  |
|         |                       | SINGLE<br>Reproduce continuamente la canción seleccionada.                                                                                                    |  |  |  |
|         |                       | ALL<br>Reproduce continuamente todas las canciones de la carpeta seleccionada.                                                                                                    |  |  |  |
|         |                       | <b>RANDOM</b><br>Reproduce continua y aleatoriamente todas las canciones de la carpeta seleccionada.                                                                                                    |  |  |  |
| [I]     | PHRASE<br>MARK REPEAT | Phrase Mark es una parte preprogramada de algunos datos de las<br>canciones, que señala una ubicación concreta (conjunto de compases)<br>en la canción. Cuando está activada, la sección correspondiente al<br>número de marca de frase especificado se reproduce continuamente. |  |  |  |
| [1 ▲▼]  | TRACK 2               | Estos parámetros determina el canal MIDI de los datos de la canción<br>que se debe asignar a la parte izquierda o derecha de la función Guide                                                                                                    |  |  |  |
| [2▲▼]   | TRACK 1               | y la función Song Score.                                                                                                    |  |  |  |
| [3 ▲▼]  | AUTO CH SET           | Cuando se establece en "ON," se configuran automáticamente los canales<br>MIDI correspondientes a las partes izquierda y derecha preprogramadas<br>en los datos de canciones comercializados. Normalmente, debe<br>configurarse como "ON".                                       |  |  |  |

| [5 ▲▼]/<br>[6 ▲▼] | LYRICS<br>LANGUAGE                        | Determina el idioma de las letras que aparecen en pantalla.<br><b>AUTO</b><br>Cuando se especifica el idioma en los datos de la canción, la letra aparece<br>en dicho idioma. Cuando no se especifica un idioma en los datos de la<br>canción, el idioma de la letra se considera como INTERNATIONAL.<br><b>INTERNATIONAL</b><br>Trata la letra visualizada como un idioma occidental.<br><b>JAPANESE</b><br>Trata la letra visualizada como japonés.                                                                                                    |
|-------------------|-------------------------------------------|----------------------------------------------------------------------------------------------------|
| [7 ▲▼]            | QUICK START                               | En algunos datos de canciones comercializadas, determinados ajustes<br>relacionados con la canción (por ejemplo, selección de voces, volumen,<br>etc.) se registran en el primer compás, antes de los datos reales de las<br>notas. Cuando Quick Start se configura en "ON", el instrumento lee todos<br>los datos iniciales que no sean notas a la velocidad más rápida posible<br>y después reduce el tempo al valor adecuado en la primera nota. De esta<br>forma puede iniciar la reproducción lo más rápidamente posible, con una<br>pausa mínima para la lectura de datos. |
| [8 ▲▼]            | P.A.T.<br>(ayudante de<br>interpretación) | Consulte la página 44.                                                                                                    |

## Práctica en el teclado y vocal utilizando la función de guía

Las funciones de guía le ofrecen útiles herramientas de aprendizaje y práctica para ayudarle a dominar el instrumento. Al pulsar el botón [SCORE], podrá ver la notación de la canción con las notas que debe tocar y cuándo debe tocarlas para facilitarle el aprendizaje. El PSR-S910 cuenta también con cómodas herramientas de práctica vocal que ajustan automáticamente la sincronización de la reproducción de la canción para que coincida con su interpretación vocal (al cantar con un micrófono conectado).

#### **1** Seleccione la canción que desea practicar en el teclado o que desea cantar.

#### **2** Active la pantalla de configuración.

 $[FUNCTION] \rightarrow [B]$  SONG SETTING

#### **3** Utilice los botones [A]/[B] para seleccionar el tipo de función Guide que desea.

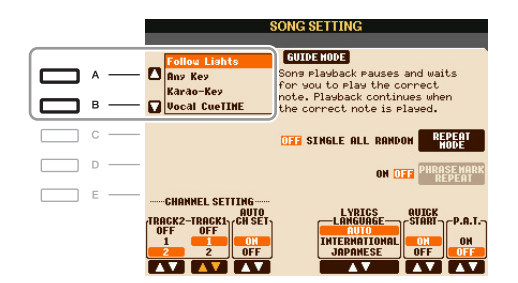

#### PÁGINA SIGUIENTE

# Canciones – Grabación de sus interpretaciones y creación de canciones –

#### Menú Guide para practicar en el teclado

#### • Follow Lights

Cuando se selecciona, la reproducción de la canción se interrumpe a la espera de que el usuario toque las notas correctamente. Al tocar las notas correctas, se reanuda la reproducción de la canción. La función Follow Lights (luces guía) se ha desarrollado para los instrumentos de la serie Clavinova de Yamaha y se utiliza con fines de práctica. El teclado dispone de luces integradas que indican las notas que deben tocarse. Aunque el PSR-S910/S710 no dispone de estas luces, puede utilizar la misma función siguiendo las indicaciones de la notación en pantalla con la función Song Score (partitura de canción).

#### • Any Key

Con esta función puede tocar la melodía de una canción simplemente pulsando una sola tecla (vale cualquier tecla) siguiendo el ritmo. Se detiene la reproducción de la canción y el instrumento espera a que toque cualquier tecla. Sólo tiene que tocar una tecla del teclado en sincronización con la música para que prosiga la reproducción de la canción.

#### Menú Guide para cantar

#### • Karao-Key

Con esta función puede controlar con un solo dedo el ritmo de la reproducción de la canción mientras canta. Resulta útil para cantar en sus propias interpretaciones. La reproducción de la canción se detiene y el instrumento espera a que cante. Sólo tiene que tocar una tecla del teclado (cualquiera es válida) para que prosiga la reproducción de la canción.

#### • Vocal Cue Time (PSR-S910)

Esta función permite la práctica del canto con el tono adecuado. La reproducción de la canción se detiene y el instrumento espera a que cante. Cuando canta con el tono adecuado, se reanuda la reproducción de la canción.

#### **4** Active el botón [GUIDE].

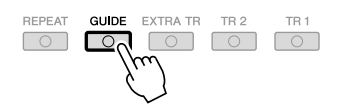

**5** Abra la pantalla Score con el botón [SCORE].

#### 6 Pulse el botón SONG [►/II] (PLAY/PAUSE) para iniciar la reproducción.

Practique con el teclado o cante con el tipo de función de guía seleccionado en el paso 3.

#### **7** Pulse el botón **[■]** (STOP) para detener la reproducción.

NOTA Se pueden guardar los ajustes de guía como parte de los datos de la canción (página 57). En las canciones que tengan guardados ajustes de guía, la función Guide se activará automáticamente, recuperando los ajustes correspondientes cuando se seleccione la canción.

# Reproducción de partes de acompañamiento con la tecnología del ayudante de interpretación

Esta función simplifica la interpretación del acompañamiento junto con la reproducción de la canción.

NOTA Para utilizar la tecnología del ayudante de interpretación, la canción debe contener datos de acordes. Si la canción contiene estos datos, el nombre del acorde actual aparecerá en la pantalla Main durante la reproducción de la canción, lo que le permite comprobar fácilmente si la canción contiene datos de acordes o no.

- **1** Seleccione una canción.
- **2** Active la pantalla de operaciones.

 $[FUNCTION] \rightarrow [B]$  SONG SETTING

3 Pulse el botón [8 ▲] para activar [P.A.T.] (siglas de Performance Assistant Technology, tecnología del ayudante de interpretación).

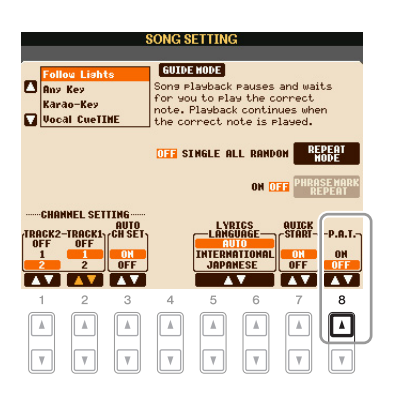

#### 4 Pulse el botón SONG [►/II] (PLAY/PAUSE) para iniciar la reproducción.

#### **5** Toque el teclado.

El instrumento adapta automáticamente su interpretación al teclado a la reproducción de la canción y los acordes, con independencia de las teclas que toque. Cambia incluso el sonido según el modo en que usted interprete. Pruebe a tocar de las tres maneras diferentes que se citan a continuación.

Tocar con la mano derecha y con la mano izquierda a la vez (método 1).

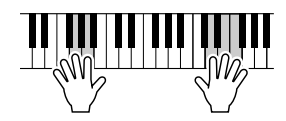

Toque tres notas a la vez con la mano derecha. Tocar con la mano derecha y con la mano izquierda a la vez (método 2).

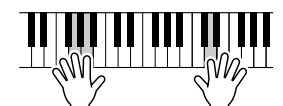

Toque varias notas, una tras otra con diferentes dedos de la mano derecha.

Tocar con la mano izquierda y con la mano derecha de manera alternativa.

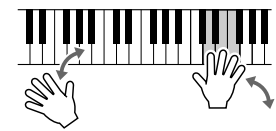

Toque tres notas a la vez con la mano derecha.

6 Pulse el botón [■] (STOP) para detener la reproducción.

7 Pulse el botón [8 ▲▼] para desactivar [P.A.T.].

## Creación y edición de canciones (Song Creator)

Puede componer su interpretación introduciendo un evento cada vez (procedimiento llamado "grabación por pasos"), así como grabar la interpretación en tiempo real (descrito en el Manual de instrucciones). Esta sección explica las operaciones de grabación por pasos y la regrabación o edición de datos de canciones ya existentes.

#### Active la pantalla de operaciones.

 $[FUNCTION] \rightarrow [F] DIGITAL REC MENU \rightarrow [A] SONG CREATOR$ 

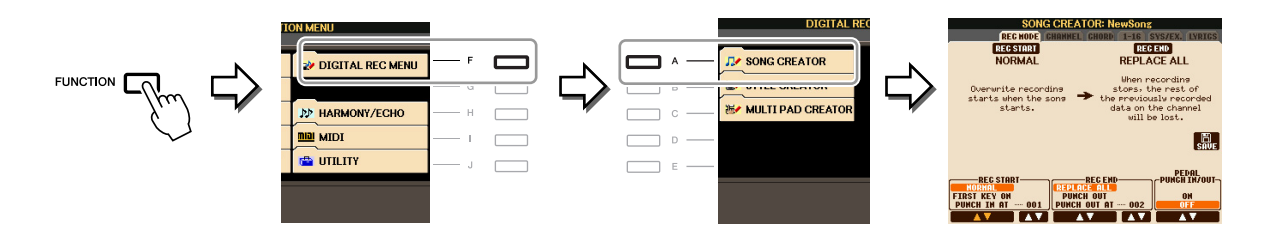

Hay seis páginas (fichas) en la pantalla Song Creator.

- **REC MODE** Vuelve a grabar la canción. Consulte la página 52.
- CHANNEL Edita eventos de canal. Consulte la página 54.
- **CHORD** Graba acordes y secciones con sincronización (página 49) o los edita (página 58).
- 1–16 Graba las melodías (grabación por pasos; consulte más adelante) o edite las melodías grabadas (página 58).
- SYS/EX. Edita los eventos exclusivos del sistema (tempo, signatura de tiempo, etc.). Consulte la página 58.
- LYRICS Introduce o edita los nombres y letras de canciones. Consulte la página 58.

## Grabación de melodías (grabación por pasos)

#### Pulse los botones SONG [REC] y SONG [■] (STOP) a la vez.

Aparece una canción en blanco ("New Song") para su grabación. *NOTA* Al seleccionar una canción en blanco se inicializan los ajustes del panel.

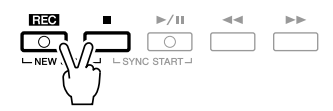

#### Active la pantalla de operaciones.

 $[FUNCTION] \rightarrow [F] DIGITAL REC MENU \rightarrow [A] SONG CREATOR \rightarrow TAB [] [] 1-16$ 

|              | SONG CREATOR: NewS                   | long                              |      |            |
|--------------|--------------------------------------|-----------------------------------|------|------------|
| 4/4          | REC HODE CHANNEL CHORD 1-<br>1920PPQ | 16 SYSTEX. LYRICS                 |      |            |
|              | 1:0000 End                           |                                   | F    | <u> </u>   |
|              |                                      |                                   | —— G | <b>─−4</b> |
|              |                                      | FILTER                            | — н  |            |
| 5            |                                      |                                   | — I  |            |
|              |                                      | HULTI<br>SEL.                     | —— J |            |
| BAR :<br>001 | BEAT : CLK<br>1 0000 DATA ENTRY      | UT COPY PASTE<br>NS DELETE CANCEL |      |            |

#### PÁGINA SIGUIENTE

2

- **3** Pulse el botón [F] para seleccionar el canal que se va a grabar.
- **4** Pulse el botón [G] (STEP REC) para que aparezca la pantalla STEP RECORD (grabar por pasos).
- 5 Inicie la grabación por pasos utilizando los botones [A]–[J] y [1 ▲▼]–[8 ▲▼].
   Para obtener instrucciones detalladas, consulte el ejemplo de la página 47.

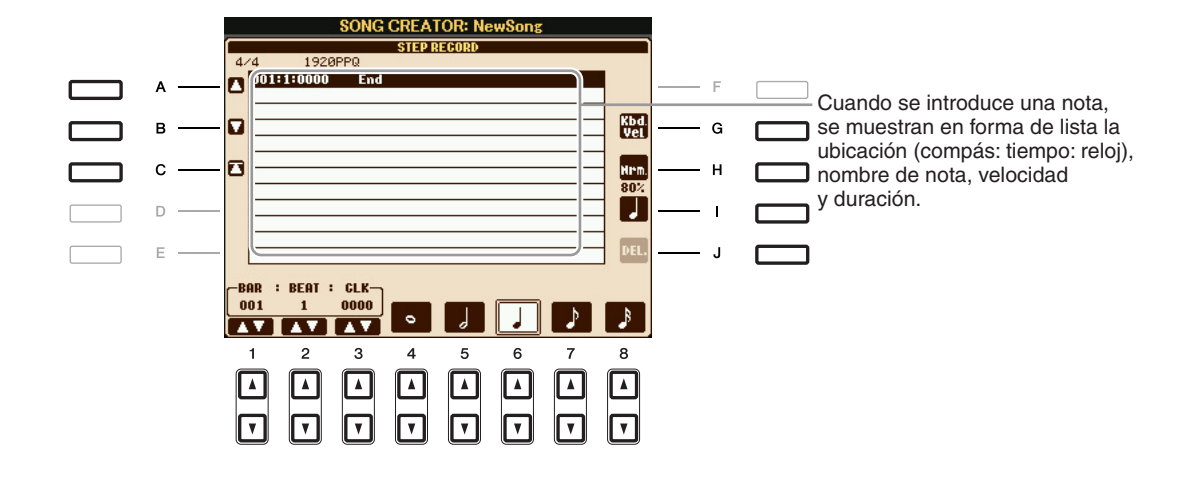

| [A]/[B]/<br>[C]   |        | Mueven el cursor en la lista.                                                                                                    |
|-------------------|--------|----------------------------------------------------------------------------------------------------|
| [G]               |        | Determina la velocidad (sonoridad) de la nota que va a introducirse.<br>Se puede especificar el valor de velocidad dentro de un intervalo de 1 a 127.<br>Cuanto mayor sea el valor de velocidad, más fuerte será el sonido.                                         |
|                   |        | KBD.VEL: velocidad resultante real<br>fff: 127<br>ff: 111<br>f: 95<br>mf: 79<br>mp: 63<br>p: 47<br>pp: 31<br>ppp: 15                                                                                                    |
| [H]               |        | Determina el tiempo de entrada (duración) de la nota que se va a introducir.<br>Normal: 80%<br>Tenuto: 99%<br>Staccato: 40%<br>Staccatissimo: 20%<br>Manual: el tiempo de entrada se puede configurar en el porcentaje que<br>se desee con el control [DATA ENTRY]. |
| [I]               |        | Determina el tipo de nota que se va a introducir. normal, notas con puntillo o tresillo.                                                                                                    |
| [J]               | DELETE | Elimina los datos seleccionados.                                                                                                    |
| [1 ▲▼]            | BAR    | Determina la posición de la nota que va a introducirse.                                                                                                    |
| [2▲▼]             | BEAT   |                                                                                                    |
| [3 ▲▼]            | CLOCK  |                                                                                                    |
| [4 ▲▼]–<br>[8 ▲▼] |        | Determina la duración de la nota que se va a introducir: redonda, blanca, negra, corchea o semicorchea.                                                                                                    |

#### Ejemplo de grabación por pasos: melodías

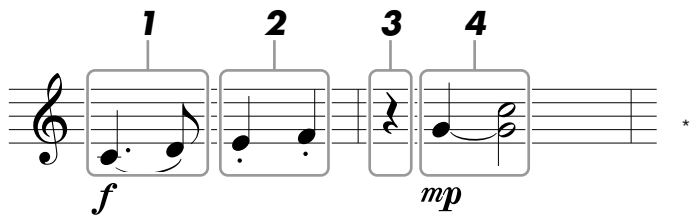

Los números que se muestran en la ilustración corresponden a los números de paso de las operaciones siguientes.

En este ejemplo, tenga presente que en uno de los pasos hay que mantener presionada una tecla del teclado mientras se ejecuta la operación.

Tras acceder a la pantalla Step Recording, seleccione la voz que se va a grabar.

NOTA Dado que la partitura que muestra el instrumento se genera con los datos MIDI grabados, puede que la misma no coincida exactamente con lo que aparece aquí.

#### Introduzca la primera y segunda notas con una ligadura.

- 1-1 Pulse el botón [G] para seleccionar "f".
- **1-2** Pulse el botón [H] para seleccionar "Tenuto".
- 1-3 Pulse el botón [I] para seleccionar el tipo de nota "con puntillo".
- **1-4** Seleccione la negra con puntillo utilizando los botones [6 ▲▼].
- 1-5 Pulse la tecla C3.

Se introduce la primera nota.

1-6 Pulse el botón [l] para seleccionar el tipo de nota "normal".

- **1-7** Pulse el botón [7 ▲▼] para seleccionar la duración de la corchea.
- 1-8 Pulse la tecla D3.

Se introduce la segunda nota.

#### **2** Introduzca las notas siguientes y aplique staccato.

- 2-1 Pulse el botón [H] para seleccionar "Staccato".
- **2-2** Pulse el botón [6 ▲▼] para seleccionar la duración de la negra.
- **2-3** Toque las teclas E3 y F3 por orden.

Se ha completado el primer compás.

#### **3** Vuelva a pulsar [6 ▲▼] para introducir el silencio de negra.

Para introducir el silencio, utilice los botones  $[4 \blacktriangle \nabla]$ – $[8 \blacktriangle \nabla]$ . (Pulse el botón una vez para seleccionar el valor del silencio, y otra vez para introducirlo.) Se introducirá un silencio con la duración de nota especificada.

#### PÁGINA SIGUIENTE

#### **4** Introduzca las notas siguientes y aplique una unión.

- 4-1 Pulse el botón [G] para seleccionar "mp".
- 4-2 Pulse el botón [H] para seleccionar "normal".
- **4-3** A la vez que mantiene pulsada la tecla C3 del teclado, pulse el botón [6  $\blacktriangle \nabla$ ].

No suelte aún la tecla G3. Manténgala pulsada mientras ejecuta los pasos siguientes.

**4-4** Mientras mantiene presionada la tecla G3, pulse la tecla C4.

No suelte aún las teclas G3 y E3. Mantenga pulsadas las notas mientras ejecuta el paso siguiente.

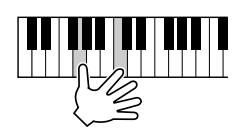

**4-5** Al tiempo que mantiene presionadas las teclas G3 y C4, pulse el botón [5 ▲▼].

Tras pulsar el botón, suelte las teclas.

5 Pulse el botón SONG [■] (STOP) (o el botón [C]) para volver al comienzo de la canción y, a continuación, escuche la canción que acaba de introducir pulsando el botón [▶/II] (PLAY/PAUSE).

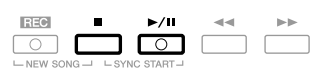

**6** Presione el botón [EXIT] para salir de la pantalla Step Recording.

**7** Pulse el botón [I] (SAVE) para realizar la operación de guardado.

#### ATENCIÓN

Los datos de la canción grabada se perderán si selecciona otra canción o apaga el instrumento sin realizar la operación de guardar.

Puede grabar por separado acordes y secciones (preludio, principal, coda, etc.) con una sincronización precisa. Estas instrucciones muestran cómo se graban los cambios en los acordes con la función Step Record.

#### Pulse los botones SONG [REC] y SONG [■] (STOP) a la vez.

Aparece una canción en blanco ("New Song") para su grabación. *NOTA* Al seleccionar una canción en blanco se inicializan los ajustes del panel.

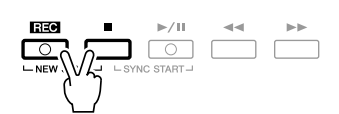

- **2** Seleccione el estilo que se va a utilizar en la canción.
- **3** Active la pantalla de operaciones. [FUNCTION]  $\rightarrow$  [F] DIGITAL REC MENU  $\rightarrow$  [A] SONG CREATOR  $\rightarrow$  TAB [ $\blacktriangleleft$ ][ $\blacktriangleright$ ] CHORD
- **4** Pulse el botón [G] (STEP REC) para que aparezca la pantalla STEP RECORD (grabar por pasos).

|   |             | SONG CF        | EATOR: New      | Song       |                |               |       |  |
|---|-------------|----------------|-----------------|------------|----------------|---------------|-------|--|
| 4 | REG         | HODE CHAN      | HEL CHORD 1     | -16        | SYS/EX.        | LYRICS        |       |  |
| ۵ | 001:1:0000  | Style<br>Sect  | HardRock<br>N A | Main       | A :            | EX-<br>PAND   | <br>F |  |
|   | 001:1:0000  | Chord<br>Texpo | C Cance<br>12   | 1<br>0     | (              | STEP<br>REG   | <br>G |  |
| ٥ | 003:1:0000  | End            |                 |            |                |               | <br>н |  |
|   |             |                |                 |            |                |               | <br>L |  |
| ۵ |             |                |                 |            |                | MULTI<br>SEL. | <br>J |  |
| B | AR : BEAT : | GLK-           | _               |            |                |               |       |  |
|   |             |                | ATA ENTRY       | CUT<br>INS | COPY<br>DELETE | CANCEL        |       |  |

**5** Inicie la grabación por pasos.

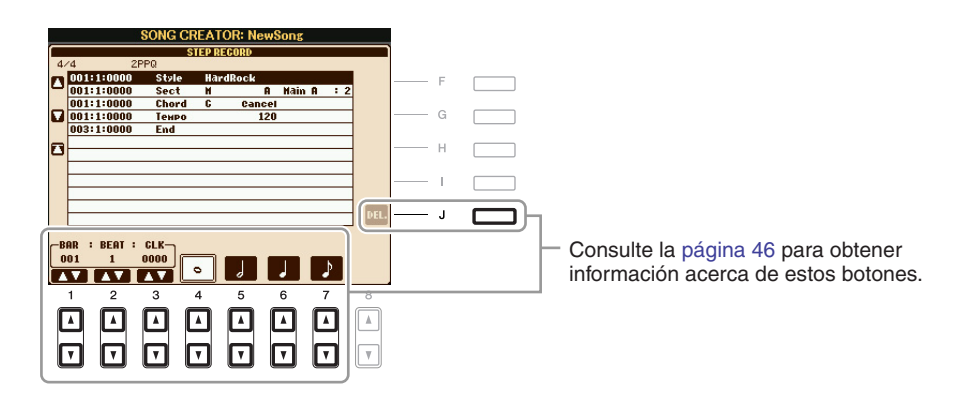

#### Ejemplo de grabación por pasos: acordes

NOTA Este ejemplo utiliza un estilo en un compás 4/4.

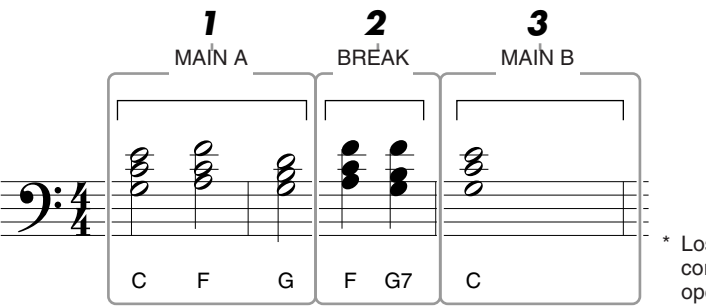

Los números que se muestran en la ilustración corresponden a los números de paso de las operaciones siguientes.

Antes de empezar, asegúrese de que el botón [AUTO FILL IN] está desactivado.

#### Introduzca los acordes de la sección Main A.

- 1-1 Pulse el botón STYLE CONTROL [MAIN A].
- **1-2** Pulse el botón [5 ▲▼] para seleccionar la duración de la blanca.
- 1-3 Reproduzca los acordes C, F y G en la sección de acordes del teclado.

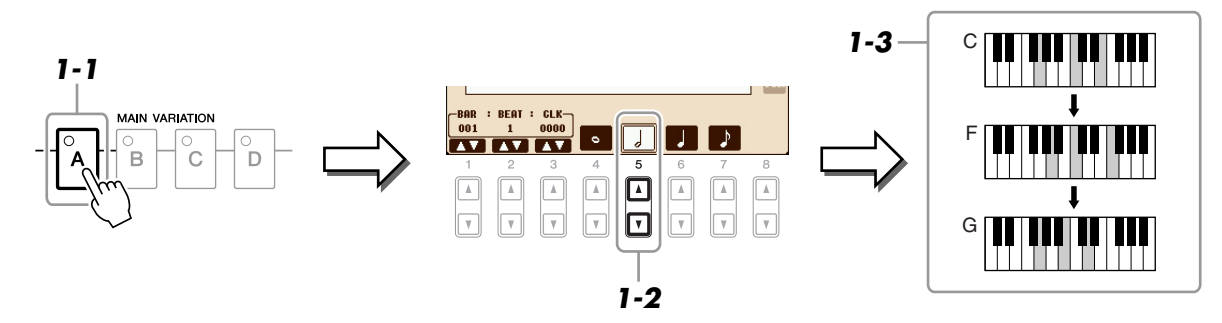

- **2** Introduzca los acordes de la sección Break.
  - 2-1 Pulse el botón STYLE CONTROL [BREAK].
  - **2-2** Pulse el botón [6 ▲▼] para seleccionar la duración de la negra.

2-3 Reproduzca los acordes F y G7 en la sección de acordes del teclado.

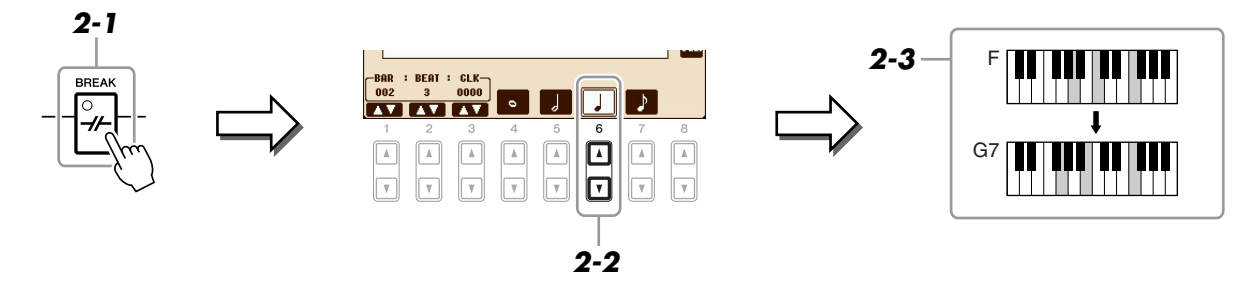

NOTA Para introducir un relleno, active el botón [AUTO FILL IN] (relleno automático) o simplemente presione el botones MAIN VARIATION [A]-[D].

PÁGINA SIGUIENTE

- **3** Introduzca los acordes de la sección Main B.
  - **3-1** Pulse el botón STYLE CONTROL [MAIN B].
  - **3-2** Pulse el botón [4 ▲▼] para seleccionar la duración de la redonda.
  - 3-3 Reproduzca el acorde C en la sección de acordes del teclado.

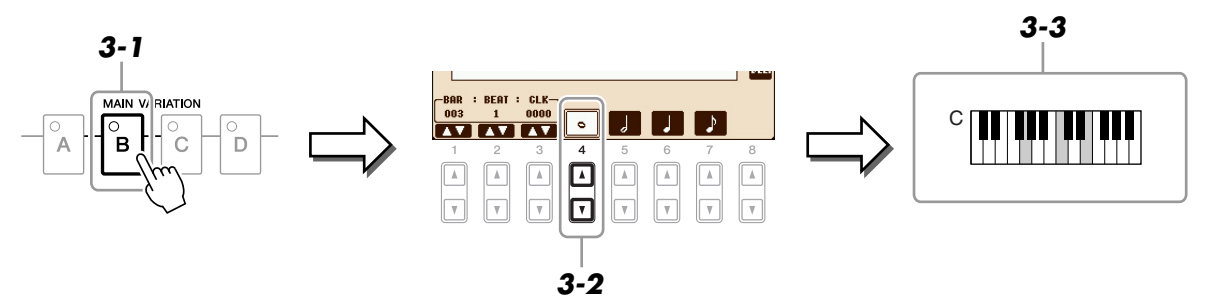

4 Pulse el botón SONG [■] (STOP) (o el botón [C]) para volver al comienzo de la canción y, a continuación, escuche la canción que acaba de introducir pulsando el botón [▶/II] (PLAY/PAUSE).

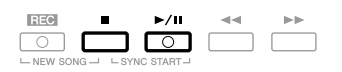

- **5** Presione el botón [EXIT] para salir de la pantalla Step Recording.
- **6** Pulse el botón [F] (EXPAND) (ampliar) para convertir los datos de entrada del cambio de acordes en datos de canción.
- **7** Pulse el botón [I] (SAVE) para realizar la operación de guardado.

#### \rm ATENCIÓN

Los datos de la canción grabada se perderán si selecciona otra canción o apaga el instrumento sin realizar la operación de guardar.

Para grabar de nuevo una sección concreta de una canción que ya haya grabado, utilice la función Punch IN/OUT (entrada/salida de inserción). Con este método, sólo se sustituyen los datos que se encuentran entre los puntos de entrada y salida de inserción por los datos recientemente grabados. Tenga en cuenta que no se graba encima de las notas situadas antes y después de los puntos de entrada y salida de inserción, aunque se reproducen normalmente para guiarle en la sincronización de la entrada y salida de inserción.

#### Active la pantalla de operaciones.

 $[FUNCTION] \rightarrow [F] \text{ DIGITAL REC MENU} \rightarrow [A] \text{ SONG CREATOR} \rightarrow \text{TAB } [\blacktriangleleft][\blacktriangleright] \text{ REC MODE}$ 

**2** Determine los ajustes de grabación.

| FIRST<br>PUNCH | EC STAR<br>Inl<br>Key on<br>In At |                 | REPLAC<br>PUNCI<br>PUNCH | RECEND<br>I OUT<br>OUT AT | 002         | PEI<br>PUNCH<br>0 | AL<br>IN/OUT-<br>N<br>Tr |
|----------------|-----------------------------------|-----------------|--------------------------|---------------------------|-------------|-------------------|--------------------------|
|                | 2<br>▲                            | 3<br>(▲)<br>(▼) | 4                        | 5<br>(▲)<br>(▼)           | 6<br>▲<br>▼ |                   | °                        |

| [1 ▲▼]-<br>[3 ▲▼] | REC START<br>(entrada<br>de inserción) | Determina la sincronización de la entrada de inserción.<br>NORMAL<br>La grabación de sobrescritura comienza al pulsar el botón SONG [▶/II]<br>(PLAY/PAUSE) o cuando se toca el teclado en modo de espera<br>sincronizada.<br>FIRST KEY ON<br>La canción se reproduce de forma normal y la grabación de sobrescritura<br>comienza en el momento en que se toca el teclado.<br>PLINCH IN AT                                                                             |
|-------------------|----------------------------------------|----------------------------------------------------------------------------------------------------|
|                   |                                        | La canción se reproduce de forma normal hasta el principio del compás<br>en el que se ha indicado la entrada de inserción y, a continuación,<br>comienza la grabación de sobrescritura en ese punto. Puede establecer<br>el compás de entrada de inserción pulsando el botón [3 $\blacktriangle V$ ].                                                                                                    |
| [4 ▲▼]–<br>[6 ▲▼] | REC END<br>(salida<br>de inserción)    | Determina la sincronización de la salida de inserción.<br><b>REPLACE ALL</b><br>Elimina todos los datos situados después del punto en que se interrumpe<br>la grabación.<br><b>PUNCH OUT</b><br>Se considera como punto de salida de inserción la posición de la canción<br>en que se detiene la grabación. Este ajuste conserva todos los datos que se<br>encuentran tras el punto en que se interrumpe la grabación.<br><b>PUNCH OUT</b> AT                         |
|                   |                                        | PUNCH OUT AT<br>La grabación de sobrescritura real sigue hasta el principio del<br>compás de salida de inserción especificado (establecido con el botón<br>correspondiente de la pantalla), momento en que se detiene la grabación<br>y prosigue la reproducción normal. Este ajuste conserva todos los datos<br>que se encuentran tras el punto en que se interrumpe la grabación. Puede<br>establecer el compás de salida de inserción pulsando los botones [6 ▲▼]. |

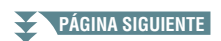

| PEDAL PUNCH<br>IN/OUT | Cuando se configura en ON, puede utilizar el pedal 2 para controlar<br>los puntos de entrada y salida de inserción. Mientras se reproduce una<br>canción, al presionar (y mantener presionado) el pedal 2 se habilita de<br>forma instantánea la grabación Punch In, mientras que si se suelta el<br>pedal se detiene la grabación (Punch Out). Presione y suelte el pedal 2 las<br>veces que desee durante la reproducción, para realizar la entrada y salida<br>de inserción de la sobregrabación. Tenga en cuenta que la asignación<br>de función actual del pedal 2 se cancela cuando la función Pedal Punch<br>In/Out está establecida en ON. |
|-----------------------|----------------------------------------------------------------------------------------------------|
|                       | <b>NOTA</b> La operación de entrada y salida de inserción puede invertirse en función del pedal concreto que haya conectado al instrumento. Si fuera necesario, cambie la polaridad del pedal para invertir el control (página 90).                                                                                                    |
|                       | PEDAL PUNCH<br>IN/OUT                                                                                                    |

# **3** Mientras mantiene pulsado el botón SONG [REC], pulse el botón de la pista que desee.

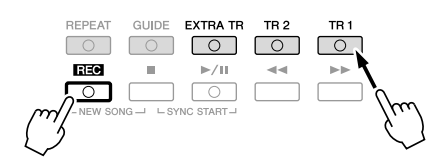

4 Para iniciar la grabación Punch In/Out, pulse el botón SONG [▶/II] (PLAY/PAUSE). Toque el teclado en el punto de entrada de inserción y detenga la grabación en el punto de salida de inserción.

#### **5** Pulse el botón [I] (SAVE) para realizar la operación de guardado.

#### \rm ATENCIÓN

Los datos de la canción grabada se perderán si selecciona otra canción o apaga el instrumento sin realizar la operación de guardar.

#### Ejemplos de regrabación con distintos ajustes de entrada y salida de inserción

Este instrumento presenta varios modos con los que se puede utilizar la función Punch In/Out. Las ilustraciones que aparecen a continuación indican una serie de situaciones en las que se vuelven a grabar los compases seleccionados de una frase de ocho compases.

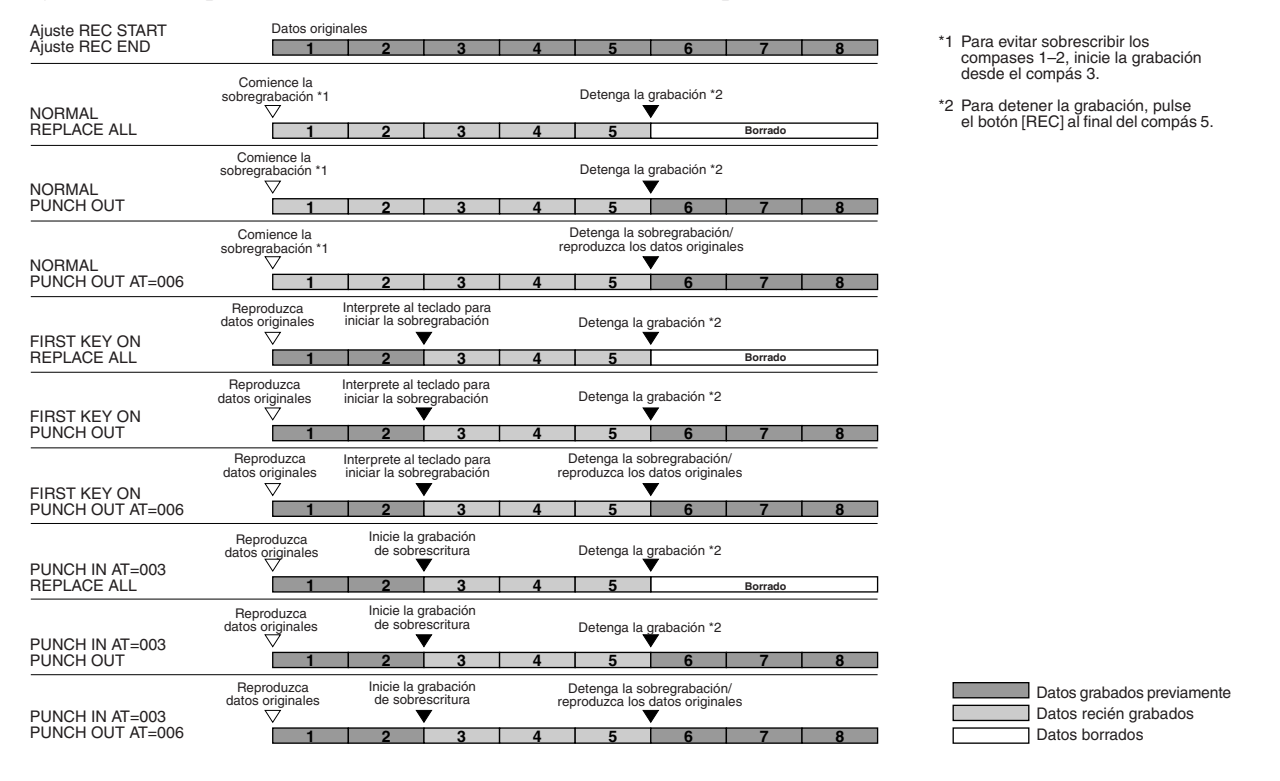

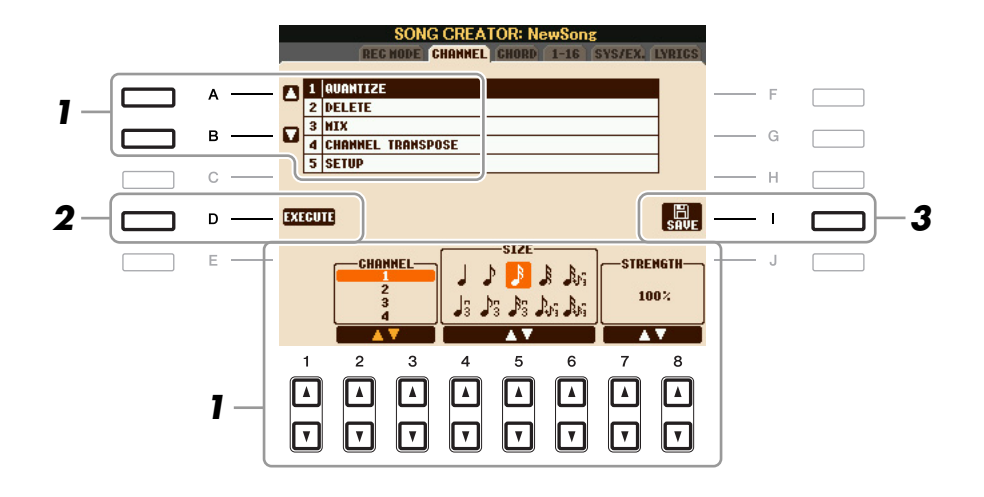

# I En la página CHANNEL, utilice los botones [A]/[B] para seleccionar el menú de edición y, a continuación, edite los datos con los botones [1 ▲▼]–[8 ▲▼].

Para obtener más información sobre el menú de edición y ajustes disponibles, consulte página 55.

# 2 Pulse el botón [D] (EXECUTE) (ejecutar) para ejecutar la operación de la pantalla actual.

Una vez finalizada la operación (con la excepción del menú SETUP), este botón pasa a ser "UNDO", lo que permite restaurar los datos originales si no está satisfecho con los resultados de la operación. La función Undo sólo tiene un nivel; únicamente puede anularse la operación previa.

#### **3** Pulse el botón [I] (SAVE) para realizar la operación de guardado.

#### \rm ATENCIÓN

Los datos de la canción grabada se perderán si selecciona otra canción o apaga el instrumento sin realizar la operación de guardar.

#### **1 QUANTIZE**

La función Quantize le permite alinear la sincronización de todas las notas de un canal. Por ejemplo, si graba la frase musical que se muestra a la derecha, puede que no la toque con una precisión absoluta y que su interpretación vaya ligeramente por delante o por detrás de la sincronización exacta. La cuantización resulta muy útil para corregirlo.

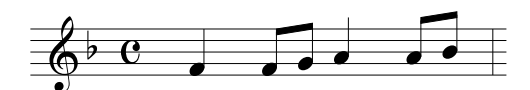

| [2 ▲▼]/<br>[3 ▲▼]                                                                                                    | CHANNEL  | Determina el canal MIDI de los datos de la canción que debe cuantificarse.                                                                                                    |
|----------------------------------------------------------------------------------------------------|----------|----------------------------------------------------------------------------------------------------|
| $\begin{bmatrix} 4 \blacktriangle \blacktriangledown \end{bmatrix} - \\ \begin{bmatrix} 6 \blacktriangle \blacktriangledown \end{bmatrix}$ | SIZE     | Selecciona el tamaño de cuantización (resolución). Para obtener unos<br>resultados óptimos, debe establecer el tamaño de cuantización en el valor<br>de nota más corto del canal. Por ejemplo, si en el canal las corcheas son<br>las notas más cortas, debe utilizar la corchea como el tamaño de<br>cuantización.                                                                                            |
|                                                                                                    |          |                                                                                                    |
|                                                                                                    |          | Después de la cuantilicación de corchea                                                                                                    |
|                                                                                                    |          |                                                                                                    |
|                                                                                                    |          | Negra )) Corchea N Semicorchea Semitusa N Semicorchea+                                                                                                    |
|                                                                                                    |          | J Tresillo de<br>J de negras J a corcheas J a semicorcheas J a semicorcheas Corchea+<br>Tresillo de<br>corcheas* Semicorcheas → a semicorcheas*                                                                                                    |
|                                                                                                    |          | Los tres ajustes de cuantización marcados con asteriscos (*) son                                                                                                    |
|                                                                                                    |          | especialmente prácticos ya que permiten cuantificar dos valores de<br>nota distintos al mismo tiempo. Por ejemplo, si en el mismo canal hay                                                                                                    |
|                                                                                                    |          | corcheas y tresillos de corcheas y cuantifica en corcheas, todas las notas                                                                                                    |
|                                                                                                    |          | del canal se cuantifican en corcheas y se elimina por completo cualquier                                                                                                    |
|                                                                                                    |          | sensacion de tresillo. Sin embargo, si se utiliza el ajuste corchea + tresillo<br>de corcheas las corcheas y las notas del tresillo se cuantificarán                                                                                                    |
|                                                                                                    |          | correctamente.                                                                                                    |
| [7 ▲▼]/<br>[8 ▲▼]                                                                                                    | STRENGTH | Determina la intensidad con la que se cuantificarán las notas.<br>Un ajuste del 100% produce una sincronización exacta. Si se selecciona<br>un valor inferior al 100%, las notas se desplazarán hacia los tiempos de<br>cuantización especificados según el porcentaje especificado. Si se aplica<br>un porcentaje inferior al 100%, la función permite conservar parte del<br>toque "humano" de la grabación. |
|                                                                                                    |          | Duración de negra                                                                                                    |
|                                                                                                    |          | Datos originales<br>(sobre la base de<br>un compás de 4/4)                                                                                                    |
|                                                                                                    |          | Fuerza de<br>cuantificación =100 ♠ ♦♦                                                                                                    |
|                                                                                                    |          | Fuerza de<br>cuantificación =50                                                                                                    |

#### **2 DELETE**

Puede eliminar los datos del canal especificado en la canción. Seleccione el canal cuyos datos van a eliminarse por medio de los botones  $[1 \blacktriangle \nabla]$ – $[8 \blacktriangle \nabla]$  y, a continuación, pulse el botón [D] (EXECUTE) para ejecutar la operación.

#### 3 MIX

Con esta función puede combinar los datos de dos canales y colocar los resultados en un canal diferente. También le permite copiar los datos de un canal a otro.

| [2 ▲▼]/<br>[3 ▲▼] | SOURCE 1    | Determina el canal (1–16) MIDI que se va a combinar. Todos los eventos MIDI del canal especificado aquí se copian en el canal de destino.                                                                                                    |
|-------------------|-------------|----------------------------------------------------------------------------------------------------|
| [4 ▲♥]/<br>[5 ▲♥] | SOURCE 2    | Determina el canal (1–16) MIDI que se va a combinar. Sólo los eventos de notas del canal especificado aquí se copian en el canal de destino. Además de los valores 1–16, existe un ajuste "COPY"(copia) que permite copiar los datos de Source 1 al canal de destino. |
| [6 ▲▼]/<br>[7 ▲▼] | DESTINATION | Determina el canal en el que se colocarán los resultados de la operación de copia o de mezcla.                                                                                                    |

#### **4 CHANNEL TRANSPOSE**

Con esta función puede transponer los datos grabados de canales individuales hacia arriba o hacia abajo un máximo de dos octavas en incrementos de semitono.

**NOTA** Asegúrese de no transponer los canales 9 y 10. En general, los juegos de batería se asignan a dichos canales. Si se transponen los canales de juegos de batería, cambiarán los instrumentos asignados a cada tecla.

| [F] | CH 1-8/CH 9-16 | Alterna entre las dos pantallas de canales: canales 1–8 y canales 9–16.                                                                                                    |
|-----|----------------|----------------------------------------------------------------------------------------------------|
| [G] | ALL CH         | Para configurar simultáneamente todos los canales en el mismo valor,<br>ajuste la función Channel Transpose de uno de los canales mientras<br>mantiene presionado este botón. |

#### **5 SETUP**

Al principio de la canción se graban como datos de configuración los ajustes actuales de la pantalla Mixing Console (consola de mezclas), así como otros ajustes del panel. Los ajustes de la consola de mezclas y del panel que se graben aquí se activarán automáticamente al inicio de la canción.

NOTA Antes de ejecutar la operación de configuración, mueva la posición de la canción al principio de la misma pulsando el botón SONG [I] (STOP).

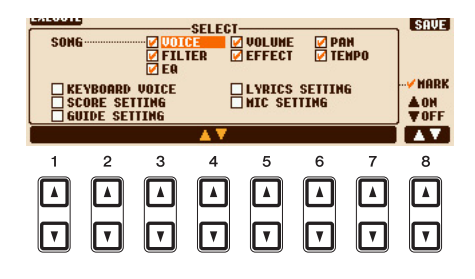

| [1 ▲▼]–<br>[7 ▲▼] | SELECT   | Determina las características y funciones de reproducción que se<br>recuperarán automáticamente junto con la canción seleccionada.<br>Los elementos que se seleccionan aquí sólo se pueden grabar al principio<br>de la canción, excepto KEYBOARD VOICE.<br><b>SONG</b>                                                     |
|-------------------|----------|----------------------------------------------------------------------------------------------------|
|                   |          | Graba el ajuste de tempo y todos los ajustes realizados desde la consola de mezclas.                                                                                                    |
|                   |          | KEYBOARD VOICE                                                                                                    |
|                   |          | Graba los ajustes del panel, incluso la selección de voces de las partes<br>de teclado (RIGHT 1, 2, y LEFT) y su estado de activación/desactivación.<br>Los ajustes del panel que se graban aquí son los mismos que los<br>memorizados en el ajuste de una pulsación. Se puede grabar en cualquier<br>punto de una canción. |
|                   |          | SCORE SETTING                                                                                                    |
|                   |          | Graba los ajustes de la pantalla Score (partitura).                                                                                                    |
|                   |          | GUIDE SETTING                                                                                                    |
|                   |          | Graba los ajustes de las funciones de guía, incluido el ajuste de activación y desactivación de guía.                                                                                                    |
|                   |          | LYRICS SETTING                                                                                                    |
|                   |          | Graba los ajustes de letras de la pantalla Lyrics.                                                                                                    |
|                   |          | MIC SETTING (PSR-S910)<br>Graba los ajustes del micrófono y de armonía vocal en la pantalla<br>Mixing Console.                                                                                                    |
| [8 ▲]             | MARK ON  | Agregue o elimine una marca del elemento seleccionado. Los elementos                                                                                                    |
| [8 🛡]             | MARK OFF |                                                                                                    |

# Edición de eventos de acordes, notas, eventos exclusivos del sistema y letras

Puede editar eventos de acordes, de notas y exclusivos del sistema con el mismo procedimiento en la pantalla que corresponda: CHORD, 1–16, SYS/EX y LYRICS. Estas pantallas se llaman "Event List" (lista de eventos) porque algunos de sus elementos se muestran en una vista de lista.

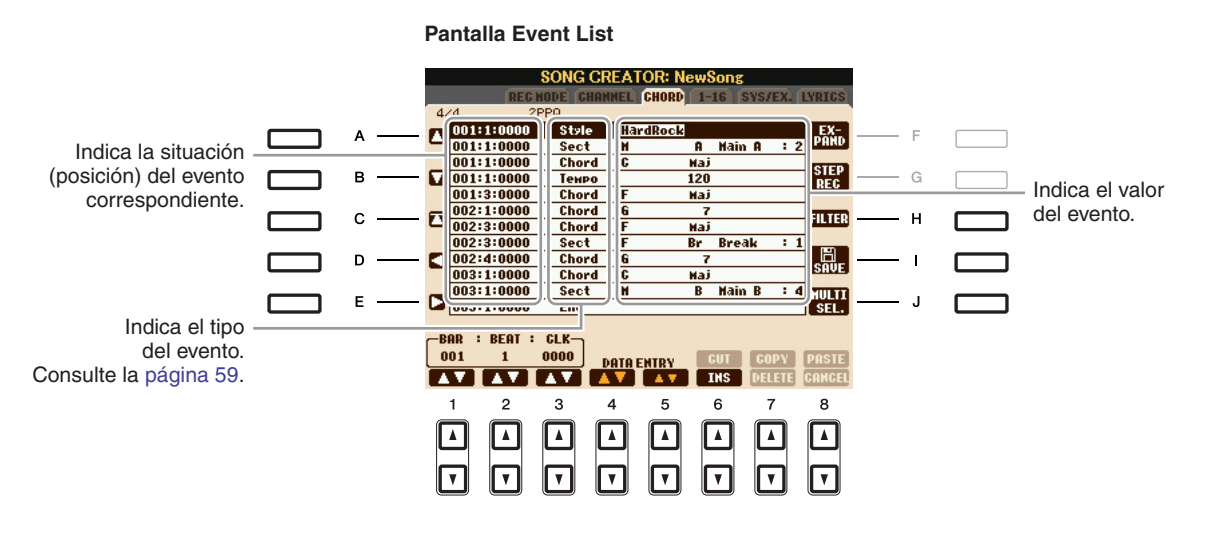

| [A]/[B]           |                 | Desplace el cursor hacia arriba y hacia abajo, y seleccione el evento deseado.                                                                                                    |
|-------------------|-----------------|----------------------------------------------------------------------------------------------------|
| [C]               |                 | Mueve el cursor al principio de la canción.                                                                                                    |
| [D]/[E]           |                 | Desplace el cursor hacia la izquierda y hacia la derecha, y seleccionar el parámetro deseado del evento resaltado.                                                                                   |
| [H]               | FILTER          | Abre la pantalla Filter (filtro) (página 60), que le permite seleccionar<br>únicamente los eventos que desea que aparezcan en Event List.                                                            |
| [I]               | SAVE            | Pulse para guardar la canción editada.                                                                                                    |
| [J]               | MULTI<br>SELECT | Si mantiene presionado este botón a la vez que utiliza los botones [A]/[B] puede seleccionar varios eventos.                                                                                         |
| [1 ▲▼]            | BAR             | Determina la posición (compás/tiempo/reloj) de los datos. Un cuadrante                                                                                                    |
| [2 ▲▼]            | BEAT            | - es igual a 1/1920 de negra.                                                                                                    |
| [3 ▲▼]            | CLOCK           |                                                                                                    |
| [4 ▲▼]/<br>[5 ▲▼] | DATA ENTRY      | Ajusta el valor del evento. Para un ajuste poco preciso, utilice los botones [4 $\blacktriangle V$ ]. Para un ajuste preciso, utilice los botones [5 $\blacktriangle V$ ] o el control [DATA ENTRY]. |
| [6 ▲]             | CUT             | Ejecuta operaciones de cortar/copiar/eliminar/pegar.                                                                                                    |
| [7 ▲]             | СОРҮ            |                                                                                                    |
| [7 ▼]             | DELETE          |                                                                                                    |
| [8 ▲]             | PASTE           |                                                                                                    |
| [6 ▼]             | INS (insertar)  | Agrega un nuevo evento.                                                                                                    |
| [8 ♥]             | CANCEL          | Cancela la edición y restaura el valor original.                                                                                                    |

**NOTA** Tras editar los eventos en la pantalla de la ficha CHORD, pulse el botón [F] (EXPAND) para convertir los datos en datos de canciones. **NOTA** Los datos de la sección de acordes en tiempo real no se pueden indicar ni editar en esta pantalla.

#### Eventos de acordes (página CHORD)

| Estilo | Estilo                                                                                |
|--------|---------------------------------------------------------------------------------------|
| Тетро  | Тетро                                                                                 |
| Acorde | Nota fundamental del acorde, tipo de acorde, acorde de bajo                           |
| Sect   | Sección del estilo (Intro, Main, Fill In, Break, Ending)                              |
| OnOff  | Estado de activación/desactivación de cada parte (canal) del estilo de acompañamiento |
| CH.Vol | Volumen de cada parte (canal) del estilo de acompañamiento                            |
| S.Vol  | Volumen general del estilo de acompañamiento                                          |

#### Eventos de notas (página 1–16)

| Nota                          | Nota individual de una canción. Incluye el número de nota que corresponde<br>a la tecla tocada, además de un valor de velocidad basado en la fuerza con la<br>que se toca la tecla y el valor de tiempo de entrada (la duración de una nota). |
|-------------------------------|----------------------------------------------------------------------------------------------------|
| Ctrl<br>(cambio de control])  | Ajustes para el control de la voz, como el volumen, la panorámica, el filtro y la profundidad de efecto (editados por medio de la consola de mezclas, como se describe en el capítulo 8), etc.                                                |
| Prog<br>(cambio de programa)  | Número de cambio de programa MIDI para seleccionar una voz.                                                                                                    |
| P. Bnd<br>(inflexión de tono) | Datos para cambiar el tono de una voz de forma continua. Este evento se genera mediante el control de la rueda PITCH BEND.                                                                                                    |
| A.T.<br>(pulsación posterior) | Este evento se genera cuando se pulsa la tecla después de haber tocado la nota.                                                                                                    |

#### Eventos exclusivos del sistema (página SYS/EX)

| ScBar (compás<br>de inicio de partitura) | Determina el primer compás de una canción.                                                                                                    |
|------------------------------------------|----------------------------------------------------------------------------------------------------|
| Тетро                                    | Determina el valor de tempo.                                                                                                    |
| Time<br>(signatura de tiempo)            | Determina la signatura de tiempo.                                                                                                    |
| Key<br>(signatura de tonalidad)          | Determina la signatura de tono, así como el ajuste mayor/menor de la partitura que se muestra en la pantalla.                                                                                                    |
| XGPrm<br>(parámetros XG)                 | Permite introducir varios cambios detallados en los parámetros XG.<br>Para obtener más información, consulte "Formato de datos MIDI" en la<br>lista de datos. La lista de datos está disponible en el sitio web de Yamaha. |
| SYS/EX.<br>(exclusivo del sistema)       | Muestra los datos exclusivos del sistema de la canción. Tenga en cuenta que<br>no puede crear datos nuevos o cambiar el contenido de estos datos, aunque<br>puede borrarlos, cortarlos, copiarlos y pegarlos.              |
| Meta<br>(metaevento)                     | Muestra los eventos meta SMF de la canción. Tenga en cuenta que no puede<br>crear datos nuevos o cambiar el contenido de estos datos, aunque puede<br>borrarlos, cortarlos, copiarlos y pegarlos.                          |

#### Eventos de letras (página LYRICS)

| Name   | Permite introducir el nombre de la canción.                                                                                                    |
|--------|----------------------------------------------------------------------------------------------------|
| Lyrics | Permite introducir letras.                                                                                                    |
| Code   | <ul><li>CR: introduce un salto de línea en el texto de la letra.</li><li>LF: elimina la letra que aparece actualmente para mostrar el siguiente conjunto de letras.</li></ul> |

#### Visualización de los tipos de eventos

En las pantallas Event List se muestran varios tipos de eventos. En algunas ocasiones puede resultar difícil localizar los que desea editar. Para esto resulta muy útil la función Filter. Permite determinar qué tipos de eventos se mostrarán en las pantallas Event List.

- Pulse el botón [H] (FILTER) en las pantallas CHORD, 1–16, SYS/EX. o LYRICS.
- **2** Marque los elementos que desee que se muestren.

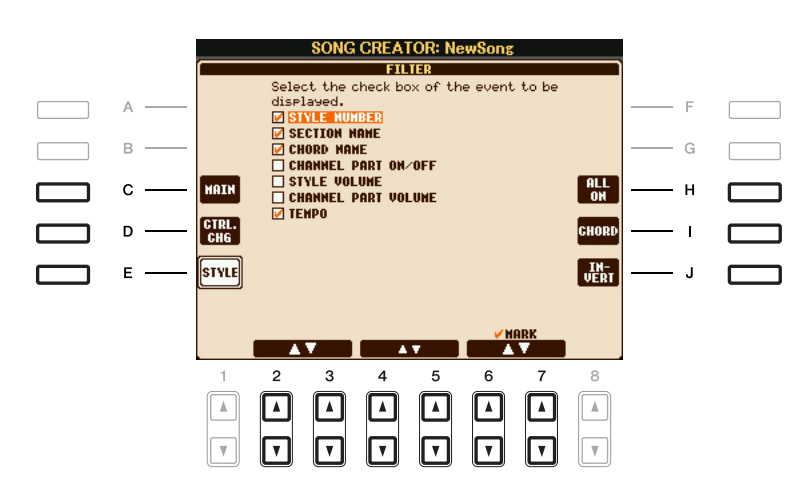

| [C]                                                                                                    | MAIN                  | Muestra todos los tipos de eventos.                                                                                                    |
|----------------------------------------------------------------------------------------------------|-----------------------|----------------------------------------------------------------------------------------------------|
| [D]                                                                                                    | CTRL. CHG             | Muestra todos los eventos de mensajes de cambio de control específicos.                                                                                         |
| [E]                                                                                                    | STYLE                 | Muestra todos los tipos de eventos relacionados con la reproducción de estilos.                                                                                 |
| [H]                                                                                                    | ALL ON                | Marca todos los tipos de eventos.                                                                                                    |
| [I]                                                                                                    | NOTE/ALL<br>OFF/CHORD | "NOTE" o "CHORD" selecciona sólo los datos de<br>NOTE/CHORD. "ALL OFF" elimina todas las marcas.                                                                |
| [J]                                                                                                    | INVERT                | Invierte los ajustes de marcas de todos los cuadros. Dicho<br>de otro modo, introduce marcas en todos los cuadros que<br>no las tenían previamente y viceversa. |
| $\begin{bmatrix} 2 \land \mathbf{\nabla} \end{bmatrix} - \\ \begin{bmatrix} 5 \land \mathbf{\nabla} \end{bmatrix}$ |                       | Seleccione un tipo de evento para marcarlo o desmarcarlo.                                                                                                    |
| [6 ▲]/<br>[7 ▲]                                                                                                    | MARK ON               | Introduce o elimina la marca del tipo de evento seleccionado.<br>Los tipos de evento marcados pueden mostrarse en las<br>páginas CHORD, 1–16, SYS/EX o LYRICS.  |
| [6 <b>▼</b> ]/<br>[7 <b>▼</b> ]                                                                                    | MARK OFF              |                                                                                                    |

3

# Multi Pads

- Adición de frases musicales a la interpretación -

#### Contenido

| Creación de Multi Pad (Multi Pad Creator) | 61 |
|-------------------------------------------|----|
| Grabación de Multi Pad en tiempo real     | 61 |
| Grabación por pasos de Multi Pad (EDIT)   | 62 |
| Edición de Multi Pad.                     | 63 |

## Creación de Multi Pad (Multi Pad Creator)

Con esta función puede crear frases originales de Multi Pad y también editar las frases de Multi Pad existentes para crear las suyas propias.

## Grabación de Multi Pad en tiempo real

Seleccione un banco Multi Pad para editarlo o crearlo desde la pantalla que se abre al pulsar el botón MULTI PAD CONTROL [SELECT].

#### **2** Active la pantalla de operaciones.

 $[FUNCTION] \rightarrow [F]$  DIGITAL REC MENU  $\rightarrow [C]$  MULTI PAD CREATOR

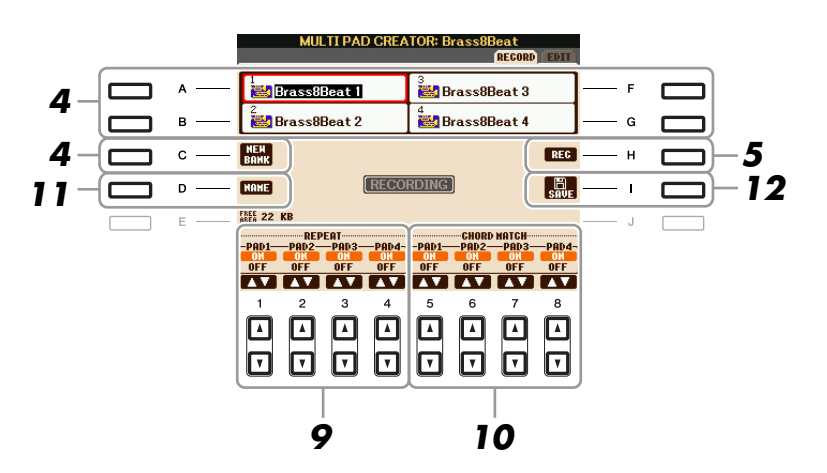

**3** Si es necesario, seleccione la voz que desee con los botones de selección de categoría VOICE.

Tras efectuar la selección, pulse el botón [EXIT] para volver a la pantalla anterior.

- Seleccione un Multi Pad concreto para grabar pulsando cualquiera de los botones
   [A], [B], [F] y [G]. Para crear los datos de Multi Pad desde cero, presione el botón [C]
   (NEW BANK) para acceder a un banco vacío.
- **5** Pulse el botón [H] (REC) para entrar en estado de espera de grabación para el Multi Pad seleccionado en el paso 4.
- PÁGINA SIGUIENTE

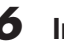

#### 6 Inicie la grabación.

La grabación empieza automáticamente en cuanto toca una nota en el teclado. También puede iniciar la grabación presionando el botón [START/STOP] de STYLE CONTROL. De esta forma puede grabar el silencio que desee antes del inicio de la frase de Multi Pad. Si Chord Match (correspondencia de acordes) está activado para el Multi Pad que se va a grabar, debería grabar con las notas de la escala séptima mayor de C (Do), D (Re), E (Mi), G (Sol), A (La) y B (Si).

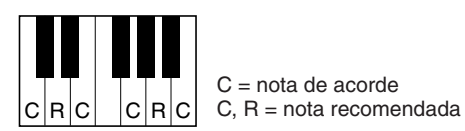

NOTA Las voces Super Articulation y Organ Flute no se pueden grabar. Si alguna de estas voces se establece para la parte RIGHT1, se sustituirá con una voz de piano.

#### **7** Detenga la grabación.

Pulse el botón [H] (STOP), el botón MULTI PAD CONTROL [STOP] del panel o el botón STYLE CONTROL [START/STOP] para detener la grabación cuando termine de reproducir la frase.

#### 8 Escuche de nuevo la frase recién grabada pulsando el botón de MULTI PAD [1]-[4] correspondiente. Para volver a grabar la frase, repita los pasos del 5 al 7.

#### 9 Active o desactive la repetición de cada pulsador (pad) con los botones [1 ▲▼]–[4 ▲▼].

Si el parámetro Repeat está activado para el pulsador seleccionado, la reproducción del pulsador correspondiente proseguirá hasta que se pulse el botón MULTI PAD [STOP]. Al pulsar los Multi Pads que tienen el parámetro Repeat activado durante la reproducción de la canción o del estilo, la reproducción se iniciará y se repetirá en sincronía con el ritmo.

Si el parámetro Repeat está desactivado para el pulsador seleccionado, la reproducción terminará automáticamente tan pronto como se llegue al final de la frase.

#### 10 Active o desactive el parámetro Chord Match de cada pulsador con los botones [5 ▲▼]–[8 ▲▼].

Si el parámetro Chord Match está activado para el pulsador seleccionado, se reproduce el pulsador correspondiente según el acorde especificado en la sección de acordes del teclado generada al activar [ACMP] o el especificado en la sección de voz LEFT del teclado generada al activar [LEFT] (al desactivar [ACMP]).

NOTA Los Multi Pads indicados con el icono siguiente (mano en el mástil) se crean con Guitar NTT (página 33) para producir la voz de acorde natural de la guitarra. Debido a ello, si el ajuste de correspondencia de acordes está desactivado, puede que los Multi Pads no suenen correctamente.

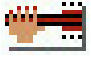

1 Pulse el botón [D] (NAME) e introduzca después un nombre para cada Multi Pad según sus preferencias.

12 Pulse el botón [I] (SAVE) y, a continuación, guarde los datos del Multi Pad como un banco que contiene un conjunto de cuatro pulsadores.

## Grabación por pasos de Multi Pad (EDIT)

La grabación por pasos se puede ejecutar en la página EDIT. Después de seleccionar un Multi Pad en el paso 4 de la página 61, pulse el botón TAB [▶] para seleccionar la página EDIT. En la página EDIT se indica la función Event list, que le permite grabar notas con una sincronización absolutamente precisa. Este procedimiento de grabación por pasos es básicamente el mismo que la grabación de canciones (páginas 45-48), con la excepción de los puntos que se indican a continuación:

- No hay ningún botón de la LCD para el cambio de canales ya que los Multi Pads sólo contienen datos para un canal.
- En Multi Pad Creator, sólo se pueden introducir los eventos de canal y mensajes exclusivos del sistema. Los eventos de acorde y de letra no están disponibles. Puede cambiar entre los dos tipos de Event Lists presionando el botón [F].

## Edición de Multi Pad

En la pantalla MULTI PAD EDIT, puede cambiar el nombre, copiar o borrar un Multi Pad.

- Pulse el botón MULTI PAD CONTROL [SELECT] para acceder a la pantalla de selección de Multi Pad y seleccione después el banco que se va a editar.
- 2 Pulse el botón [8 ▼] (EDIT) para acceder a la pantalla MULTI PAD EDIT.
- **3** Seleccione un Multi Pad concreto para editar pulsando cualquiera de los botones [A], [B], [F] y [G].
- 4 Edite el pulsador según sus preferencias.

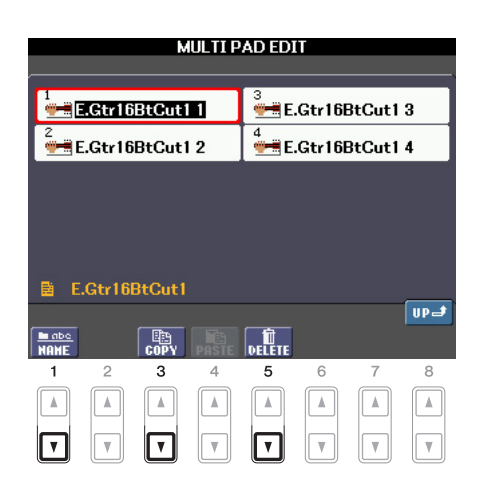

| [1▼]  | NAME   | Cambia el nombre de cada Multi Pad.         |
|-------|--------|---------------------------------------------|
| [3 ▼] | СОРҮ   | Copia los Multi Pads. Véase a continuación. |
| [5 ▼] | DELETE | Elimina los Multi Pads seleccionados.       |

Para obtener más información sobre los procedimientos de asignación de nombres y eliminación, consulte el Manual de instrucciones.

#### Copia del Multi Pad

- Presione el botón [3 ▼] en el paso 4 descrito anteriormente.
- 2 Seleccione los Multi Pads que se van a copiar mediante los botones [A], [B], [F] y [G]; a continuación, pulse el botón [7 ▼] (OK).
   Los Multi Pads se copian en el portapapeles.
- Seleccione la ubicación de destino utilizando los botones [A], [B], [F] y [G]. Si desea copiar los pulsadores seleccionados en otro banco, pulse el botón [8 ▲] (UP) para activar la pantalla Multi Pad Bank Selection, seleccione el banco que desee, pulse el botón [8 ▼] (EDIT) y, a continuación, seleccione el destino.
- **4** Para ejecutar la operación de copia, pulse el botón [4 ▼] (PASTE).

# Localizador de música

- Acceso a los ajustes idóneos (voz, estilo, etc.) para cada canción -

#### Contenido

| Creación de una serie de registros favoritos                                 | 64 |
|------------------------------------------------------------------------------|----|
| Edición de registros                                                         | 65 |
| Guardado del registro como un único archivo                                  | 66 |
| Activación de los registros de Music Finder guardados en USER/USB            | 66 |
| Visualización de la información del registro en Internet (MUSIC FINDER Plus) | 67 |

## Creación de una serie de registros favoritos

Además de lo práctica que resulta la función de búsqueda para explorar las profundidades de los registros de Music Finder (localizador de música), puede que quiera crear una "carpeta" personalizada de registros favoritos para poder activar rápidamente los ajustes del panel y los datos de canciones que utiliza con mayor frecuencia.

- Seleccione el registro que prefiera de la pantalla MUSIC FINDER.
- Pulse el botón [H] (ADD TO FAVORITE) para agregar los registros seleccionados a la pantalla FAVORITE y, a continuación, pulse el botón [G] (YES) para que el registro quede añadido.

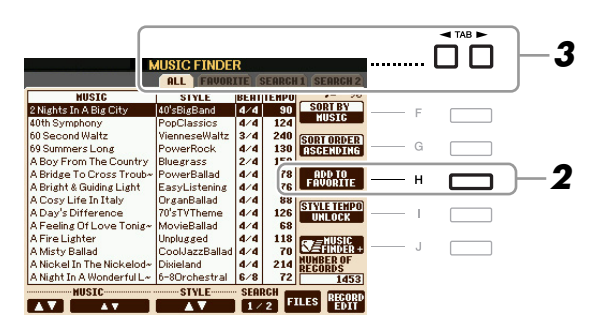

**3** Active la pantalla FAVORITE mediante los botones TAB [◄][►] y compruebe que se ha añadido el registro.

#### Eliminación de registros de la pantalla FAVORITE

- **1** Seleccione el registro que desea eliminar de la pantalla FAVORITE.
- **2** Pulse el botón [H] (DELETE FROM FAVORITE) y luego pulse el botón [G] (YES) para que el registro quede eliminado.

## Edición de registros

Puede crear un registro nuevo editando el registro que está seleccionado. Los registros creados recientemente se guardan automáticamente en la memoria interna.

- **1** Seleccione el registro que desee editar en la pantalla MUSIC FINDER.
- 2 Pulse el botón [8 ▲▼] (RECORD EDIT) para que aparezca la pantalla EDIT.
- **3** Edite el registro tal como lo desee.

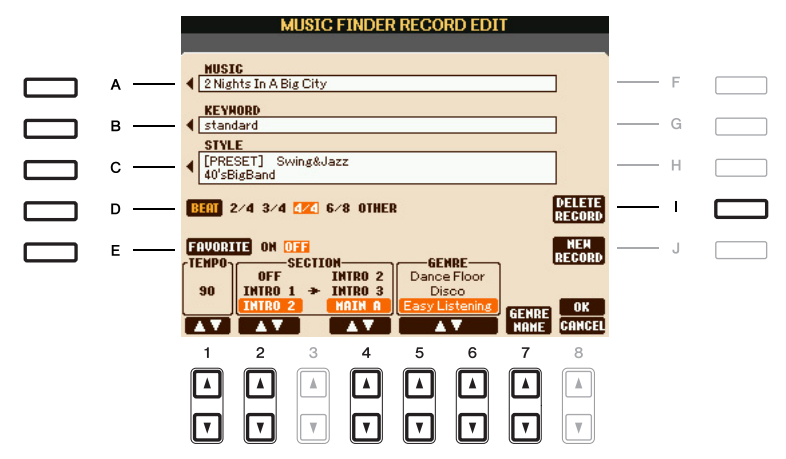

| [A]               | MUSIC                | Edita el nombre de la canción. Si se pulsa el botón [A], se abre la ventana emergente para introducir el nombre de la canción.                                                                                                    |
|-------------------|----------------------|----------------------------------------------------------------------------------------------------|
| [B]               | KEYWORD              | Edita la palabra clave. Si se pulsa el botón [B], se abre la ventana emergente para introducir la palabra clave.                                                                                                    |
| [C]               | STYLE/SONG/<br>AUDIO | Cambia el estilo en el caso del registro STYLE (ajustes de panel).<br>Al pulsar este botón [C], se muestra la pantalla de selección de estilos.<br>Una vez elegido el estilo, presione el botón [EXIT] para volver a esta<br>pantalla EDIT.<br>En los registros de SONG o AUDIO este campo no se puede editar.                         |
| [D]               | BEAT                 | Cambia el tiempo (signatura de tiempo) del registro con fines de<br>búsqueda.<br>En los registros de SONG o AUDIO este campo no se puede editar.<br><b>NOTA</b> Tenga en cuenta que el ajuste de tiempo que se realiza aquí es sólo para la función de búsqueda<br>Music Finder y no afecta al ajuste real de tiempo del estilo en sí. |
| [E]               | FAVORITE             | Selecciona si el registro editado se introduce en la pantalla FAVORITE o no.                                                                                                    |
| [1 ▲▼]            | ТЕМРО                | Cambiar el tempo. En los registros de SONG o AUDIO este campo no se puede cambiar.                                                                                                    |
| [2▲▼]             | SECTIONS             | Selecciona la sección que aparecerá automáticamente cuando se                                                                                                    |
| [4 ▲♥]            | -                    | seleccione el registro. Es útil, por ejemplo, cuando se desea tener<br>configurado automáticamente un estilo seleccionado para que se inicie<br>con la sección de preludio. En los registros de SONG o AUDIO este<br>campo no se puede cambiar.                                                                                        |
| [5 ▲▼]/<br>[6 ▲▼] | GENRE                | Selecciona el género deseado.                                                                                                    |
| [7 ▲▼]            | GENRE NAME           | Crea un género nuevo.                                                                                                    |
| [I]               | DELETE RECORD        | Elimina el registro seleccionado actualmente.                                                                                                    |
|                   |                      |                                                                                                    |

# **4** Introduzca las modificaciones que haya hecho en el registro tal como se describe a continuación.

#### Creación de un registro nuevo

Pulse el botón [J] (NEW RECORD). El registro se añade a la pantalla ALL. Si ha introducido el registro en la pantalla FAVORITE del paso 3, se añadirá a las pantallas ALL y FAVORITE.

#### Sobrescritura de un registro existente

Pulse el botón [8 ▲] (OK). Si ha definido el registro como favorito en el paso 3, el registro se añade a la pantalla FAVORITE. Si edita el registro en la pantalla FAVORITE, se sobrescribirá.

Para cancelar y salir de la operación de edición, pulse el botón [8 ▼] (CANCEL).

## Guardado del registro como un único archivo

La función Music Finder gestiona todos los registros, incluidos los predefinidos y los creados adicionalmente, como archivos únicos. Tenga en cuenta que los registros individuales (ajustes de panel y datos de canción) no se pueden gestionar como archivos independientes.

Active la pantalla Save (guardar).

 $[MUSIC FINDER] \rightarrow [7 \blacktriangle \nabla] FILES$ 

2 Pulse los botones TAB [◀][▶] para seleccionar la ubicación donde desee guardar (USER/USB).

#### 3 Pulse el botón [6 ▼] (SAVE) para guardar el archivo.

Todos los registros se guardan juntos en un único archivo.

## Activación de los registros de Music Finder guardados en USER/USB

- Active la pantalla File Selection. [MUSIC FINDER]  $\rightarrow$  [7  $\blacktriangle$ ] FILES
- 2 Utilice los botones TAB [◀][▶] para seleccionar USER/USB.
- **3** Pulse los botones [A] [J] para seleccionar el archivo de Music Finder que desee.

Cuando se selecciona el archivo, se muestra un mensaje según el contenido del archivo. Pulse el botón que desee.

| [F] | REPLACE | Todos los registros de Music Finder que están actualmente en el<br>instrumento se eliminan y son sustituidos por los registros del archivo<br>seleccionado.<br><u>ATENCIÓN</u><br>Al seleccionar "REPLACE", se eliminan automáticamente todos los registros originales<br>de la memoria interna. Asegúrese de que se han archivado todos los datos importantes<br>en otro lugar. |
|-----|---------|----------------------------------------------------------------------------------------------------|
| [G] | APPEND  | Los registros activados se añaden al registro actualmente en el instrumento.                                                                                                    |
| [H] | CANCEL  | Al seleccionar este botón se cancela la operación (el archivo seleccionado no se abre).                                                                                                    |

# *Visualización de la información del registro en Internet (MUSIC FINDER Plus)*

**NOTA** El contenido disponible del servicio Music Finder Plus está sujeto a cambios.

- Asegúrese de que el instrumento está conectado a Internet, y pulse el botón [MUSIC FINDER] para acceder a la pantalla MUSIC FINDER.
- 2 Seleccione el registro del que desee mostrar información utilizando los botones [1 ▲▼]–[5 ▲▼] o el control [DATA ENTRY].
- **3** Pulse el botón [J] (MUSIC FINDER +) para abrir la página web. Se muestra la información del registro seleccionado.

| N                          | <b>IUSIC FINDE</b> | R      |       | 1/18/52 1.50 |       |  |
|----------------------------|--------------------|--------|-------|--------------|-------|--|
|                            |                    |        |       |              |       |  |
| MUSIC                      | STYLE              | BEAT   | TEMPO | J= 82        |       |  |
| All The Boys Are Where?    | 12-8Ballad         | 6/8    | 82    | SORT BY      | <br>F |  |
| Birds Of Thorn             | 12-8Ballad         | 6/8    | 54    | SIYLE        |       |  |
| Drowsy Shores              | 12-8Ballad         | 6/8    | 60    | SORT ORDER   | ~     |  |
| Fall In Love? I Can't Hel~ | 12-8Ballad         | 6/8    | 72    | ASCENDING    | G     |  |
| I Do Believe That Flowe~   | 12-8Ballad         | 6/8    | 72    |              |       |  |
| I'm Losing You             | 12-8Ballad         | 6/8    | 66    | ADD TO       | н     |  |
| No Chains Melody           | 12-8Ballad         | 6/8    | 72    | FROORITE     |       |  |
| Sending The Clowns         | 12-8Ballad         | 6/8    | 58    | CTVLE TENDO  |       |  |
| Smokin' Eyes               | 12-8Ballad         | 6/8    | 74    | IINI OCK     |       |  |
| The World Is Wonderful     | 12-8Ballad         | 6/8    | 77    | ONLOON       |       |  |
| World End                  | 12-8Ballad         | 6/8    | 6     | HUSIC        |       |  |
| You're Just A Wonder       | 12-8Ballad         | 6/8    | 7:    | ► ATTRIDUCE  | 5     |  |
| Against All The Odds       | 16BeatBallad1      | 4/4    | 64    | REGIRDS      |       |  |
| Can I Stop Loving You? ~   | 16BeatBallad1      | 4/4    | 84    | 1451         |       |  |
| MUSIC                      | STYLE              | - SEAF | RCH 💼 | DECODE       |       |  |
| AT AT                      | AV                 | 1/     | 2     | ILES EDIT    |       |  |

**4** Pulse el botón [EXIT] para salir de la pantalla del explorador y volver a la pantalla MUSIC FINDER.

# Memoria de registro

- Guardar y recuperar ajustes personalizados del panel -

#### Contenido

| Desactivación de la recuperación de elementos concretos (Freeze)                          |
|-------------------------------------------------------------------------------------------|
| Visualización de los números de la memoria de registro en orden (Registration Sequence)69 |
| Confirmar los ajustes de Registration Sequence en la pantalla Main                        |
| Almacenamiento de los ajustes de la secuencia de registro                                 |

# *Desactivación de la recuperación de elementos concretos (Freeze)*

La memoria de registro permite recuperar todos los ajustes de panel que ha realizado con sólo pulsar un botón. Sin embargo, habrá ocasiones en las que no desee que varíen algunos elementos, incluso cuando se cambia de un ajuste de la memoria de registro a otro. Por ejemplo, puede que quiera cambiar los ajustes de voces o de efectos y mantener el mismo estilo de acompañamiento. En este caso, la función Freeze le resultará muy útil. Permite mantener invariables los ajustes de algunos elementos, incluso al seleccionar otros botones de la memoria de registro.

#### Active la pantalla de operaciones.

 $[FUNCTION] \rightarrow [E] \text{ REGIST SEQUENCE/FREEZE/VOICE SET} \rightarrow \text{TAB} [\blacktriangleleft][\blacktriangleright] \text{ FREEZE}$ 

#### **2** Determine los elementos que se van a "congelar".

Seleccione el elemento que desee con los botones  $[2 \blacktriangle V]$ – $[7 \blacktriangle V]$  y, a continuación, introduzca o elimine la marca de verificación con los botones  $[8 \blacktriangle]$  (MARK ON)/ $[8 \lor]$  (MARK OFF).

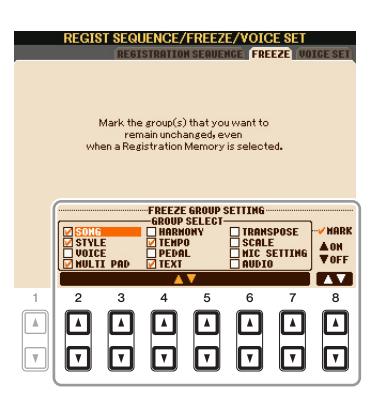

**3** Pulse el botón [EXIT] para salir de la pantalla de operaciones.

#### <u> ATENCIÓN</u>

Los ajustes de la pantalla REGISTRATION FREEZE se guardan automáticamente en el instrumento al salir de la pantalla. Sin embargo, si apaga el instrumento sin salir de esta pantalla, se perderán los ajustes.

**4** Pulse el botón [FREEZE] en el panel para activar la función Freeze.

# *Visualización de los números de la memoria de registro en orden (Registration Sequence)*

Aunque los botones de la memoria de registro sean muy prácticos, habrá casos en los que desee cambiar de ajuste rápidamente durante una interpretación, sin tener que levantar las manos del teclado. La práctica función Registration Sequence (secuencia de registro) permite acceder a los ocho ajustes en cualquier orden que especifique, simplemente utilizando los botones TAB  $[\P][\blacktriangleright]$  o el pedal mientras toca.

# Seleccione el banco de memoria de registro que desee para programar una secuencia.

#### **2** Active la pantalla de operaciones.

[FUNCTION] → [E] REGIST SEQUENCE/FREEZE/VOICE SET → TAB  $[\blacktriangleleft][\blacktriangleright]$  REGISTRATION SEQUENCE

**3** Si pretende utilizar un pedal para cambiar los ajustes de la memoria de registro, especifique cómo se va a utilizar el pedal: para avanzar o retroceder en la secuencia.

Utilice el botón [C] (REGIST+ PEDAL) para seleccionar el pedal con el que desea avanzar por la secuencia.

Utilice el botón [D] (REGIST- PEDAL) para seleccionar el pedal con el que desea retroceder por la secuencia.

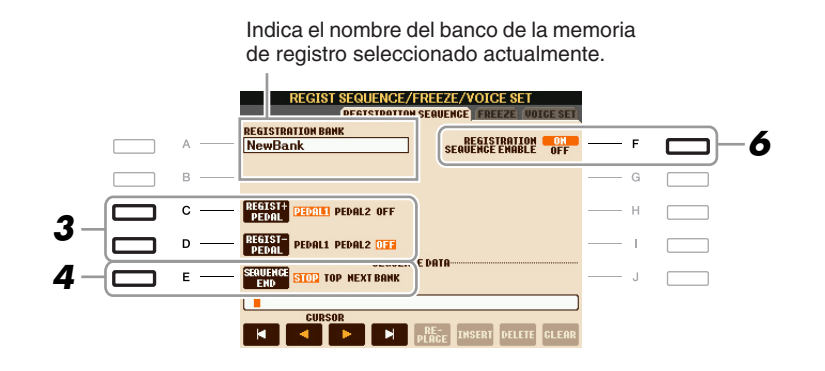

NOTA Si se asigna una función a este pedal, deja de ser válida la otra función establecida en la pantalla Foot Pedal (página 90).

# **4** Utilice el botón [E] (SEQUENCE END) para determinar el comportamiento de la secuencia de registro al llegar al final de la secuencia.

- STOP Pulsar el botón TAB [▶] o pisar el pedal de "avance" no tienen efecto. La secuencia se "detiene".
- •**TOP** La secuencia vuelve a empezar desde el principio.
- NEXT BANK La secuencia pasa automáticamente al principio del siguiente banco de memoria de registro de la misma carpeta.

#### PÁGINA SIGUIENTE

#### **5** Programe el orden de la secuencia de izquierda a derecha.

Pulse uno de los botones REGISTRATION MEMORY [1]–[8] en el panel y, a continuación, pulse el botón [6  $\blacktriangle \bigtriangledown$ ] (INSERT) para introducir el número.

| SEQUENCE | STOP T | OP NEXT | SEQUEN<br>BANK | GE DATA-     |        |        |       |  |
|----------|--------|---------|----------------|--------------|--------|--------|-------|--|
| 123      | 45     |         |                |              |        |        |       |  |
| K        |        |         | M              | RE-<br>Place | INSERT | DELETE | GLEAR |  |
| 1        | 2      | 3       | 4              | 5            | 6      | 7      | 8     |  |
|          |        |         |                |              |        |        |       |  |
|          |        |         |                |              |        |        |       |  |
| Ľ        | Ľ      | Ľ       | ۲              | Ľ            | Ľ      | Ľ      | Ľ     |  |

Indica los números de memoria de registro en el orden de la secuencia Registration Sequence actual.

| [1 ▲▼]-<br>[4 ▲▼] | CURSOR   | Mueve el cursor.                                                                                                    |
|-------------------|----------|----------------------------------------------------------------------------------------------------|
| [5 ▲▼]            | REPLACE  | Sustituye el número que está en la posición del cursor por el número de memoria de registro seleccionado actualmente. |
| [6 ▲▼]            | INSERT   | Inserta el número de memoria de registro seleccionado actualmente antes de la posición del cursor.                    |
| [7 ▲▼]            | DELETE   | Borra el número que está en la posición del cursor.                                                                   |
| [8 ▲▼]            | CANCELAR | Borra todos los números de la secuencia.                                                                              |

#### **6** Pulse el botón [F] para activar la función Registration Sequence.

Pulse el botón [EXIT] para salir de la pantalla de operaciones.

#### ATENCIÓN

Los ajustes de la pantalla REGISTRATION SEQUENCE se guardan automáticamente en el instrumento al salir de la pantalla. Sin embargo, si apaga el instrumento sin salir de esta pantalla, se perderán los ajustes.

## Confirmar los ajustes de Registration Sequence en la pantalla Main

En la pantalla Main, puede confirmar si aparecen los números de la memoria de registro según la secuencia programada anteriormente.

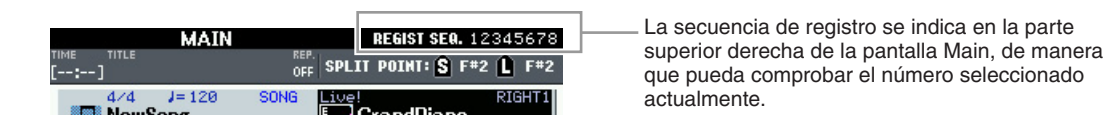

Para cambiar entre números de la memoria de registro, utilice los botones TAB [◀][▶] cuando se muestra la pantalla Main. Si se haya ajustado el funcionamiento del pedal en el paso 3 de la página 69, también podrá utilizar un pedal para seleccionar los números de la memoria de registro en orden.

Para volver a la primera secuencia, pulse los botones TAB  $[\blacktriangleleft]$  y  $[\blacktriangleright]$  simultáneamente cuando se muestra la pantalla Main. De esta manera, se cancela el número de secuencia seleccionado (desaparece el indicador de la casilla situada en la parte superior derecha). Se seleccionará la primera secuencia al pulsar uno de los botones TAB  $[\blacktriangleleft][\blacktriangleright]$  o al pisar el pedal.

**NOTA** El pedal se puede utilizar para la secuencia de registro independientemente de la pantalla que se active (a excepción de la pantalla del paso 3 en la página 69).

## Almacenamiento de los ajustes de la secuencia de registro

Los ajustes del orden de secuencia y del comportamiento de la secuencia de registro al llegar al final de la secuencia (SEQUENCE END) se incluyen como parte del archivo de banco de memoria de registro. Para almacenar la secuencia de registro que se acaba de programar, guarde el archivo de banco de memoria de registro.

#### ATENCIÓN

Tenga en cuenta que todos los datos de la secuencia de registro se pierden al cambiar de banco, a menos que los haya guardado con el archivo de banco de memoria de registro.

Pulse los botones REGIST BANK [+] y [-] simultáneamente para abrir la pantalla de selección REGISTRATION BANK.

**2** Pulse el botón [6 ▼] (SAVE) para guardar el archivo del banco.

# Audio USB

- Grabación y reproducción de archivos de audio -

Esta función se explica en detalle en el Manual de instrucciones. Consulte el capítulo correspondiente del Manual de instrucciones.

# Consola de mezclas

Edición del balance tonal y del volumen –

#### Contenido

| Edición de los parámetros VOL/VOICE                             |
|-----------------------------------------------------------------|
| Song Auto Revoice                                               |
| Edición de los parámetros de FILTER73                           |
| Edición de los parámetros de TUNE74                             |
| Edición de los parámetros de EFFECT75                           |
| Selección de un tipo de efecto                                  |
| Edición y almacenamiento del efecto                             |
| Edición de los parámetros de EQ78                               |
| • Edición y almacenamiento del ecualizador maestro seleccionado |

## Edición de los parámetros VOL/VOICE

## Song Auto Revoice

La función Song Auto Revoice (reconfiguración automática de voces para canciones) permite utilizar los sonidos de alta calidad del instrumento para sacar el máximo partido de los datos de canciones compatibles con XG. Cuando se reproducen datos de una canción XG disponible comercialmente o que se hayan creado en otros instrumentos, se puede utilizar la función Auto Revoice para asignar automáticamente las voces del instrumento (Live!, Cool!, etc.) creadas especialmente en lugar de las voces XG convencionales del mismo tipo.

NOTA Dependiendo de los datos de la canción concreta, habrá algunos casos en los que Song Auto Revoice no tenga ningún efecto.

#### Pulse el botón [G] (SETUP) en la página VOL/VOICE de la pantalla Mixing Console.

Se activa la pantalla Auto Revoice Setup. En esta pantalla, puede especificar la voz que desea reemplazar con la voz del PSR-S910/S710.

#### PÁGINA SIGUIENTE

1
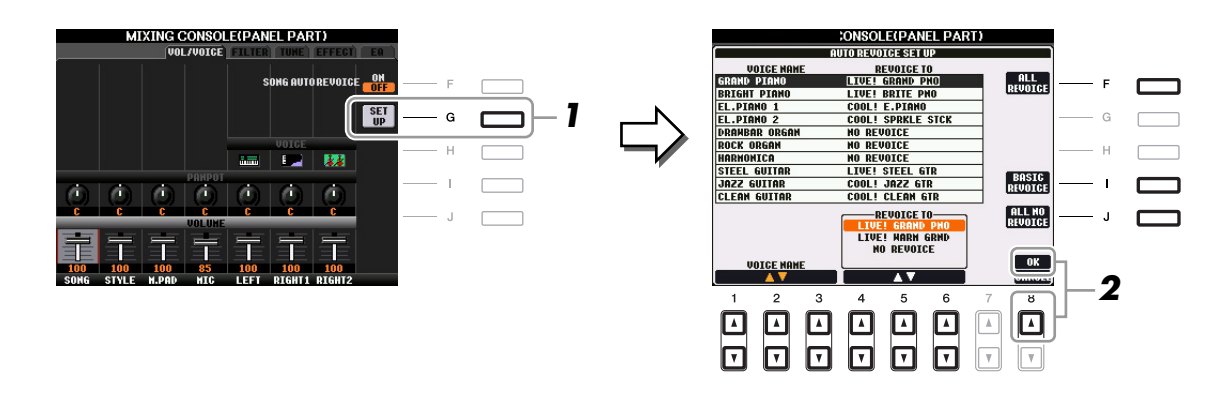

| [1 ▲▼]-<br>[3 ▲▼] | VOICE NAME        | Selecciona las voces XG que se van a sustituir (las voces que se suelen utilizar en la reproducción).            |
|-------------------|-------------------|----------------------------------------------------------------------------------------------------|
| [4 ▲▼]–<br>[6 ▲▼] | REVOICE TO        | Selecciona las voces utilizadas para sustituir a las voces XG (cuando SONG AUTO REVOICE está establecido en ON). |
| [F]               | ALL REVOICE       | Sustituye todas las voces XG que puedan sustituirse por las voces ricas y auténticas del PSR-S910/S710.          |
| [I]               | BASIC<br>REVOICE  | Sustituye únicamente las voces recomendadas que son adecuadas para la reproducción de la canción.                |
| [1]               | ALL NO<br>REVOICE | Todas las voces pasan a ser las voces XG originales.                                                             |

## 2 Pulse el botón [8 ▲] (OK) para aplicar los ajustes de reconfiguración de voces.

NOTA Para cancelar la operación de reconfiguración de voces, pulse el botón [8 ▼] (CANCEL).

## **3** En la página VOL/VOICE, pulse el botón [F] para establecer SONG AUTO REVOICE en ON.

# Edición de los parámetros de FILTER

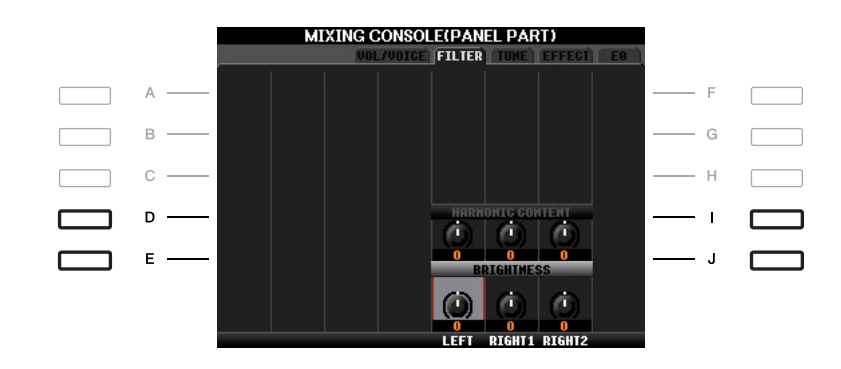

| [D]/[I] | HARMONIC<br>CONTENT | Permite ajustar el efecto de resonancia (página 12) para cada parte.                                     |
|---------|---------------------|----------------------------------------------------------------------------------------------------|
| [E]/[J] | BRIGHTNESS          | Determina el brillo del sonido para cada parte mediante el ajuste de la frecuencia de corte (página 12). |

# Edición de los parámetros de TUNE

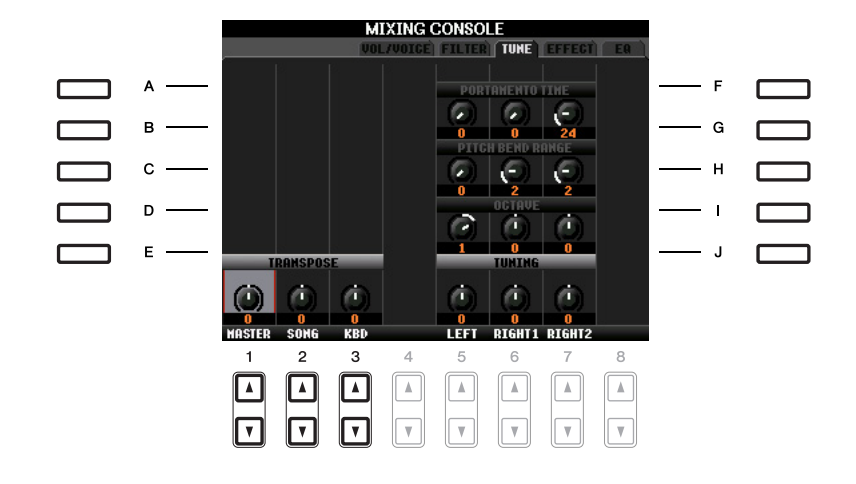

| [A]/[B]/<br>[F]/[G] | PORTAMENTO<br>TIME  | Portamento es una función que crea una transición suave desde el tono<br>de la primera nota tocada en el teclado a la siguiente. Portamento Time<br>determina el tiempo de transición del tono. Los valores más altos<br>producen un tiempo de cambio de tono más largo. Si se ajusta en "0",<br>no se produce ningún efecto. Este parámetro está disponible cuando<br>la parte del teclado seleccionada está en Mono.       |
|---------------------|---------------------|----------------------------------------------------------------------------------------------------|
| [C]/[H]             | PITCH BEND<br>RANGE | Determina el margen de la rueda de inflexión del tono para cada parte del teclado. El margen va de "0" a "12" y cada paso corresponde a un semitono.                                                                                                    |
| [D]/[I]             | OCTAVE              | Determina el margen del cambio de tono en octavas, dos octavas más<br>arriba o más abajo para cada parte de teclado. El valor que se ajusta<br>aquí se añade al ajuste mediante los botones OCTAVE [-]/[+].                                                                                                    |
| [E]/[J]             | TUNING              | Determina el tono de cada parte del teclado.                                                                                                    |
| [1 ▲▼]-<br>[3 ▲▼]   | TRANSPOSE           | Permite establecer la transposición del sonido general del instrumento<br>(MASTER), de la reproducción de canciones (SONG) o del tono<br>del teclado (KEYBOARD), respectivamente. Tenga en cuenta que<br>"KEYBOARD" también transpone el tono del teclado de reproducción<br>de estilo y Multi Pads (puesto que éstos también resultan afectados<br>por la interpretación en el teclado en la sección de la mano izquierda). |

# Selección de un tipo de efecto

## Pulse el botón [F] (TYPE) en la página EFFECT de la pantalla Mixing Console.

Se activa la pantalla de selección Effect Type.

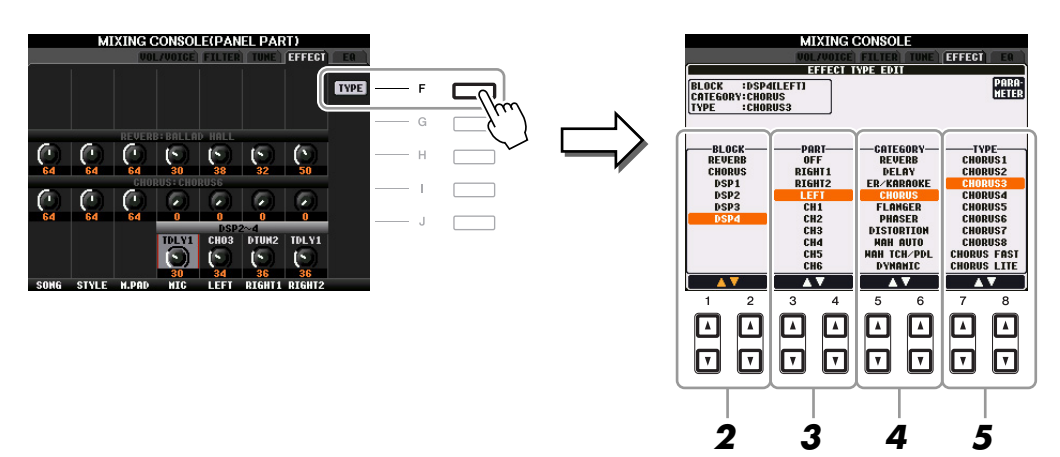

### **2** Utilice los botones $[1 \blacktriangle \nabla]/[2 \blacktriangle \nabla]$ para seleccionar el efecto (BLOCK).

| Bloque<br>de efectos   | Partes a las que<br>se aplica el efecto                                                   | Características del efecto                                                                                                    |
|------------------------|-------------------------------------------------------------------------------------------|----------------------------------------------------------------------------------------------------|
| REVERB                 | Todas las partes                                                                          | Reproduce el ambiente cálido de una sala de conciertos o un club de jazz.                                                                                                    |
| CHORUS                 | Todas las partes                                                                          | Produce un sonido rico y "grueso" como si se tocaran a la vez varias partes. Además, en este bloque de efectos se pueden seleccionar otros tipos de efecto (como reverberación, retardo, etc.).                                                                      |
| DSP1                   | STYLE PART,<br>SONG CHANNEL<br>1–16                                                       | Este efecto se aplica sólo a las partes de estilo y canción.                                                                                                    |
| DSP2,<br>DSP3,<br>DSP4 | RIGHT 1, RIGHT 2,<br>LEFT, SONG<br>CHANNEL 1–16,<br>sonido de<br>micrófono*<br>(PSR-S910) | Cualquier bloque DSP que no se utilice se asignará automáticamente<br>a las partes (canales) adecuadas, según sea necesario. Un bloque<br>DSP está disponible sólo para una de las partes del teclado<br>o de las partes de la canción.<br>* Manejado sólo por DSP4. |

**NOTA** Si el parámetro "Connection" del DSP1 (seleccionado en el paso 3 de la sección "Edición y almacenamiento del efecto", en la página 76) se establece en "System," el efecto DSP1 se aplicará a la totalidad del estilo y la canción. Si está establecido en "Insertion," el efecto DSP1 actuará de la misma forma que otros bloques DSP y se aplica sólo a las partes seleccionadas en el paso 3.

# **3** Utilice los botones [3 ▲▼]/[4 ▲▼] para seleccionar la parte a la que desea aplicar el efecto.

Tenga en cuenta que no se puede seleccionar una parte si el bloque seleccionado es REVERB, CHORUS o DSP1.

## 4 Utilice los botones [5 ▲▼]/[6 ▲▼] para seleccionar la categoría del efecto (CATEGORY).

5 Utilice los botones [7 ▲▼]/[8 ▲▼] para seleccionar el tipo del efecto (TYPE).

Si desea editar los parámetros de los efectos, pase a la operación siguiente.

8

Pulse el botón [F] para que aparezca la pantalla de edición de los parámetros de los efectos.

| MIXING CONSOLE                             |                        |                                  |                               |          |   |  |
|--------------------------------------------|------------------------|----------------------------------|-------------------------------|----------|---|--|
| BLOCK :DSPA<br>Category:Chor<br>Type :Chor | ILLEFT]<br>NUS<br>NUS3 |                                  | PARA-<br>METER                | <u> </u> | F |  |
|                                            |                        |                                  |                               |          | G |  |
| BLOCK<br>REVERB<br>CHORUS                  | OFF<br>RIGHT1          | CATEGORY<br>REVERB<br>DELAY      | TYPE<br>CHORUS1<br>CHORUS2    |          | Н |  |
| DSP1<br>DSP2<br>DSP3                       | RIGHT2<br>LEFT<br>CH1  | ER/KARAOKE<br>CHORUS<br>FLANGER  | CHORUS3<br>CHORUS4<br>CHORUS5 |          | I |  |
| DSP4                                       | CH2<br>CH3<br>CH4      | PHASER<br>Distortion<br>Han Auto | CHORUS6<br>CHORUS7<br>CHORUS8 |          | J |  |
|                                            | CH5<br>CH6             | HAH TCH/PDL<br>Dynamic           | CHORUS FAST<br>Chorus Lite    |          |   |  |

### **2** Si en el paso 2 ha seleccionado uno de los bloques de efecto DSP2–4.

Puede editar tanto sus parámetros estándar como el parámetro de variación. Para seleccionar los parámetros de tipo estándar, pulse el botón [B]. Para seleccionar el parámetro de variación, pulse el botón [E].

**NOTA** El parámetro de variación es el que se puede activar o desactivar pulsando el botón [VARIATION] en el panel.

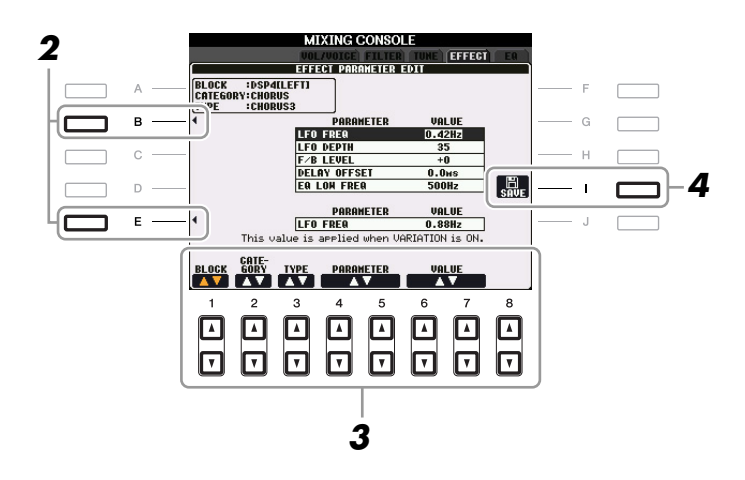

# 3 Seleccione uno de los parámetros que quiera editar con los botones [4 ▲▼]/[5 ▲▼] y luego ajuste el valor utilizando los botones [6 ▲▼]/[7 ▲▼].

Si ha seleccionado el bloque de efectos REVERB, CHORUS o DSP1 en el paso 2, puede ajustar el nivel de retorno del efecto pulsando el botón [8  $\blacktriangle \nabla$ ].

Para volver a seleccionar el bloque, categoría y tipo de efectos, utilice los botones  $[1 \blacktriangle \nabla]$ – $[3 \blacktriangle \nabla]$ . La configuración de los efectos seleccionados nuevamente aparecerá en el cuadro superior izquierdo de la pantalla.

NOTA Tenga en cuenta que si ajusta los parámetros de efectos mientras toca el instrumento es posible que en algunos casos se produzca ruido.

#### PÁGINA SIGUIENTE

8

**4** Pulse el botón [I] (SAVE) (guardar) para que aparezca la pantalla en la que puede guardar sus propios efectos.

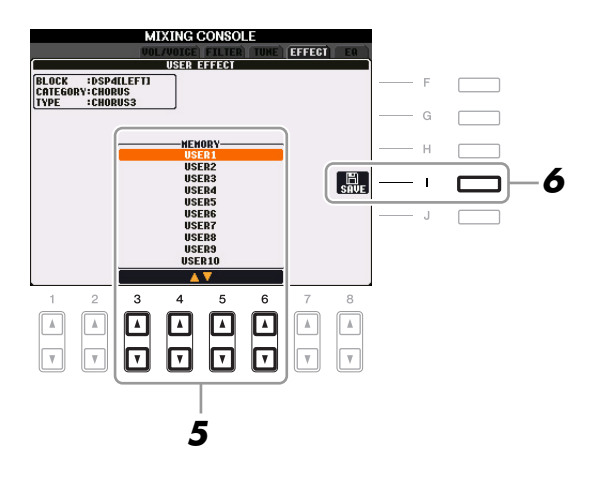

# 5 Utilice los botones [3 ▲▼]–[6 ▲▼] para seleccionar el destino en el que guardar el efecto.

El número máximo de efectos que pueden guardarse varía en función del bloque de efectos.

# **6** Pulse el botón [I] (SAVE) para guardar el efecto.

Cuando desee recuperar el efecto guardado, siga el mismo procedimiento de los pasos 4–5, en "Selección del tipo de efecto".

# Edición de los parámetros de EQ

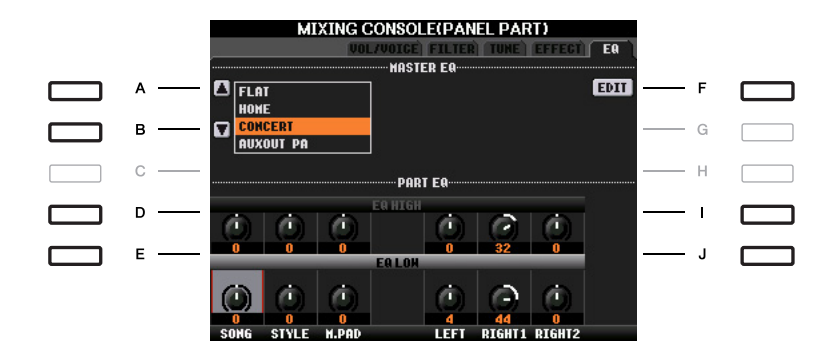

| [A]/[B] | ТҮРЕ    | Selecciona el tipo de Master EQ. Afecta al sonido global del instrumento. |
|---------|---------|---------------------------------------------------------------------------|
| [F]     | EDIT    | Para editar Master EQ, consulte página 79.                                |
| [D]/[I] | EQ HIGH | Aumenta o atenúa la banda alta del ecualizador de cada parte.             |
| [E]/[J] | EQ LOW  | Aumenta o atenúa la banda baja del ecualización de cada parte.            |

El ecualizador (también denominado "EQ") es un procesador de sonido que divide el espectro de frecuencias en varias bandas que se pueden aumentar o reducir según sea necesario para adaptarse a la respuesta de frecuencia global. Normalmente se emplea un ecualizador para corregir el sonido de los altavoces para que se ajuste a las características especiales del lugar. Por ejemplo, puede reducir algunas de las frecuencias de rango bajo cuando toque en espacios amplios donde el sonido "retumba" demasiado, o bien incrementar las frecuencias altas en habitaciones y espacios cerrados en los que el sonido resulta relativamente "inocuo" y sin ecos.

El instrumento dispone de una función de ecualizador digital de cinco bandas de primera línea. Esta función permite añadir un efecto final, control del tono, a la salida del instrumento. En la pantalla EQ se puede seleccionar uno de los cinco ajustes predefinidos de ecualizador. Incluso puede crear sus ajustes de ecualizador personalizados por medio del ajuste de bandas de frecuencia y guardar estos ajustes en uno de los dos tipos de User Master EQ (ecualizador principal de usuario).

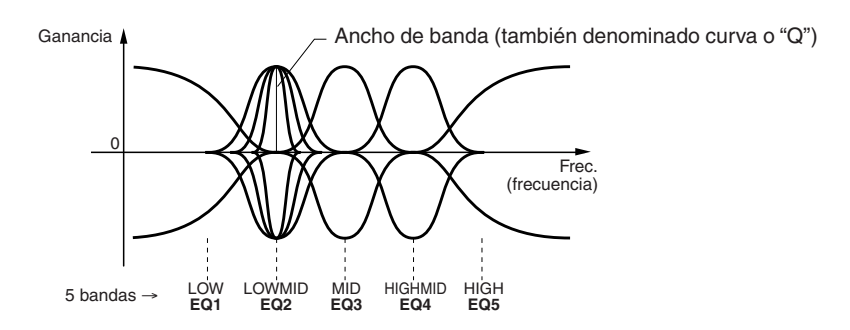

## Pulse el botón [F] (EDIT) en la página EQ de la pantalla Mixing Console.

Se activa la pantalla MASTER EQ EDIT.

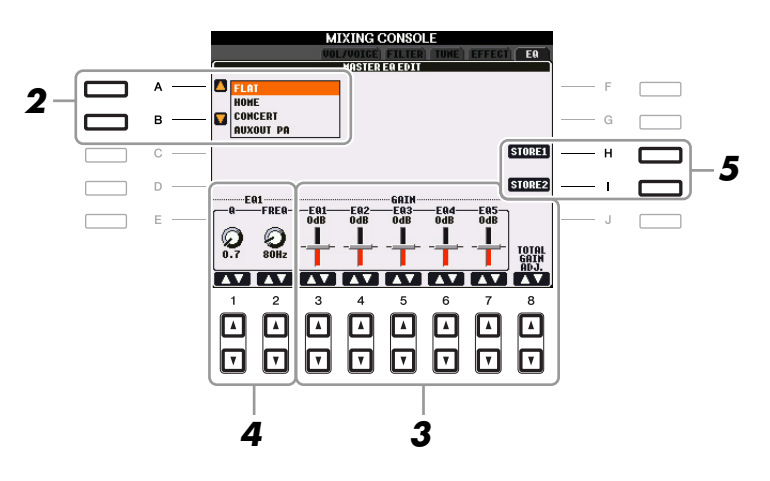

# **2** Utilice los botones [A]/[B] para seleccionar un tipo de EQ predefinido.

Los parámetros del tipo de ecualizador seleccionado se muestran automáticamente en la parte inferior de la pantalla.

# 3 Utilice los botones [3 ▲▼]–[7 ▲▼] para aumentar o reducir el nivel de cada una de las cinco bandas.

Utilice los botones [8  $\blacktriangle$ ] para aumentar o reducir al mismo tiempo el nivel de las cinco bandas.

# **4** Ajuste Q (ancho de banda) y FREQ (frecuencia central) de la banda que haya seleccionado en el paso 3.

Para ajustar el ancho de banda (también denominado "curva" o "Q"), utilice los botones  $[1 \blacktriangle \nabla]$ . Cuanto mayor sea el valor de Q, menor será el valor del ancho de banda. Para ajustar FREQ (frecuencia central), utilice los botones  $[2 \blacktriangle \nabla]$ . El rango FREQ disponible es distinto para cada banda.

## **5** Pulse los botones [H] o [I] (STORE 1 o 2) para guardar el tipo de EQ editado.

Se pueden crear y guardar hasta dos tipos de ecualizador. El tipo de EQ guardado se puede recuperar en la pantalla de la ficha EQ utilizando los botones [A]/[B].

# **Conexión directa a Internet**

- Conexión directa del PSR-S910/S710 a Internet -

#### Contenido

| Modificar la configuración del explorador      | 80 |
|------------------------------------------------|----|
| Registro de bookmarks de sus páginas favoritas |    |
| Edición de bookmarks                           |    |

# Modificar la configuración del explorador

Puede cambiar la página principal y eliminar cookies en la pantalla de configuración del explorador.

### Active la pantalla de operaciones.

 $[INTERNET] \rightarrow [5 ♥]$  SETTING  $\rightarrow [D]$  BROWSER SETTINGS

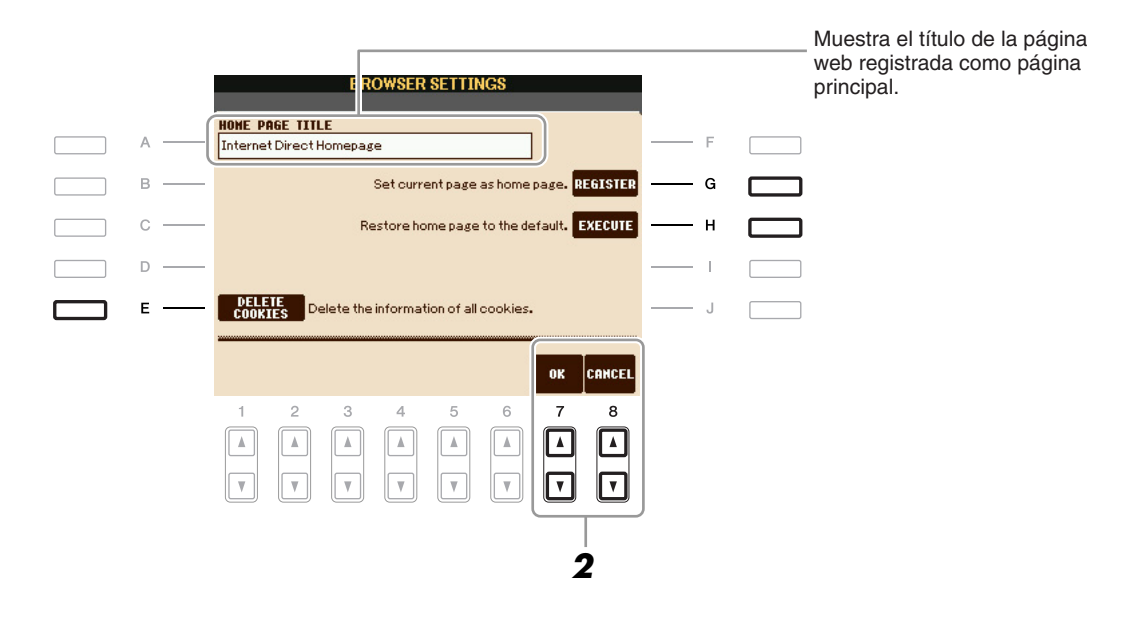

| [E] | DELETE<br>COOKIES | Elimina las cookies.                                   |
|-----|-------------------|--------------------------------------------------------|
| [G] | REGISTER          | Registra la página seleccionada como página principal. |
| [H] | EXECUTE           | Restablece la configuración de la página principal.    |

## 2 Pulse el botón [7 ▲▼] (OK) para cerrar la pantalla.

Para cancelar, pulse el botón [8  $\blacktriangle V$ ] (CANCEL).

# Registro de bookmarks de sus páginas favoritas

Puede marcar la página que esté viendo y establecer un vínculo personalizado para abrirla al instante en el futuro.

### Con la página deseada seleccionada, pulse el botón [4 ▲▼] (BOOKMARK).

Aparecerá la pantalla Bookmark, con una lista de los bookmarks guardados actualmente.

NOTA Para obtener más información sobre la pantalla Bookmark, consulte página 82.

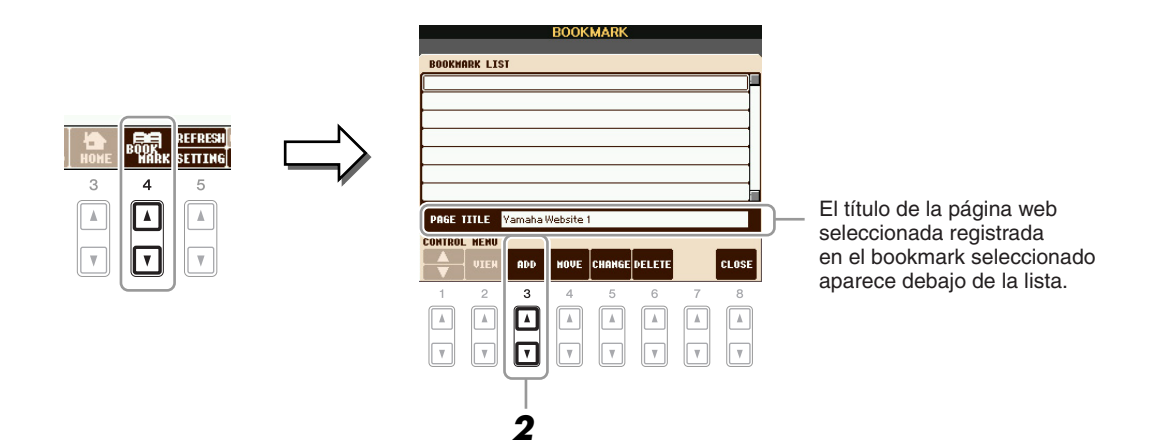

2 Muestre la pantalla utilizada para registrar bookmarks pulsando el botón [3 ▲▼] (ADD).

**3** Seleccione la posición del nuevo bookmark pulsando el botón [1 ▲▼].

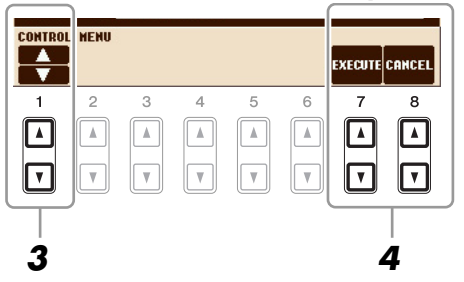

Para guardar el bookmark, pulse el botón [7 ▲▼] (EXECUTE), o bien pulse el botón [8 ▲▼] (CANCEL) para cancelar la operación.

5 Para volver al explorador, pulse el botón [8 ▲▼] (CLOSE).
 La página marcada se puede abrir pulsando el botón [2 ▲▼] (VIEW) en la pantalla Bookmark.

O

En la pantalla Bookmark puede cambiar los nombres y el orden de sus bookmarks, así como eliminar los bookmarks innecesarios de la lista.

|        |                                |                         | BOOK            | MARK                    |             |   |              |
|--------|--------------------------------|-------------------------|-----------------|-------------------------|-------------|---|--------------|
| BOOKMA | RK LIS                         | T                       |                 |                         |             |   |              |
| Yamaha | a Websit                       | e1                      |                 |                         |             |   |              |
| Yamaha | a Websit                       | e2                      |                 |                         |             |   |              |
| Yamaha | Websit                         | e3                      |                 |                         |             |   |              |
|        |                                |                         |                 |                         |             |   |              |
|        |                                |                         |                 |                         |             |   |              |
|        |                                |                         |                 |                         |             |   |              |
|        |                                |                         |                 |                         |             |   |              |
|        |                                |                         |                 |                         |             |   |              |
| -      |                                |                         | 11-1-14-        |                         |             |   |              |
| PAGE T | ITLE                           | Yamaha I                | Website         | 1                       |             |   |              |
| PAGE T | ITLE<br>Menu                   | Yamaha '                | Website         | 1                       | _           |   | _            |
| PAGE T | TTLE<br>Menu<br>Vien           | Yamaha I<br>ADD         | Website<br>MOVE | 1<br>CHANGE             | DELETE      |   | CLOS         |
| PAGE T | ITLE<br>MENU<br>VIEH<br>2      | Yamaha I<br>ADD<br>3    | Website<br>HOVE | 1<br>Change<br>5        | DELETE<br>6 | 7 | <b>CL0</b> 9 |
| PAGE T | ITLE<br>MENU<br>VIEH<br>2      | Yamaha<br>ADD<br>3      | Website<br>HOVE | CHANGE                  | DELETE<br>6 | 7 | CLOS<br>8    |
| PAGE T | ITLE HENU<br>VIEA<br>2         | Yamaha<br>ADD<br>3      | HOVE<br>4       | 1<br>CHANGE<br>5<br>(1) | DELETE<br>6 | 7 | CLOS<br>8    |
| PAGE T | ITLE<br>HENU<br>UIEA<br>2<br>A | Yamaha<br>ADD<br>3<br>A | HOVE<br>4       | 1<br>CHANGE<br>5<br>(A) | DELETE<br>6 | 7 | CLOS<br>8    |

| [1 ▲▼] | (UP/DOWN) | Mueve la posición de selección en la lista de bookmarks.                                                            |  |  |
|--------|-----------|----------------------------------------------------------------------------------------------------|--|--|
| [2▲▼]  | VIEW      | Abre la página web del bookmark seleccionado.                                                                       |  |  |
| [3 ▲▼] | ADD       | Se utiliza al guardar un bookmark (página 81).                                                                      |  |  |
| [4 ▲▼] | MOVE      | Cambia el orden de los bookmarks.                                                                                   |  |  |
|        |           | <ul> <li>Seleccione el bookmark que desee mover y pulse el botón [4 ▲▼] (MOVE).</li> </ul>                          |  |  |
|        |           | Cambiará la parte inferior de la pantalla para que pueda seleccionar la nueva posición del bookmark.                |  |  |
|        |           | <b>2</b> Seleccione la posición deseada pulsando el botón $[1 \blacktriangle \nabla]$ .                             |  |  |
|        |           | <ul> <li>3 Mueva el bookmark a la posición seleccionada pulsando el botón [7 ▲▼] (EXECUTE).</li> </ul>              |  |  |
| [5 ▲♥] | CHANGE    | Cambia el nombre del bookmark seleccionado. Al pulsar este botón aparece la pantalla de introducción de caracteres. |  |  |
| [6 ▲▼] | DELETE    | Elimina el bookmark seleccionado de la lista de bookmarks.                                                          |  |  |
| [8 ▲▼] | CLOSE     | Cierra la pantalla Bookmark y vuelve a mostrar la pantalla del explorador.                                          |  |  |

# Conexiones

- Utilización del instrumento con otros dispositivos -

#### Contenido

| Ajustes de micrófono                                                                      |   |
|-------------------------------------------------------------------------------------------|---|
| Ajustes generales del micrófono     83                                                    | i |
| • Talk Settings                                                                           |   |
| • Edición de la armonía vocal                                                             |   |
| Ajustes del interruptor de pedal/controlador de pedal90                                   |   |
| Asignación de funciones específicas a cada pedal                                          |   |
| Ajustes de MIDI                                                                           |   |
| • Ajustes del sistema MIDI 95                                                             |   |
| • Ajustes de transmisión MIDI                                                             |   |
| Ajustes de recepción MIDI                                                                 |   |
| • Ajuste de la nota de bajo para la reproducción de estilos mediante la recepción MIDI 98 |   |
| • Ajuste del tipo de acorde para la reproducción de estilos mediante la recepción MIDI 98 |   |

# Ajustes de micrófono

## Ajustes generales del micrófono

- Active la pantalla de operaciones.
   [MIC SETTING/VOCAL HARMONY] → [I] MIC SETTING → TAB [◄][►] OVERALL SETTING
- 2 Utilice los botones [A], [C] y [E] (o [F], [H] y [J]) para seleccionar el parámetro que se va a ajustar y, a continuación, defina el valor utilizando los botones [1 ▲▼]–[8 ▲▼].

Para obtener más información sobre cada parámetro, consulte las páginas 84-85.

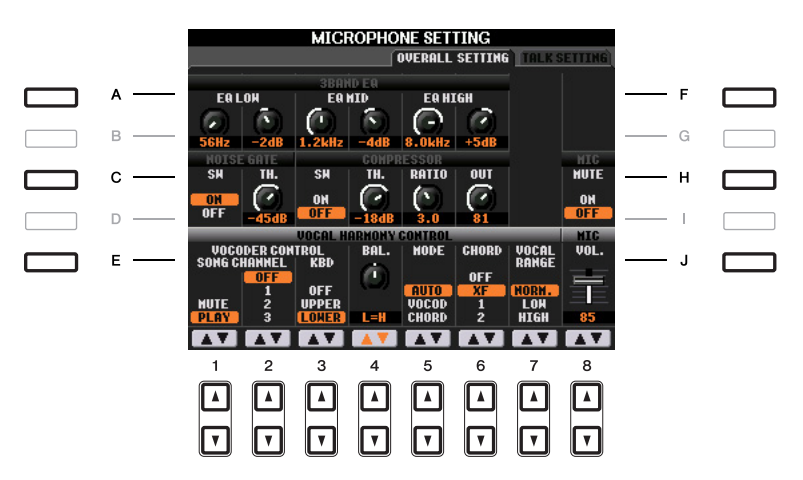

#### \rm ATENCIÓN

Los ajustes de la página OVERALL SETTING se guardan automáticamente en el instrumento al salir de la pantalla. Sin embargo, si apaga el instrumento sin salir de esta pantalla, se perderán los ajustes.

#### ■ 3BAND EQ (se selecciona con el botón [A] o [F])

EQ (ecualizador) es un procesador que divide el espectro de frecuencias en varias bandas que se pueden aumentar o reducir de la forma que sea necesaria para adaptarse a la respuesta de frecuencia global. El PSR-S910 dispone de una función de ecualizador digital de tres bandas (bajo, medio y alto) de primera calidad para el sonido del micrófono.

| $ \begin{bmatrix} 1 \land \checkmark \end{bmatrix} / \\ \begin{bmatrix} 3 \land \checkmark \end{bmatrix} / \\ \begin{bmatrix} 5 \land \checkmark \end{bmatrix} $                                                    | Hz | Ajusta la frecuencia central de la banda correspondiente.           |
|----------------------------------------------------------------------------------------------------|----|---------------------------------------------------------------------|
| $ \begin{bmatrix} 2 \blacktriangle \blacktriangledown \end{bmatrix} / \\ \begin{bmatrix} 4 \blacktriangle \blacktriangledown \end{bmatrix} / \\ \begin{bmatrix} 6 \blacktriangle \blacktriangledown \end{bmatrix} $ | dB | Potencia o atenúa el nivel de la banda correspondiente hasta 12 dB. |

#### ■ NOISE GATE (se selecciona con el botón [C] o [H])

Este efecto silencia la señal de entrada cuando la entrada del micrófono está por debajo de un nivel especificado. De esta forma se elimina de hecho el ruido, lo que permite el paso de la señal deseada (vocal, etc.).

| [1 ▲▼] | SW (interruptor) | Activa o desactiva el parámetro Noise Gate.                       |
|--------|------------------|-------------------------------------------------------------------|
| [2▲▼]  | TH. (umbral)     | Ajusta el nivel de entrada en el que la puerta empieza a abrirse. |

#### ■ COMPRESSOR (se selecciona con el botón [C] o [H])

Este efecto retiene la salida cuando la señal de entrada del micrófono supera un nivel especificado. Resulta especialmente útil para unificar voces que tienen sonidos dinámicos muy dispersos. "Comprime" de hecho la señal, de forma que las partes suaves suenen más altas y las altas más suaves.

| [3 ▲▼] | SW (interruptor) | Activa o desactiva el efecto Compressor.                             |
|--------|------------------|----------------------------------------------------------------------|
| [4 ▲▼] | TH. (umbral)     | Ajusta el nivel de entrada al que empieza a aplicarse la compresión. |
| [5 ▲▼] | RATIO            | Ajusta el porcentaje de compresión.                                  |
| [6 ▲▼] | OUT              | Ajusta el nivel de salida final.                                     |

#### ■ MIC MUTE (se selecciona con el botón [C] o [H])

| [8 ▲▼] | MIC MUTE | Cuando se ajusta en ON, se desactiva el sonido del micrófono. |
|--------|----------|---------------------------------------------------------------|
|        |          |                                                               |

#### ■ MIC VOLUME (se selecciona con el botón [E] o [J])

|  | [8 ▲▼] | MIC VOLUME | Ajusta el volumen de salida del sonido del micrófono. |
|--|--------|------------|-------------------------------------------------------|
|--|--------|------------|-------------------------------------------------------|

#### ■ VOCAL HARMONY CONTROL (se selecciona con el botón [E] o [J])

Los parámetros siguientes determinan cómo se controla la armonía vocal.

| ▲▼]-<br>▲▼] | VOCODER<br>CONTROL | El efecto Vocal Harmony en modo Vocoder (página 85) se controla<br>mediante datos de notas que se tocan con el teclado o notas de la canción.<br>Con este parámetro puede determinar qué notas se utilizan para controlar<br>la armonía.                                                                                                    |
|-------------|--------------------|----------------------------------------------------------------------------------------------------|
|             |                    | <b>MUTE/PLAY</b><br>Cuando está definido en "MUTE", el canal seleccionado a continuación<br>(para controlar la armonía) se silencia (se desactiva) durante la<br>interpretación con el teclado o la reproducción de la canción.                                                                                                    |
|             |                    | <b>OFF/1–16</b><br>Cuando está en "OFF", se desactiva el control de datos de las canciones<br>sobre la armonía. Cuando se establece en uno de los valores 1 a 16, para<br>controlar la armonía se utilizan los datos de notas (reproducidos desde<br>una canción en el PSR-S910 o en un secuenciador MIDI externo) que<br>se encuentran en el canal correspondiente. |

PÁGINA SIGUIENTE

[1 [3

|        |                              | KBD (teclado):                                                                                                    |
|--------|------------------------------|----------------------------------------------------------------------------------------------------|
|        |                              | <b>OFF</b><br>Se desactiva el control de la armonía mediante el teclado.                                                                                                    |
|        |                              | <b>UPPER</b><br>Las notas que se tocan a la derecha del punto de división controlan<br>la armonía.                                                                                                    |
|        |                              | <b>LOWER</b><br>Las notas que se tocan a la izquierda del punto de división controlan<br>la armonía.                                                                                                    |
| [4 ▲▼] | BAL. (balance)               | Le permite establecer el equilibrio entre la voz principal (su propia voz) y Vocal Harmony. Al aumentar este valor, aumenta el volumen de Vocal Harmony y baja el de la voz principal. Cuando se ajusta en L <h63 (l:="" ajuste="" armonía="" cuando="" de="" el="" es="" genera="" h:="" l63="" la="" principal,="" salida="" se="" sólo="" vocal),="" vocal;="" voz="">H, sólo se activa la salida de la voz principal.</h63>                                                                          |
| [5 ▲▼] | MODE (modo<br>Vocal Harmony) | Todos los tipos de armonía vocal se integran en uno de tres modos que<br>producen armonía de forma distinta. El efecto de armonía depende del<br>modo de Vocal Harmony seleccionado y este parámetro determina la<br>forma en que se aplica la armonía a su voz. Los tres modos se describen<br>a continuación.                                                                                                    |
|        |                              | <b>AUTO</b><br>Cuando el acompañamiento [ACMP] o la parte izquierda [LEFT] están<br>ajustados en ON, y si existen datos de acordes en la canción, el modo<br>se ajusta automáticamente en CHORDAL. En todos los demás casos,<br>el modo se ajusta en VOCODER.                                                                                                    |
|        |                              | <b>VOCOD (Vocoder)</b><br>Se definen las notas armónicas con las notas que se toquen en el teclado,<br>con los datos de las canciones o con ambos. Se puede especificar si<br>el efecto Vocoder se controla mediante el teclado o con los datos de la<br>canción (parámetro VOCODER CONTROL, descrito anteriormente).                                                                                                    |
|        |                              | <b>CHORD (acorde)</b><br>Las notas armónicas se determinan con los tres tipos de acorde siguientes:<br>acordes reproducidos en la sección de acordes del teclado (con la opción<br>de acompañamiento [ACMP] activada), acordes reproducidos en la<br>sección de voz izquierda LEFT del teclado (con [ACMP] desactivado<br>y [LEFT] activado) y acordes que se encuentran en los datos de canciones<br>para controlar la armonía. (No está disponible si la canción no incluye<br>ningún dato de acorde.) |
| [6 ▲▼] | CHORD                        | Los siguientes parámetros determinan qué datos de la canción grabada se utilizan para identificar los acordes.                                                                                                    |
|        |                              | <b>OFF</b><br>No se identifican los acordes con los datos de la canción.                                                                                                    |
|        |                              | <b>XF</b><br>Se utilizan los acordes en formato XF para Vocal Harmony.                                                                                                    |
|        |                              | <b>1–16</b><br>Los acordes se identifican en los datos de notas del canal de canción especificado.                                                                                                    |
| [7 ▲▼] | VOCAL                        | Ajústelo para obtener la armonía vocal más natural, dependiendo de su voz.                                                                                                    |
|        | RANGE                        | NORM.<br>Ajuste normal.                                                                                                    |
|        |                              | <b>LOW</b><br>Ajuste para voz más baja. Este ajuste también es adecuado para las voces elevadas.                                                                                                    |
|        |                              | <b>HIGH</b><br>Ajuste para voz más alta. Este ajuste también es adecuado para cantar cerca del micrófono.                                                                                                    |

La función Talk Settings (ajuste de conversación) permite establecer unos ajustes especiales para insertar intervenciones habladas entre las canciones, al margen de los ajustes de la interpretación.

#### Active la pantalla de operaciones.

 $[MIC SETTING/VOCAL HARMONY] \rightarrow [I] MIC SETTING \rightarrow TAB [\blacktriangleleft][\blacktriangleright] TALK SETTING$ 

2 Utilice los botones [A]/[B] para seleccionar el parámetro que se va a ajustar y, a continuación, defina el valor utilizando los botones [1 ▲▼]–[7 ▲▼].

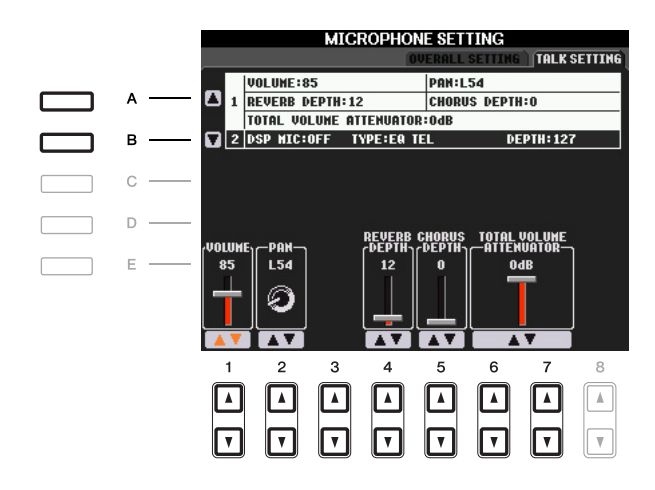

#### \rm ATENCIÓN

Los ajustes de la página TALK SETTING se guardan automáticamente en el instrumento al salir de la pantalla. Sin embargo, si apaga el instrumento sin salir de esta pantalla, se perderán los ajustes.

**NOTA** Estos ajustes se pueden guardar en USER o USB como archivo de configuración del sistema: [FUNCTION]  $\rightarrow$  [J] UTILITY  $\rightarrow$  TAB [ $\blacktriangleleft$ ][ $\blacktriangleright$ ] SYSTEM RESET. Consulte la página 105.

#### 1 Parámetros de Talk Setting

| [1 ▲▼]            | VOLUME                        | Determina el volumen de salida del sonido del micrófono.                                                                                                    |
|-------------------|-------------------------------|----------------------------------------------------------------------------------------------------|
| [2▲▼]             | PAN                           | Ajusta la posición panorámica estéreo del sonido de micrófono.                                                                                                    |
| [4 ▲▼]            | REVERB<br>DEPTH               | Establece la profundidad de los efectos de reverberación aplicados al sonido del micrófono.                                                                                                    |
| [5 ▲▼]            | CHORUS<br>DEPTH               | Establece la profundidad de los efectos de coro aplicados al sonido del micrófono.                                                                                                    |
| [6 ▲▼]/<br>[7 ▲▼] | TOTAL<br>VOLUME<br>ATTENUATOR | Determina el nivel de atenuación que se aplica al sonido general<br>(excepto la entrada del micrófono), lo que le permite ajustar con<br>eficacia el equilibrio entre la voz y el sonido general del instrumento. |

#### 2 Parámetros de DSP

| [3 ▲▼]            | DSP MIC<br>ON/OFF | Activa o desactiva el efecto DSP que se aplica al sonido del micrófono.       |
|-------------------|-------------------|-------------------------------------------------------------------------------|
| [4 ▲▼]/<br>[5 ▲▼] | DSP MIC TYPE      | Selecciona el tipo de efecto DSP que se va a aplicar al sonido del micrófono. |
| [6 ▲▼]            | DSP MIC<br>DEPTH  | Ajusta la profundidad del efecto DSP que se aplica al sonido del micrófono.   |

En esta sección se explica brevemente cómo crear sus propios tipos de Vocal Harmony y se enumeran los parámetros detallados para editarlos. Se pueden crear y guardar hasta diez tipos de armonía vocal.

Pulse el botón [MIC SETTING/VOCAL HARMONY].

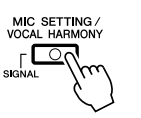

2 Pulse el botón [H] (VOCAL HARMONY TYPE) (tipo de armonía vocal) para que aparezca la pantalla de selección VOCAL HARMONY TYPE.

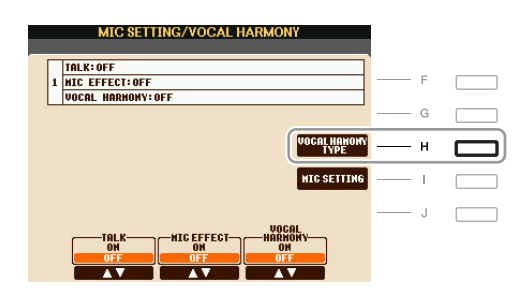

**3** Seleccione un tipo de armonía vocal para editar utilizando los botones [A]–[J].

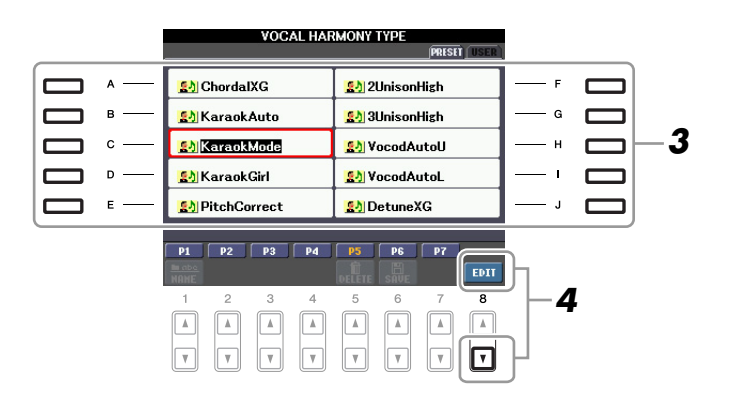

**4** Pulse el botón [8 ▼] (EDIT) para que aparezca la pantalla VOCAL HARMONY EDIT.

## **5** Editar Vocal Harmony.

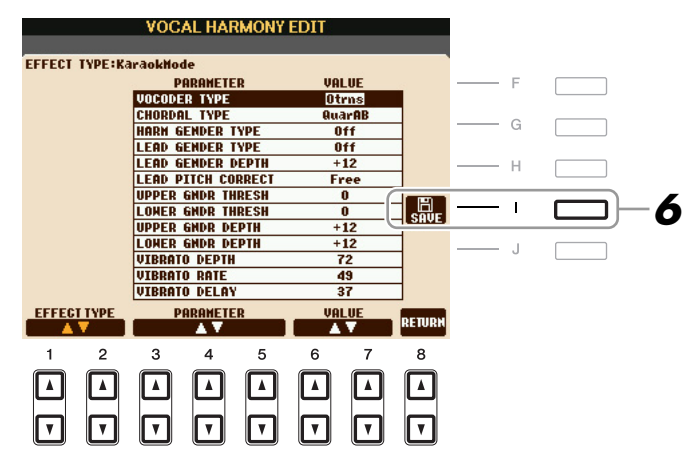

| [1 ▲▼]/<br>[2 ▲▼]                                            | EFFECT TYPE | Vuelve a seleccionar el tipo de armonía vocal.                  |
|--------------------------------------------------------------|-------------|-----------------------------------------------------------------|
| $ [3 \blacktriangle \nabla] - \\ [5 \blacktriangle \nabla] $ | PARAMETER   | Selecciona el parámetro que desee editar. Véase a continuación. |
| [6 ▲▼]/<br>[7 ▲▼]                                            | VALUE       | Establece el valor del parámetro seleccionado.                  |
| [8 ▲▼]                                                       | RETURN      | Vuelve a la pantalla de selección de VOCAL HARMONY TYPE.        |

# **6** Pulse el botón [I] (SAVE) para guardar el tipo de armonía vocal editado.

#### \rm ATENCIÓN

Se perderán los ajustes actuales si se cambia a otro tipo de armonía vocal o si se apaga el instrumento sin ejecutar la operación Guardar.

#### Parámetros de edición de Vocal Harmony

| VOCODER TYPE        | Determina cómo se aplican las notas armónicas al sonido del micrófono cuando el modo Harmony (armonía) (página 85) está establecido en "VOCODER".                                                                                                    |
|---------------------|----------------------------------------------------------------------------------------------------|
| CHORDAL TYPE        | Determina cómo se aplican las notas armónicas al sonido del micrófono cuando el modo Harmony (página 85) está establecido en "CHORDAL".                                                                                                    |
| HARMONY             | Determina si se cambia o no el género del sonido armónico.                                                                                                    |
| GENDER TYPE         | Off                                                                                                    |
|                     | No se ha cambiado el género del sonido armónico.                                                                                                    |
|                     | Auto                                                                                                    |
|                     | Se ha cambiado automáticamente el género del sonido armónico.                                                                                                    |
| LEAD<br>GENDER TYPE | Determina si se cambiará (y cuándo se cambiará) el sonido vocal principal<br>(por ejemplo, el sonido directo del micrófono). Se ha de tener en cuenta<br>que el número de notas armónicas difiere en función del tipo seleccionado.<br>Cuando está desactivado, se reproducen tres notas armónicas. Otros ajustes<br>producen dos notas armónicas. |
|                     | Off                                                                                                    |
|                     | No se produce ningún cambio de género.                                                                                                    |
|                     | Unison                                                                                                    |
|                     | No se produce ningún cambio de género. Puede ajustar LEAD GENDER DEPTH (página 89).                                                                                                    |
|                     | Male (masculina)                                                                                                    |
|                     | Se aplica a la voz principal el cambio de género correspondiente.                                                                                                    |
|                     | Female (femenina)                                                                                                    |
|                     | Se aplica a la voz principal el cambio de genero correspondiente.                                                                                                    |

| LEAD GENDER<br>DEPTH      | Ajusta el grado del cambio en el género de la voz principal. Está disponible<br>cuando LEAD GENDER TYPE no está desactivado (Off). Cuanto mayor sea<br>el valor, más "femenina" será la voz armónica. Cuanto menor sea el valor,<br>más "masculina" será la voz.                                                                 |
|---------------------------|----------------------------------------------------------------------------------------------------|
| LEAD PITCH<br>CORRECT     | Este parámetro sólo es efectivo cuando LEAD GENDER TYPE no está desactivado (Off). Cuando se selecciona Smooth o Hard, el tono de la voz principal se cambia en niveles exactos de semitono.                                                                                                    |
| UPPER GENDER<br>THRESHOLD | El cambio de género ocurrirá cuando el tono armónico alcance o supere<br>el número especificado de semitonos por encima del tono vocal principal.                                                                                                    |
| LOWER GENDER<br>THRESHOLD | El cambio de género ocurrirá cuando el tono armónico alcance o supere<br>el número especificado de semitonos por debajo del tono vocal principal.                                                                                                    |
| UPPER GENDER<br>DEPTH     | Ajusta el grado de cambio de género que se aplica a las notas armónicas<br>por encima del umbral de género superior. Cuanto mayor sea el valor, más<br>"femenina" será la voz armónica. Cuanto menor sea el valor, más "masculina"<br>será la voz.                                                                               |
| LOWER GENDER<br>DEPTH     | Ajusta el grado de cambio de género que se aplica a las notas armónicas por<br>debajo de LOWER GENDER THRESHOLD. Cuanto mayor sea el valor, más<br>"femenina" será la voz armónica. Cuanto menor sea el valor, más "masculina"<br>será la voz.                                                                                   |
| VIBRATO DEPTH             | Define la profundidad de vibrato que se aplica al sonido armónico. También afecta al sonido vocal principal cuando LEAD GENDER TYPE no está desactivado (Off).                                                                                                    |
| VIBRATO RATE              | Define la velocidad del efecto de vibrato. También afecta al sonido vocal principal cuando LEAD GENDER TYPE no está desactivado (Off).                                                                                                    |
| VIBRATO DELAY             | Especifica la duración del retardo antes de que empiece el efecto de vibrato<br>cuando se produce una nota. Los valores más altos producen un retardo<br>más largo.                                                                                                    |
| HARMONY 1/2/3<br>VOLUME   | Establece el volumen de la primera (más baja), segunda y tercera (más alta) nota armónica.                                                                                                    |
| HARMONY 1/2/3 PAN         | Define la posición estéreo (panorámica) de la primera (más baja), segunda y tercera (más alta) nota armónica.                                                                                                    |
|                           | <b>Random</b><br>La posición estéreo del sonido cambiará aleatoriamente cada vez que se toque<br>el teclado. Es efectivo cuando el modo Harmony (página 85) está establecido<br>en "VOCODER" o "CHORDAL".                                                                                                    |
|                           | L63>R–C–L <r63<br>Un valor de L63&gt;R desplaza la posición panorámica del sonido<br/>completamente hacia la izquierda, mientras que C la sitúa en el centro<br/>y L<r63 derecho.<="" el="" en="" extremo="" td=""></r63></r63<br>                                                                                               |
| HARMONY 1/2/3<br>DETUNE   | Desintoniza la primera (más baja), segunda y tercera (más alta) nota armónica el número de centésimas especificado.                                                                                                    |
| PITCH TO NOTE             | Cuando está establecido en "ON" (activado) puede "reproducir" las voces del instrumento con su voz. (El instrumento identifica el tono de la voz y lo convierte en datos de nota para el generador de tonos. Aun así, se debe tener en cuenta que los cambios dinámicos de la voz no afectan al volumen del generador de tonos.) |
| PITCH TO NOTE<br>PART     | Determina qué partes del instrumento estarán controladas por la parte vocal principal cuando el parámetro PITCH TO NOTE esté activado (ON).                                                                                                    |

# Ajustes del interruptor de pedal/controlador de pedal

## Asignación de funciones específicas a cada pedal

Las funciones asignadas de forma predeterminada al interruptor o controlador de pedal conectado pueden modificarse, por ejemplo, para utilizar el interruptor de pedal para iniciar o parar la reproducción del estilo, o utilizar el controlador de pedal para generar inflexiones del tono.

### Active la pantalla de operaciones.

 $[FUNCTION] \rightarrow [D] CONTROLLER \rightarrow TAB [] > FOOT PEDAL$ 

**2** Utilice los botones [A]/[B] para seleccionar uno de los dos pedales al que desea asignar la función.

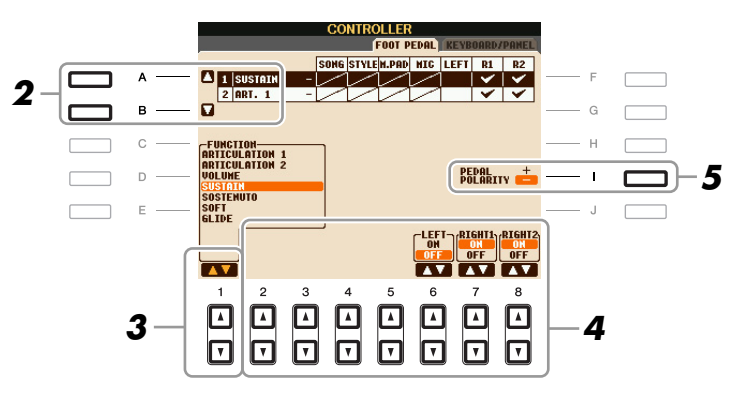

# **3** Utilice el botón [1 ▲▼] para seleccionar la función que desea asignar al pedal especificado en el paso 2.

Para obtener más información sobre los parámetros disponibles, consulte las páginas 90-92.

NOTA También puede asignar otras funciones al pedal, como Punch in/out (entrada y salida de inserción) de canción (página 52) y Registration Sequence (secuencia de registro) (página 69). Si asigna múltiples funciones al pedal, la prioridad es: Punch in/out de canción → Registration Sequence → Funciones que se asignen aquí.

# 4 Utilice los botones [2 ▲▼]–[8 ▲▼] para definir los detalles de las funciones seleccionadas (la parte a la que se aplica esta función, etc.).

Los parámetros disponibles varían según la función seleccionada en el paso 3.

## 5 Si es necesario, establezca la polaridad del pedal utilizando el botón [I].

La operación de activación y desactivación del pedal puede variar en función del pedal concreto que haya conectado al instrumento. Por ejemplo, al pisar un pedal se puede activar la función seleccionada mientras que si se utiliza una marca o tipo de pedal distinto, se puede desactivar. Si es preciso, utilice este ajuste para invertir la operación.

#### **Funciones de pedal asignables**

Para las funciones señaladas con "\*", utilice únicamente el controlador de pedal, ya que no se puede controlar adecuadamente la operación con un interruptor de pedal.

| ARTICULATION 1/2<br>(PSR-S910) | Cuando se utiliza una voz de Super Articulation que tiene un efecto<br>asignado al pedal/interruptor de pedal, puede activar el efecto pisando<br>el pedal/interruptor de pedal. Puede activar o desactivar esta función<br>para cada parte de teclado en esta pantalla. |
|--------------------------------|----------------------------------------------------------------------------------------------------|
| VOLUME*                        | Permite utilizar un controlador de pedal para ajustar el volumen. Puede activar<br>o desactivar esta función de pedal para cada parte en esta pantalla.                                                                                                    |

NOTA Para obtener información acerca de cómo conectar un pedal o sobre los tipos de pedal que se pueden conectar, consulte el capítulo 10 del Manual de instrucciones.

| SUSTAIN                        | Permite utilizar un pedal para controlar el sostenido. Al mantener presionado<br>el pedal, todas las notas que se toquen en el teclado se mantienen durante más<br>tiempo. Al levantar el pie se interrumpen de inmediato las notas sostenidas.<br>Puede activar o desactivar esta función de pedal para cada parte de teclado<br>en esta pantalla.                                                                                                    |
|--------------------------------|----------------------------------------------------------------------------------------------------|
| SOSTENUTO                      | Permite utilizar un pedal para controlar el efecto de sostenuto. Si toca una nota<br>o un acorde en el teclado y pisa el pedal mientras mantiene las notas, éstas<br>se sostendrán todo el tiempo que esté pisado el pedal. Sin embargo, las notas<br>posteriores no se sostendrán. De esta forma se puede sostener un acorde,<br>por ejemplo, mientras las demás notas se tocan en staccato. Puede activar<br>o desactivar esta función de pedal para cada parte de teclado en esta pantalla. |
|                                | <b>NOTA</b> Esta función no afecta a ninguna de las voces Organ Flutes y solo afecta a alguna de las voces Super Articulation, aunque estén asignadas a los pedales.                                                                                                    |
| SOFT                           | Permite utilizar un pedal para controlar el efecto de sordina. Si mantiene<br>pisado este pedal, se reduce el volumen y cambia ligeramente el timbre de las<br>notas interpretadas. Sólo es efectivo para determinadas voces. Puede activar<br>o desactivar esta función de pedal para cada parte de teclado en esta pantalla.                                                                                                    |
| GLIDE                          | Cuando se pisa el pedal, el tono cambia y, tras soltarlo, se recupera el tono<br>normal. Los parámetros siguientes se pueden ajustar para esta función en esta<br>pantalla.                                                                                                    |
|                                | Determina si el cambio de tono sube o baja.                                                                                                    |
|                                | <b>RANGE</b><br>Determina el margen del cambio de tono, en semitonos.                                                                                                    |
|                                | ON SPEED<br>Determina la velocidad del cambio de tono cuando se pisa el pedal                                                                                                    |
|                                | OFF SPEED                                                                                                    |
|                                | Determina la velocidad del cambio de tono cuando se suelta el pedal.                                                                                                    |
|                                | Activa o desactiva esta función del pedal para cada parte de teclado.                                                                                                    |
| PORTAMENTO                     | El efecto portamento (un deslizamiento uniforme entre notas) puede<br>producirse con el pedal pisado. El portamento se produce cuando las notas<br>se tocan en estilo legato, es decir, se toca una nota mientras aún se mantiene<br>la anterior. El tiempo de portamento también se puede ajustar desde la pantalla<br>Mixing Console (página 74). Puede activar o desactivar esta función de pedal<br>para cada parte de teclado en esta pantalla.                                           |
|                                | <b>NOTA</b> Esta función no afecta a ninguna de las voces Organ Flutes y solo afecta a alguna de las voces Super Articulation, aunque estén asignadas a los pedales.                                                                                                    |
| PITCHBEND*                     | Permite subir o bajar la inflexión del tono con el pedal. Los parámetros siguientes se pueden ajustar para esta función en esta pantalla.                                                                                                    |
|                                | Determina si el cambio de tono sube o baja.                                                                                                    |
|                                | <b>RANGE</b><br>Determina el margen del cambio de tono, en semitonos.                                                                                                    |
|                                | <b>LEFT, RIGHT 1, 2</b><br>Activa o desactiva esta función del pedal para cada parte de teclado.                                                                                                    |
| MODULATION*                    | Aplica un efecto de vibrato a las notas que se tocan en el teclado. Puede activar<br>o desactivar esta función de pedal para cada parte de teclado en esta pantalla.                                                                                                    |
| MODULATION (ALT)<br>(PSR-S910) | Como variación de MODULATION, los efectos (forma de onda) se pueden<br>activar o desactivar mediante el pedal/interruptor de pedal. Los efectos<br>(forma de onda) se activan y desactivan alternativamente cada vez que<br>se presiona el pedal/interruptor de pedal. Puede activar o desactivar esta<br>función para cada parte de teclado en esta pantalla.                                                                                                    |

|                             | L                                                                                                    |
|-----------------------------|----------------------------------------------------------------------------------------------------|
| DSP VARIATION               | Igual que el botón [DSP VARI.] del panel.                                                                                                    |
| HARMONY/ECHO                | Igual que el botón [HARMONY/ECHO].                                                                                                    |
| VOCAL HARMONY<br>(PSR-S910) | Activa o desactiva la función Vocal Harmony.                                                                                                    |
| TALK (PSR-S910)             | Activa o desactiva la función de conversación MIC SETTING.                                                                                                    |
| SCORE PAGE+/-               | Con la canción interrumpida, puede pasar a la página de la partitura siguiente o anterior (de una en una).                                                                                                    |
| LYRICS PAGE +/-             | Con la canción interrumpida, puede pasar a la página de letras siguiente o anterior (de una en una).                                                                                                    |
| TEXT PAGE +/-               | Puede pasar a la página de texto siguiente o anterior (de una en una).                                                                                                    |
| SONG PLAY/PAUSE             | Igual que el botón SONG [▶/II] (PLAY/PAUSE).                                                                                                    |
| STYLE START/STOP            | Igual que el botón STYLE CONTROL [START/STOP].                                                                                                    |
| ТАР ТЕМРО                   | Igual que el botón [TAP TEMPO].                                                                                                    |
| SYNCHRO START               | Igual que el botón [SYNC START].                                                                                                    |
| SYNCHRO STOP                | Igual que el botón [SYNC STOP].                                                                                                    |
| INTRO 1–3                   | Igual que los botones [INTRO I–III].                                                                                                    |
| MAIN A–D                    | Igual que los botones MAIN VARIATION [A]–[D].                                                                                                    |
| FILL DOWN                   | Reproduce un relleno seguido automáticamente por la sección Main (principal) del botón situado inmediatamente a la izquierda.                                                                                                   |
| FILL SELF                   | Reproduce un relleno.                                                                                                    |
| FILL BREAK                  | Reproduce una pausa.                                                                                                    |
| FILL UP                     | Reproduce un relleno seguido automáticamente por la sección Main del botón situado inmediatamente a la derecha.                                                                                                    |
| ENDING1-3                   | Igual que el botón ENDING/rit. [I]–[III].                                                                                                    |
| FADE IN/OUT                 | Igual que el botón [FADE IN/OUT].                                                                                                    |
| FINGERED/FING ON<br>BASS    | El pedal cambia alternativamente entre el modo digitado y el de bajo (página 17).                                                                                                    |
| BASS HOLD                   | Con el pedal pisado, la nota de bajo del estilo de acompañamiento se mantendrá<br>aunque se cambie el acorde durante la reproducción del estilo. Si el digitado<br>se ajusta en "AI FULL KEYBOARD", la función no es operativa. |
| PERCUSSION                  | El pedal toca un instrumento de percusión seleccionado mediante<br>los botones $[4 \blacktriangle \nabla] - [8 \blacktriangle \nabla]$ . Puede utilizar el teclado para seleccionar<br>el instrumento de percusión que desee.   |
|                             | A selectional el instrumento de percusión puisando una tecia en el teciado, la velocidad con la que se pulsa la tecla determina el volumen de percusión.                                                                        |
| RIGHT 1 ON/OFF              | Igual que el botón PART ON/OFF [RIGHT 1].                                                                                                    |
| RIGHT 2 ON/OFF              | Igual que el botón PART ON/OFF [RIGHT 2].                                                                                                    |
| LEFT ON/OFF                 | Igual que el botón PART ON/OFF [LEFT].                                                                                                    |
| OTS +/-                     | Accede al ajuste de una pulsación siguiente o anterior.                                                                                                    |

# Ajustes de MIDI

En esta sección, se pueden realizar los ajustes relacionados con MIDI para el instrumento. El PSR-S910/S710 ofrece un conjunto de diez plantillas preprogramadas que permiten volver a configurar el instrumento de forma instantánea y sencilla para que se ajuste a su propia aplicación MIDI o dispositivo externo. Además, puede editar las plantillas preprogramadas y guardar hasta diez de las plantillas originales en la pantalla USER.

**NOTA** Puede guardar todas las plantillas originales como un único archivo en un dispositivo de almacenamiento USB: [FUNCTION]  $\rightarrow$  [J] UTILITY  $\rightarrow$  TAB [ $\triangleleft$ ][ $\triangleright$ ] SYSTEM RESET  $\rightarrow$  [G] MIDI SETUP FILES. Consulte la página 105.

## Active la pantalla de operaciones.

 $[FUNCTION] \rightarrow [I] MIDI$ 

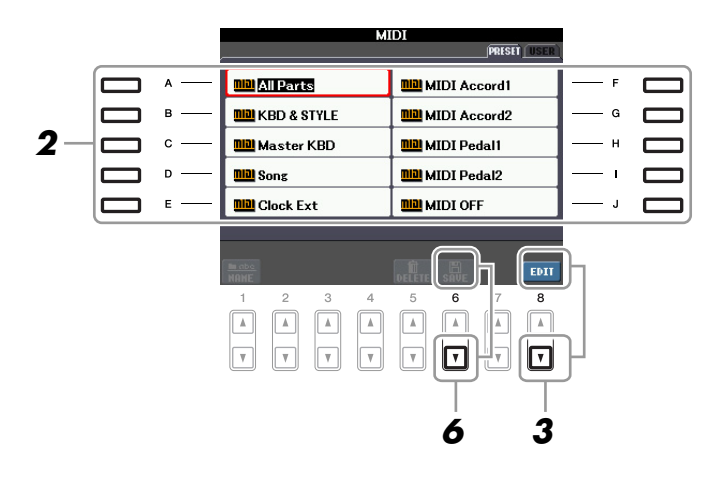

**2** Seleccione una plantilla preprogramada en la página PRESET (página 94).

Si ya ha creado la plantilla original y la ha guardado en la página USER, puede también seleccionar la plantilla desde dicha página USER.

3 Pulse el botón [8 ▼] (EDIT) y aparecerá la pantalla MIDI para editar la plantilla seleccionada.

**4** Utilice los botones TAB [◀][▶] para ver la pantalla del ajuste correspondiente.

- SYSTEM Ajustes del sistema MIDI (página 95)
- **TRANSMIT** Ajustes de la transmisión MIDI (página 96)
- **RECEIVE** Ajustes de la recepción MIDI (página 97)
- **BASS** Ajustes para la nota de bajo de un acorde para la reproducción de estilos con los datos de recepción MIDI (página 98)
- CHORD DETECT Ajustes para el tipo de acorde para la reproducción de estilos con los datos de recepción MIDI (página 98)

**5** Cuando haya terminado de editar, pulse el botón [EXIT] para volver a la pantalla de selección de plantillas MIDI.

Seleccione la pantalla de la ficha USER utilizando los botones TAB [◀][▶] y, a continuación, pulse el botón [6 ▼] (SAVE) para guardar la plantilla editada.

#### Plantillas MIDI preprogramadas

| ALL PARTS     | Transmite todas las partes, incluidas las partes del teclado (RIGHT 1, 2 y LEFT), con la excepción de las partes de las canciones.                                                                                                    |
|---------------|----------------------------------------------------------------------------------------------------|
| KBD & STYLE   | Básicamente igual que "ALL PARTS" con la excepción del modo en que se<br>gestionan las partes del teclado. Las partes de la mano derecha se consideran<br>como "UPPER" (superior) en lugar de RIGHT 1 y 2, y la parte de la mano<br>izquierda se considera como "LOWER" (inferior).                                                  |
| Master KBD    | En este ajuste, las funciones del instrumento como teclado "principal", tocando y controlando uno o varios generadores de tono u otros dispositivos conectados (como un ordenador/secuenciador).                                                                                                    |
| Song          | Todos los canales de transmisión están establecidos para que correspondan<br>con los canales de canción 1–16. Se utiliza para reproducir datos de canciones<br>con un generador de tonos externo y para grabar los datos de canciones<br>en un secuenciador externo.                                                                 |
| Clock Ext.    | La reproducción o grabación (canción, estilo, Multi Pad, etc.) se sincroniza con<br>un reloj MIDI externo en lugar del reloj interno del instrumento. Se debería<br>utilizar esta plantilla para establecer el tempo en el dispositivo MIDI conectado<br>al instrumento.                                                             |
| MIDI Accord 1 | Los acordeones MIDI permiten transmitir los datos MIDI y reproducir<br>los generadores de tonos conectados desde el teclado y los botones de<br>bajo/acordes del acordeón. Esta plantilla permite reproducir melodías con<br>el teclado y controlar la reproducción de estilos en el instrumento con los<br>botones izquierdos.      |
| MIDI Accord 2 | Prácticamente igual que la función "MIDI Accord1" anterior, pero en este caso, las notas acorde/bajo que se interpretan con la mano izquierda del acordeón MIDI también se reconocen como eventos de nota MIDI.                                                                                                    |
| MIDI Pedal 1  | Las unidades de pedal MIDI permiten interpretar con los pies los generadores<br>de tonos conectados (especialmente útiles para interpretar partes de bajo<br>de una sola nota). Esta plantilla permite reproducir y controlar tocar la<br>nota fundamental del acorde en la reproducción de estilos con una unidad<br>de pedal MIDI. |
| MIDI Pedal 2  | Esta plantilla permite reproducir la parte de bajo para la reproducción de estilos con la unidad de pedal MIDI.                                                                                                    |
| MIDI OFF      | No se envían ni reciben señales MIDI.                                                                                                    |

Estas explicaciones se aplican a la página SYSTEM del paso 4, página 93.

Utilice los botones [A]/[B] para seleccionar los siguientes parámetros y luego defina el estado ON/OFF utilizando los botones  $[1 \blacktriangle \nabla]$ – $[8 \blacktriangle \nabla]$ .

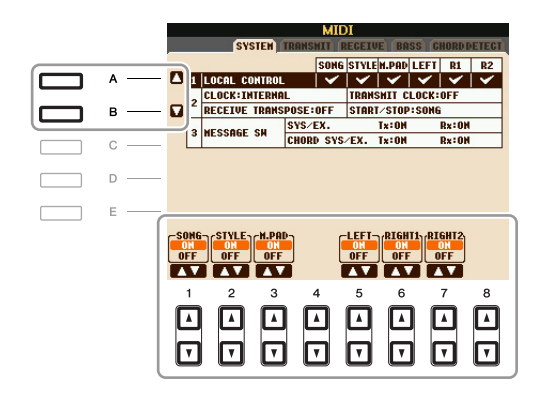

#### **1** Control local

Activa o desactiva el control local para cada parte. Cuando el control local está configurado en "ON", el teclado del instrumento controla su propio generador de tonos interno (local), lo que permite tocar las voces internas directamente desde el teclado. Si lo configura en "OFF", el teclado y los controladores se desconectan de forma interna de la sección del generador de tonos del instrumento, por lo que no se emite sonido alguno al tocar el teclado o utilizar los controladores. Por ejemplo, esto le permite utilizar un secuenciador MIDI externo para tocar las voces internas del instrumento y utilizar el teclado para grabar notas en el secuenciador externo, tocar un generador de tonos externo o ambas cosas.

#### 2 Ajuste del reloj, etc.

#### CLOCK

Determina si el instrumento se controla mediante su propio reloj interno o mediante una señal de reloj MIDI recibida desde un dispositivo externo. INTERNAL (interno) es el ajuste normal del reloj cuando se utiliza el instrumento sólo o como teclado principal para controlar los dispositivos externos. Si utiliza el instrumento con un secuenciador externo, ordenador MIDI u otro dispositivo MIDI, y desea que esté sincronizado con el dispositivo, establezca este parámetro en el ajuste correspondiente: MIDI, USB 1 o USB 2. En este caso, asegúrese de que el dispositivo externo está conectado correctamente (p. ej. al terminal MIDI IN del instrumento), y de que transmite adecuadamente la señal del reloj MIDI.

NOTA Si el ajuste del reloj es distinto a INTERNAL, el estilo, canción o Multi Pad no se pueden reproducir desde los botones del panel.

#### TRANSMIT CLOCK

Activa y desactiva la transmisión de reloj MIDI (F8). Cuando está desactivado (OFF), no se transmite ningún dato de inicio/parada ni de reloj MIDI aunque se esté reproduciendo una canción o estilo.

#### **RECEIVE TRANSPOSE**

Determina si se ha aplicado el ajuste de transposición del instrumento a los eventos de nota que recibe el instrumento mediante MIDI.

#### **START/STOP**

Determina si los mensajes de entrada FA (inicio) y FC (parada) afectan a la reproducción de la canción o del estilo.

#### 3 MESSAGE SW (activación de mensajes)

#### SYS/EX.

El ajuste "Tx" activa o desactiva la transmisión MIDI de mensajes exclusivos del sistema MIDI. El ajuste "Rx" activa o desactiva la recepción MIDI y el reconocimiento de mensajes exclusivos del sistema MIDI generados por el equipo externo.

#### ■ CHORD SYS/EX.

El ajuste "Tx" activa o desactiva la transmisión MIDI de datos exclusivos de acordes MIDI (detección de acordes, nota fundamental y tipo). El ajuste "Rx" activa o desactiva la recepción MIDI y el reconocimiento de datos exclusivos de acordes MIDI generados por el equipo externo.

Estas explicaciones se aplican a la página TRANSMIT del paso 4, página 93. Determina qué partes se enviarán como datos MIDI y en qué canales MIDI se enviarán.

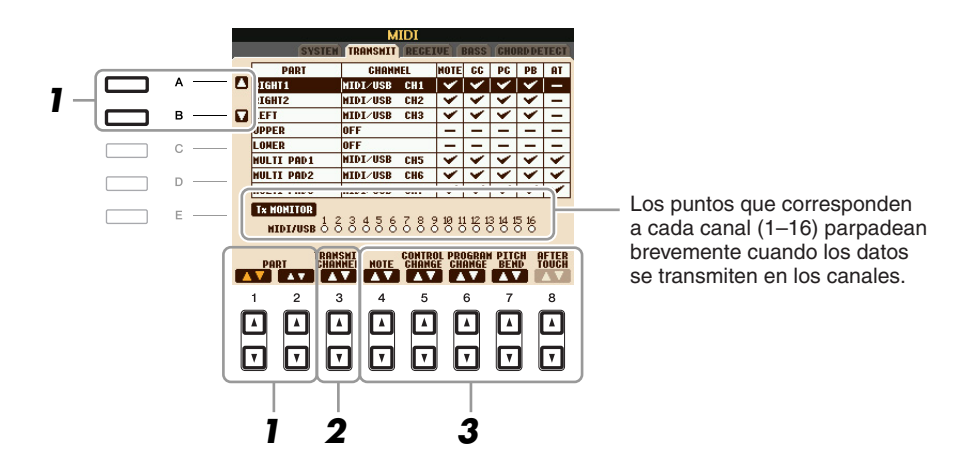

# Utilice los botones [A]/[B] o [1 ▲▼]/[2 ▲▼] para seleccionar la parte para cambiar los ajustes de transmisión.

A excepción de las dos partes que se indican a continuación, la configuración de las partes es la misma que las que se explican en el Manual de instrucciones.

#### UPPER

La parte del teclado que se toca en el lado derecho desde el punto de división para las voces (RIGHT 1 y/o 2).

#### LOWER

La parte del teclado interpretada en el lado izquierdo desde el punto de división para las voces. El estado activado/desactivado del botón [ACMP] no le afecta.

# 2 Utilice los botones [3 ▲▼] para seleccionar un canal a través del cual se transmitirá la parte seleccionada.

**NOTA** Si se asigna el mismo canal de transmisión a varias partes, los mensajes MIDI transmitidos se unen en un único canal, lo que resulta en sonidos inesperados y posibles problemas técnicos en el dispositivo MIDI conectado.

NOTA No se pueden transmitir las canciones protegidas aunque estén establecidos los canales de canción 1 a 16 correctos para su transmisión.

# **3** Utilice el botón [4 ▲▼]–[8 ▲▼] para determinar los tipos de datos que se van a enviar.

Los siguientes mensajes MIDI se pueden establecer en la pantalla TRANSMIT/RECEIVE.

| NOTE (eventos de nota)   | página 59 |
|--------------------------|-----------|
| CC (cambio de control)   | página 59 |
| PC (cambio de programa)  | página 59 |
| PB (inflexión de tono)   | página 59 |
| AT (pulsación posterior) | página 59 |

Estas explicaciones se aplican a la página RECEIVE del paso 4, página 93. Así se determina qué partes recibirán datos MIDI y en qué canales MIDI se recibirán.

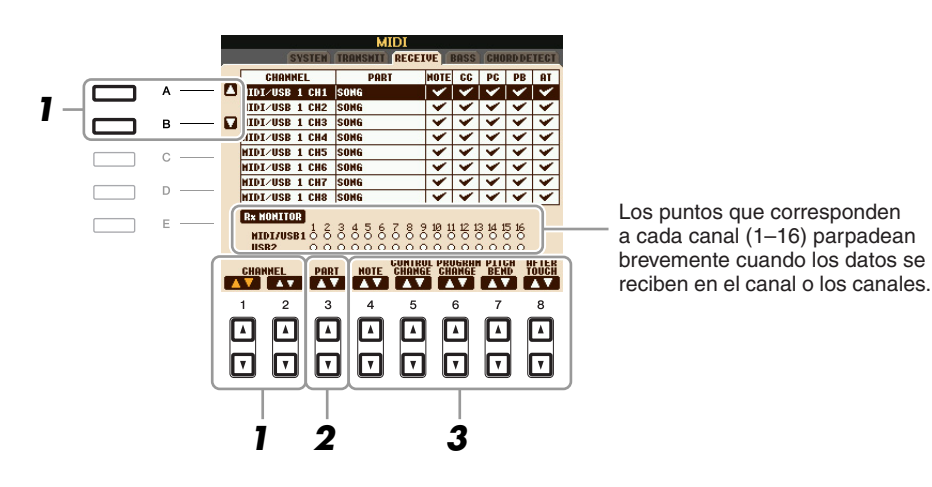

Utilice los botones [A]/[B] o [1 ▲▼]/[2 ▲▼] para seleccionar el canal que se va a recibir.
 El PSR-S910/S710 puede recibir mensajes MIDI en 32 canales (16 canales x 2 puertos) con una conexión USB.

# 2 Utilice los botones [3 ▲▼] para seleccionar la parte por la que se recibirá el canal seleccionado.

A excepción de las dos partes que se indican a continuación, la configuración de las partes es la misma que las que se explican en el Manual de instrucciones.

#### **KEYBOARD**

Los mensajes de nota recibidos controlan la interpretación del teclado del instrumento.

#### EXTRA PART 1-5

Hay cinco partes especialmente reservadas para recibir e interpretar datos MIDI. Normalmente, el propio instrumento no utiliza estas partes. Se puede utilizar el PSR-S910/S710 como un generador de tonos de varios timbres de 32 canales utilizando estas cinco partes además de las generales (a excepción del sonido del micrófono).

## **3** Utilice el botón [4 ▲▼]–[8 ▲▼] para determinar los tipos de datos que se van a recibir.

#### Transmisión/recepción MIDI mediante el terminal USB y los terminales MIDI.

A continuación se detalla la relación entre los terminales [MIDI] y el terminal [USB] que se pueden utilizar para transmitir/recibir 32 canales (16 canales x 2 puertos) de los mensajes MIDI:

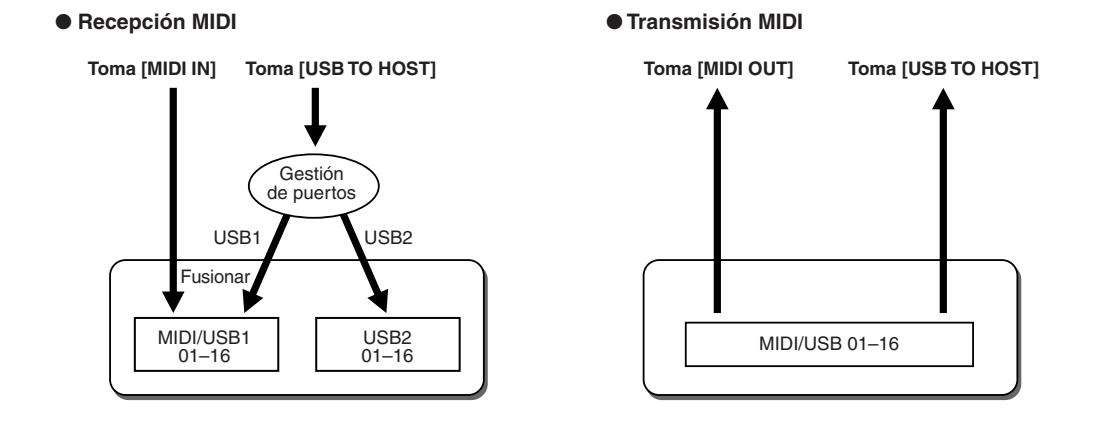

# Ajuste de la nota de bajo para la reproducción de estilos mediante la recepción MIDI

Estas explicaciones se aplican a la página BASS del paso 4, página 93. Estos ajustes permiten determinar la nota de bajo para la reproducción de estilos en función de los mensajes de nota recibidos mediante MIDI. Los mensajes de activación/desactivación de notas recibidos en los canales establecidos como "ON" se reconocen como la nota de bajo del acorde de la reproducción de estilos. Las notas de bajo se detectarán con independencia de los ajustes de [ACMP] o punto de división. Si se ajustan en "ON" varios canales a la vez, la nota de bajo se detecta a partir de datos MIDI fusionados recibidos a través de los canales.

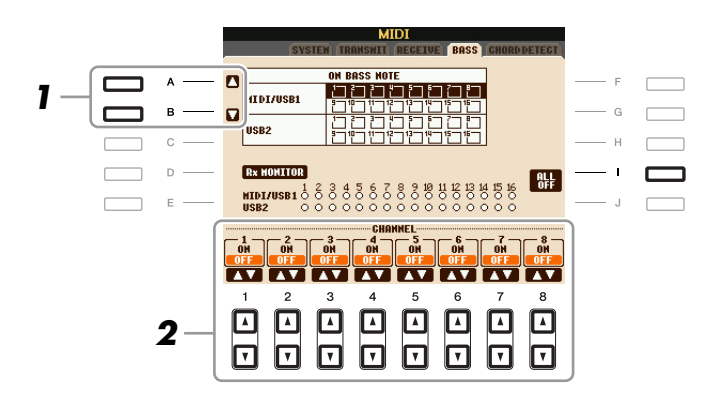

- **1** Utilice los botones [A]/[B] para seleccionar el canal.
- 2 Utilice el botón [1 ▲▼]–[8 ▲▼] para activar o desactivar el canal deseado. Puede desactivar todos los canales pulsando el botón [I] (ALL OFF).

# Ajuste del tipo de acorde para la reproducción de estilos mediante la recepción MIDI

Estas explicaciones se aplican a la página CHORD DETECT del paso 4, página 93. Estos ajustes permiten determinar el tipo de acorde para la reproducción de estilos en función de los mensajes de nota recibidos mediante MIDI. Los mensajes de activación/desactivación de notas recibidos en los canales establecidos como "ON" se reconocen como las notas para detectar acordes en la reproducción de estilos. Los acordes que van a detectarse dependen del tipo de digitado. Los tipos de acorde se detectarán con independencia de los ajustes de [ACMP] o punto de división. Si se ajustan en "ON" varios canales a la vez, el tipo de acorde se detecta a partir de datos MIDI fusionados recibidos a través de los canales.

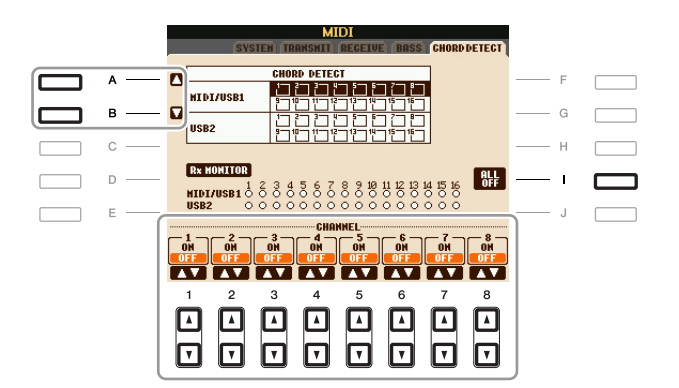

El procedimiento es prácticamente el mismo que el de la pantalla BASS anterior.

# Utility

- Realización de ajustes globales -

#### Contenido

| CONFIG1                                                                                  |
|------------------------------------------------------------------------------------------|
| CONFIG2                                                                                  |
| SCREEN OUT         101                                                                   |
| ЛЕDIA                                                                                    |
| DWNER         103                                                                        |
| SYSTEM RESET                                                                             |
| <ul> <li>Factory Reset: restablecimiento de los ajustes programados de fábrica</li></ul> |
| como archivo único                                                                       |

# CONFIG1

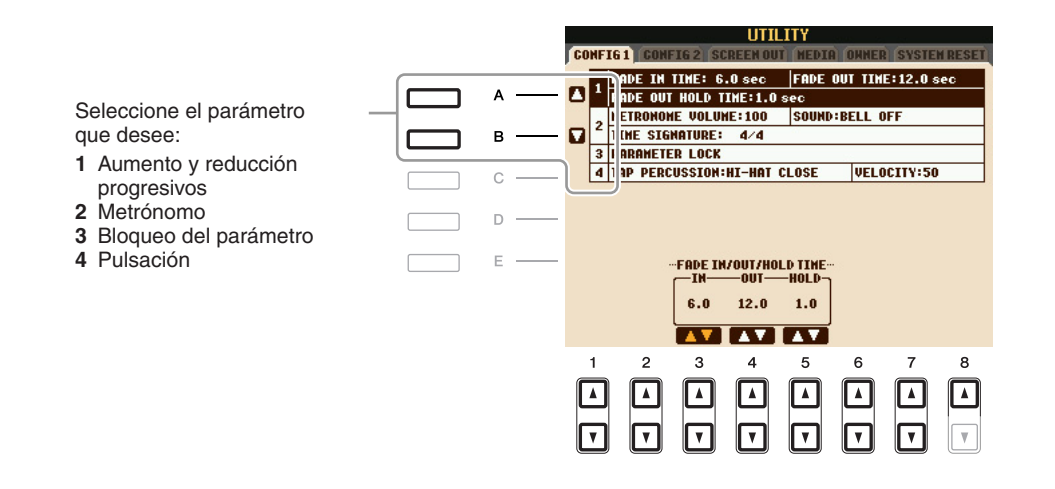

#### 1 Fade In/Out (fundido de entrada/salida)

Estos parámetros determinan si la reproducción de estilo o canción aparece y desaparece de forma gradual mediante el botón [FADE IN/OUT].

| [3 ▲▼] | FADE IN TIME          | Determina el tiempo que tarda el volumen en aumentar progresivamente<br>o en pasar del mínimo al máximo (intervalo de 0 a 20 segundos).  |
|--------|-----------------------|----------------------------------------------------------------------------------------------------|
| [4 ▲▼] | FADE OUT<br>TIME      | Determina el tiempo que tarda el volumen en disminuir progresivamente<br>o en pasar del máximo al mínimo (intervalo de 0 a 20 segundos). |
| [5 ▲▼] | FADE OUT<br>HOLD TIME | Determina el tiempo que el volumen permanece en 0 después de la reducción progresiva (intervalo de 0 a 5 segundos).                      |

#### 2 Metronome (metrónomo)

| [2▲▼]             | VOLUME            | Determina el nivel del sonido del metrónomo.                             |
|-------------------|-------------------|--------------------------------------------------------------------------|
| [3 ▲▼]-<br>[5 ▲▼] | SOUND             | Determina si sonará una campana o no en el primer tiempo de cada compás. |
| [6 ▲▼]/<br>[7 ▲▼] | TIME<br>SIGNATURE | Determina la signatura de tiempo del sonido del metrónomo.               |

#### 3 Parameter Lock (bloqueo del parámetro)

Esta función se utiliza para "bloquear" parámetros específicos (efecto, punto de división, etc.) para que sólo puedan seleccionarse mediante los controles del panel, en lugar de modificarlos a través de Registration Memory, One Touch Setting, Music Finder o de datos de canciones y secuencias. Utilice los botones  $[1 \blacktriangle V]$ – $[7 \bigstar V]$  para seleccionar el parámetro deseado y, a continuación, bloquéelo con el botón [8  $\bigstar$ ] (MARK ON).

#### 4 Tap (pulsación)

Permite ajustar el sonido de batería y la velocidad a la que sonará cuando se utilice la función Tap.

| [2 ▲▼]-<br>[4 ▲▼]                                                                                                    | PERCUSSION | Selecciona el instrumento. |
|----------------------------------------------------------------------------------------------------|------------|----------------------------|
| $\begin{bmatrix} 5 \blacktriangle \mathbf{\nabla} \end{bmatrix} / \\ \begin{bmatrix} 6 \blacktriangle \mathbf{\nabla} \end{bmatrix}$ | VELOCITY   | Establece la velocidad.    |

# CONFIG2

| GO       | HF | IG1 CON             | FIG 2 SC           | UTII<br>REEN OU    | LITY           | OANER  | SYSTE  | H RESET  |
|----------|----|---------------------|--------------------|--------------------|----------------|--------|--------|----------|
|          |    | VOICE CA<br>Display | TEGORY<br>VOICE N  | BUTTON<br>UNBER:0  | OPTIONS<br>IFF | OPEN & | SELECT |          |
|          | 1  | DISPLAY<br>Popup di | STYLE T<br>Splay t | ENPO:ON<br>INE:3.0 | sec            |        |        |          |
|          |    |                     |                    |                    |                |        |        |          |
|          |    |                     |                    |                    |                |        |        |          |
| VOI      | CE | CATEGORY            | DIS                | PLAY               | DIS            | LAY    | POI    | PUP      |
| OP<br>OP |    | N OPTIONS           | VOICE              | NUMBER             |                |        | DISPLI | sec      |
| U        | PE |                     |                    | <b>v</b>           |                | ¥.     |        | <b>v</b> |
|          | 1  | 2                   | 3                  | 4                  | 5              | 6      | 7      | 8        |
| ſ        |    |                     |                    |                    |                |        |        |          |
|          |    | ▼                   |                    | ▼                  | ▼              | ▼      | ▼      | ▼        |

| [1 ▲▼]/<br>[2 ▲▼]                                                                                                  | VOICE<br>CATEGORY<br>BUTTON<br>OPTIONS | Determina cómo se abre la pantalla de selección de voces cuando<br>se presiona uno de los botones de la categoría VOICE.<br><b>OPEN &amp; SELECT</b><br>Abre la pantalla de selección de voces con la voz seleccionada<br>anteriormente de la categoría de voces seleccionada automáticamente<br>(cuando se pulsa uno de los botones de selección de la categoría VOICE).<br><b>OPEN ONLY</b><br>Abre la pantalla de selección de voces con la voz seleccionada<br>actualmente (cuando se ha presionado uno de los botones de<br>la categoría VOICE)                                                                        |
|----------------------------------------------------------------------------------------------------|----------------------------------------|----------------------------------------------------------------------------------------------------|
| [3 ▲▼]/<br>[4 ▲▼]                                                                                                  | DISPLAY<br>VOICE<br>NUMBER             | Determina si se muestran el número y banco de voz en la pantalla de<br>selección de voces. Resulta práctico si se desea comprobar qué valores<br>MSB/LSB de selección de banco y qué número de cambio de programa<br>se deben especificar a la hora de seleccionar la voz desde un dispositivo<br>MIDI externo.<br>NOTA La numeración que aparece empieza en "1". Por tanto, los números de cambio de programa MIDI<br>reales son inferiores, puesto que el sistema de numeración empieza con el "0".<br>NOTA Display Voice Number no está disponible para las voces GS (los números de cambio de programa<br>no aparecen). |
| $\begin{bmatrix} 5 \land \mathbf{\nabla} \end{bmatrix} / \\ \begin{bmatrix} 6 \land \mathbf{\nabla} \end{bmatrix}$ | DISPLAY<br>STYLE TEMPO                 | Selecciona si se muestra o no el tempo predeterminado de cada estilo<br>sobre el nombre de estilo en la pantalla de selección de estilos.                                                                                                    |
| [7 ▲▼]/<br>[8 ▲▼]                                                                                                  | POPUP<br>DISPLAY TIME                  | Determina el tiempo en el que se cierran las ventanas emergentes.<br>(Las ventanas emergentes se muestran al presionar botones como<br>TEMPO, TRANSPOSE o UPPER OCTAVE).                                                                                                    |

# SCREEN OUT

**S**910 **S**710

Consulte el capítulo 10 del Manual de instrucciones.

# **MEDIA**

Puede ajustar o realizar operaciones relacionadas con el soporte importantes para el instrumento. La palabra "soporte" hace referencia al dispositivo de almacenamiento USB conectado.

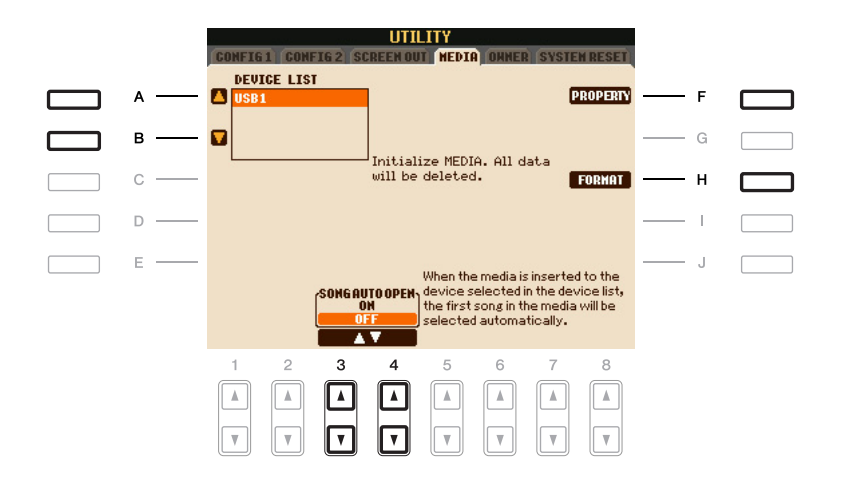

| [A]/[B]           | DEVICE LIST       | Selecciona el soporte en el que desea comprobar la memoria restante<br>(consulte "PROPERTY", a continuación) o formatear (consulte el<br>Manual de instrucciones).                                                                         |
|-------------------|-------------------|----------------------------------------------------------------------------------------------------|
| [F]               | PROPERTY          | Abre la pantalla Property del soporte seleccionado mediante los botones [A]/[B]. Puede comprobar la cantidad de memoria restante en el medio. <b>NOTA</b> El valor de memoria restante que se muestra es un valor aproximado.              |
| [H]               | FORMAT            | Formatea el soporte seleccionado mediante los botones [A]/[B].<br>Consulte el capítulo 10 del Manual de instrucciones.                                                                                                    |
| [3 ▲▼]/<br>[4 ▲▼] | SONG AUTO<br>OPEN | Activa o desactiva la función Song Auto Open. Cuando está ajustada<br>en "ON" y el soporte seleccionado en la lista de dispositivos anterior<br>está insertado, el instrumento recupera automáticamente la primera<br>canción del soporte. |

# **OWNER**

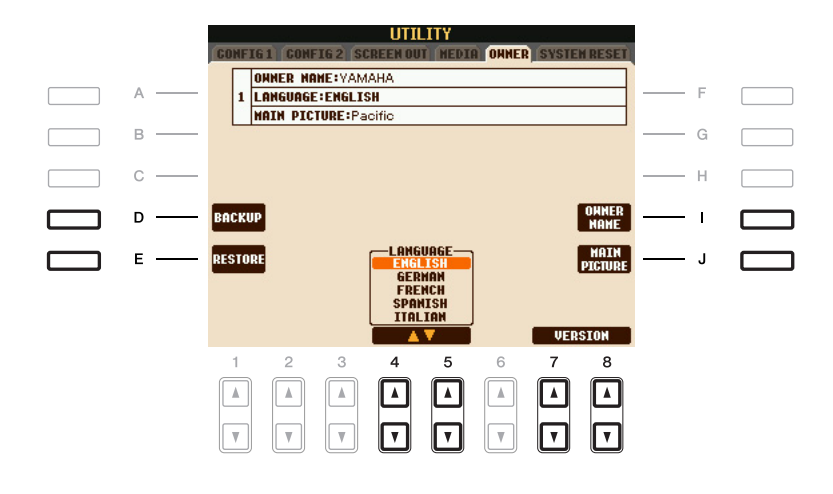

| [D]               | BACKUP                        | Le permite hacer copia de seguridad de todos los datos del instrumento<br>en un dispositivo de almacenamiento USB. Consulte el Manual<br>de instrucciones.                                                                                                    |
|-------------------|-------------------------------|----------------------------------------------------------------------------------------------------|
| [E]               | RESTORE                       | Carga el archivo de copia de seguridad desde el dispositivo de almacenamiento USB.                                                                                                    |
| [I]               | OWNER NAME                    | Permite introducir el nombre de propietario. El nombre de propietario<br>se indica en la pantalla que se abre al encender el instrumento.<br>Consulte el Manual de instrucciones.                                                                                                    |
| [1]               | MAIN<br>PICTURE<br>(PSR-S910) | <ul> <li>Permite seleccionar una imagen para el fondo de la pantalla principal.</li> <li>Puede seleccionar una imagen de entre varias que se proporcionan<br/>en la página Preset. Tras efectuar la selección, pulse el botón [EXIT]<br/>para cerrar la pantalla de selección de voces.</li> <li>También puede utilizar su imagen original en el dispositivo de<br/>almacenamiento USB. Asegúrese de que el archivo de imagen es un<br/>archivo de mapa de bits (.BMP) y que no supera los 320 x 240 píxeles.</li> <li>En primer lugar, copie el archivo que desee desde la página USB<br/>a la página USER y, a continuación, selecciónelo en la página USER.</li> <li>NOTA La explicación anterior sobre la compatibilidad de imágenes también es válida para el fondo<br/>de la pantalla Song Lyrics (página 39).</li> </ul> |
| [4 ▲▼]/<br>[5 ▲▼] | LANGUAGE                      | Determina el idioma que se utiliza para los mensajes que aparecen en la pantalla. Una vez modificado este ajuste, todos los mensajes aparecerán en el idioma seleccionado.                                                                                                    |
| [7 ▲▼]/<br>[8 ▲▼] | VERSION                       | Muestra el número de versión de este instrumento.                                                                                                    |

11

# SYSTEM RESET

Hay dos métodos de restablecimiento en la pantalla SYSTEM RESET: Factory Reset (restablecer los ajustes de fábrica) y Custom Reset (restablecer los ajustes personalizados).

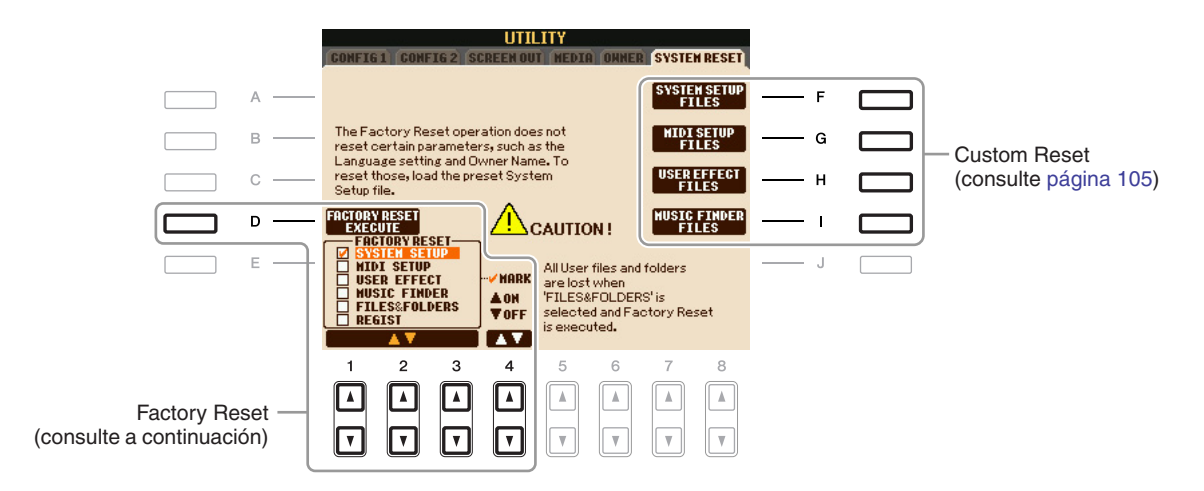

# Factory Reset: restablecimiento de los ajustes programados de fábrica

Esta función le permite restablecer el estado del instrumento en los ajustes de fábrica originales.

#### Seleccione el elemento que desee restablecer mediante los botones [1 ▲▼]–[3 ▲▼] y añada una marca de verificación pulsando el botón [4 ▲] (MARK ON).

Para eliminar la marca de verificación, pulse el botón [4 ▼] (MARK OFF).

| SYSTEM SETUP    | Recupera los ajustes originales de fábrica de los parámetros<br>de la configuración del sistema. Consulte la lista de datos para obtener<br>información sobre qué parámetros pertenecen a la configuración del sistema.                                                   |
|-----------------|----------------------------------------------------------------------------------------------------|
| MIDI SETUP      | Restablece los ajustes MIDI, incluidas las plantillas MIDI de pantalla de la ficha USER, a los valores originales de fábrica.                                                                                                    |
| USER EFFECT     | Restablece los ajustes de efectos de usuario, incluidos los tipos de efectos de usuario, los tipos de ecualizadores maestro de usuario y los tipos de harmónicos vocales de usuario (PSR-S910) creados en la pantalla Mixing Console a los valores originales de fábrica. |
| MUSIC FINDER    | Restablece los ajustes originales de fábrica para los datos del localizador de música (todos los registros).                                                                                                    |
| FILES & FOLDERS | Elimina todos los archivos y carpetas guardados en la pantalla de la ficha USER.                                                                                                    |
| REGIST          | Borra temporalmente los ajustes de la memora de registro del banco<br>seleccionado. Se puede hacer lo mismo activando el botón [STANDBY/ON]<br>mientras se mantiene pulsada la tecla B5 (tecla B del extremo derecho del<br>teclado).                                     |

# **2** Pulse el botón [D] (FACTORY RESET) para ejecutar la operación de restablecimiento de los valores de fábrica para todos los elementos marcados.

Para los siguientes elementos, puede guardar los ajustes originales como un archivo único para recuperarlos más adelante.

- **1** Establezca todos los ajustes deseados en el instrumento.
- 2 Active la pantalla de operaciones. [FUNCTION] → [J] UTILITY → TAB [◄][►] SYSTEM RESET
- **3** Pulse uno de los botones [F] [I] para recuperar la pantalla correspondiente para guardar los datos.

| [F] | SYSTEM<br>SETUP FILES | Los parámetros establecidos en las diversas pantallas, como<br>[FUNCTION] $\rightarrow$ [J] UTILITY y la pantalla de configuración del<br>micrófono (PSR-S910), se tratan como un único archivo de configuración<br>del sistema. Consulte la lista de datos para obtener información sobre qué<br>parámetros pertenecen a la configuración del sistema. |
|-----|-----------------------|----------------------------------------------------------------------------------------------------|
| [G] | MIDI SETUP<br>FILES   | Los ajustes MIDI, incluidas las plantillas MIDI de la pantalla de la ficha USER, se tratan como un único archivo.                                                                                                    |
| [H] | USER EFFECT<br>FILES  | Los ajustes de efectos de usuario, incluidos los tipos de efectos<br>de usuario, los tipos de ecualizadores maestro de usuario y los tipos<br>de harmónicos vocal de usuario (PSR-S910), creados en la pantalla<br>Mixing Console se tratan como un único archivo.                                                                                      |
| [I] | MUSIC<br>FINDER FILES | Todos los registros predefinidos y creados del localizador de música se tratan como un único archivo.                                                                                                    |

- 4 Utilice los botones TAB [◀][▶] para seleccionar una de las fichas (que no sea PRESET) en la que se guardarán los ajustes.
- **5** Pulse el botón [6 ▼] (SAVE) para guardar el archivo.
- **6** Para recuperar el archivo, pulse los botones [F]–[I] que desee en la pantalla SYSTEM RESET y, a continuación, seleccione el archivo.

# Índice

#### Números

| 1-16     | . 45 |
|----------|------|
| 3BAND EQ | . 84 |

#### Α

| ACCENT TYPE                | 29     |
|----------------------------|--------|
| Afinación                  | 8      |
| Afinación precisa          | 8      |
| AI FINGERED                | 17     |
| AI FULL KEYBOARD           | 17     |
| Ajuste de una pulsación    | 21     |
| Ajustes MIDI               | 93     |
| ALL-PURPOSE                | 34     |
| AMPLITUDE                  | 12     |
| Any Key                    | 43     |
| APPEND                     | 66     |
| ARABIC                     | 8      |
| Armonía vocal              | 87     |
| ARPEGGIO                   |        |
| ARTICULATION               | 90     |
| ASSEMBLY                   | 22, 26 |
| ASSIGN (Harmony/Echo)      | 7      |
| ATTACK                     | 13     |
| AUTO CH SET                | 41     |
| Ayudante de interpretación | 44     |
|                            |        |

## В

| BAR CLEAR        | 30     |
|------------------|--------|
| BAR COPY         | 30     |
| BASIC            | 22–23  |
| BASS             | 93, 98 |
| BEAT CONVERTER   | 28     |
| Bookmark         | 81     |
| BOOST/CUT        | 29     |
| BRIGHT (brillo)  | 12     |
| BRIGHTNESS       | 73     |
| BROWSER SETTINGS | 80     |
| BYPASS           | 33     |
|                  |        |

### С

| Canción36                                                   |
|-------------------------------------------------------------|
| CHANNEL (Song Creator)45, 54                                |
| CHANNEL (Style Creator)22, 30                               |
| CHANNEL TRANSPOSE                                           |
| CHORD (Song Creator)45, 49                                  |
| CHORD (Style Creator)                                       |
| CHORD DETECT93, 98                                          |
| CHORD FINGERING16                                           |
| CHORD NOTE ONLY7                                            |
| CHORD SYS/EX                                                |
| Chord Tutor (tutor de acordes)16                            |
| CHORUS 13, 75                                               |
| CHORUS DEPTH (Talk Settings) 86                             |
| CHORUS DEPTH (Voice Set)                                    |
| CLOCK                                                       |
| COMMON11                                                    |
| COMPARE 10                                                  |
| COMPRESSOR                                                  |
| Conexión directa a Internet80                               |
| CONFIG1                                                     |
| CONFIG2 101                                                 |
| Configuración                                               |
| de la página principal80                                    |
| Conjunto de voces10                                         |
| Consola de mezclas72                                        |
| Controlador de pedal90                                      |
| CONTROLLER5, 9, 90                                          |
| CONTROLLER (Voice Set)12                                    |
| COOKIE                                                      |
| Cool!                                                       |
| Custom Reset (restablecer<br>los ajustes personalizados)105 |

### D

| DECAY                  | 13     |
|------------------------|--------|
| DELETE (Song Creator)  | 56     |
| DELETE (Style Creator) | 24     |
| DIGITAL REC MENU22, 4  | 45, 61 |
| DORIAN                 | 34     |
| Drums                  | 3      |
| DSP                    | 13, 75 |
| DSP MIC                | 86     |
| DYNAMICS               | 29     |

### Ε

| Ecualizador                    | 78     |
|--------------------------------|--------|
| EDIT                           | 22     |
| EFFECT                         | 75     |
| EFFECT/EQ                      | 13     |
| EG                             | 13     |
| EQ                             | 14, 78 |
| EQUAL                          | 8      |
| Estilo                         | 16     |
| Event List, pantalla           | 26, 58 |
| Eventos de acordes             | 59     |
| Eventos de letras              | 59     |
| Eventos de notas               | 59     |
| Eventos exclusivos del sistema | 59     |
| EXPAND/COMP                    | 29     |
|                                |        |

## F

| Factory Reset (restablecer los ajustes de fábrica)104 |
|-------------------------------------------------------|
| Fade In/Out<br>(fundido de entrada/salida)99          |
| Favoritos64                                           |
| FILTER (consola de mezcla)73                          |
| FILTER                                                |
| (Song Creator/Style Creator)60                        |
| FILTER (Voice Set)12                                  |
| FINE                                                  |
| FINGERED17                                            |
| FINGERED ON BASS17                                    |
| FIXED DO                                              |
| Flautas de órgano15                                   |
| Follow Lights43                                       |
| FOOTAGE15                                             |
| Formato de archivo de estilo31                        |
| Frecuencia78                                          |
| Freeze                                                |
| FULL KEYBOARD17                                       |

| - |
|---|
| _ |
| - |
| - |
|   |

| Gain7                                    | '8 |
|------------------------------------------|----|
| Generador de envolventes 1               | 3  |
| GLIDE9                                   | 91 |
| GM                                       | 4  |
| Grabación en bucle2                      | 23 |
| Grabación en tiempo real (estilo)2       | 23 |
| Grabación en tiempo real<br>(Multi Pad)6 | 61 |
| Grabación por pasos<br>(canción)45, 4    | 9  |
| Grabación por pasos (estilo)2            | 26 |
| Grabación por pasos (Multi Pad)6         | 62 |
| GROOVE22, 2                              | 28 |
| GUITAR                                   | 33 |
| Guía4                                    | 2  |

### Н

| HARMO (contenido armónico) | 12 |
|----------------------------|----|
| HARMONIC CONTENT           | 73 |
| HARMONIC MINOR             |    |
| HARMONY                    | 14 |
| HARMONY/ECHO               | 6  |
| HIGH KEY                   |    |

### I

| INITIAL TOUCH        | 5  |
|----------------------|----|
| Interruptor de pedal | 90 |

## Κ

| Karao-Key            | 43   |
|----------------------|------|
| KEY SIGNATURE        | 37   |
| KEYBOARD (Transpose) | 9    |
| KEYBOARD/PANEL       | 5, 9 |
| KIRNBERGER           | 8    |

## L

| Legacy                | 4  |
|-----------------------|----|
| LENG (duración)       | 15 |
| Letras                | 39 |
| LFO                   | 12 |
| Live!                 | 3  |
| Local Control         | 95 |
| Localizador de música | 64 |
| LYRICS (Song Creator) | 45 |
| LYRICS LANGUAGE       | 42 |
|                       |    |

### Μ

| MAIN PICTURE103                          |
|------------------------------------------|
| MASTER (Transpose)9                      |
| Master EQ78                              |
| MASTER TUNE8                             |
| MEAN-TONE8                               |
| MEDIA102                                 |
| MELODIC MINOR                            |
| MELODY                                   |
| Memoria de registro68                    |
| MEMORY (OTS)21                           |
| MESSAGE SW<br>(activación de mensaies)95 |
| Metronome (metrónomo)100                 |
| MIC SETTING                              |
| Micrófono83                              |
| MIDI SETUP FILES105                      |
| MIX56                                    |
| MODE (flautas de órgano)15               |
| MODE (modo Vocal Harmony)                |
| MODULATION (pedal)91                     |
| MODULATION (Voice Set)12                 |
| MONO/POLY11                              |
| MOVABLE DO                               |
| MULTI FINGER17                           |
| Multi Pad61                              |
| MULTI PAD CREATOR61                      |
| MULTI PAD EDIT63                         |
| MUSIC FINDER +67                         |
| MUSIC FINDER FILES105                    |
| MUTE (micrófono)84                       |

#### Ν

| NATURAL MINOR    | 34 |
|------------------|----|
| NEW BANK         | 61 |
| NEW STYLE        | 23 |
| NOISE GATE       | 84 |
| Notación musical | 36 |
| NOTE LIMIT       | 34 |
| NOTE NAME        | 38 |
| NTR              | 33 |
| NTT              | 33 |
| NUEVO REGISTRO   | 66 |

#### 0

| •             |    |
|---------------|----|
| OCTAVE        | 74 |
| ON BASS       | 17 |
| Organ Flutes! | 3  |
| ORIGINAL BEAT | 28 |
|               |    |

| OTS LINK TIMING | 19   |
|-----------------|------|
| OVERALL SETTING | . 83 |
| OWNER           | 103  |
| OWNER NAME      | 103  |

# Ρ

| P.A.T                                         |
|-----------------------------------------------|
| PAN (Talk Settings)86                         |
| PANEL SUSTAIN                                 |
| Pantalla de texto                             |
| Pantalla RECORD23                             |
| PARAMETER (Style Creator) 22, 31              |
| Parameter Lock<br>(bloqueo del parámetro) 100 |
| PART OCTAVE 11                                |
| PART ON/OFF (Style Setting) 19                |
| PEDAL                                         |
| PEDAL POLARITY                                |
| PEDAL PUNCH IN/OUT                            |
| PHRASE MARK REPEAT 41                         |
| PITCH BEND RANGE74                            |
| PITCH SHIFT                                   |
| PITCH SHIFT TO ROOT 35                        |
| PITCHBEND (Pedal)91                           |
| Plantillas MIDI94                             |
| PLAY ROOT                                     |
| PORTAMENTO (pedal)91                          |
| PORTAMENTO TIME 11, 74                        |
| Punch In/Out52                                |
| PURE MAJOR 8                                  |
| PURE MINOR8                                   |
| PYTHAGOREAN8                                  |

### Q

| QUANTIZE             | 55 |
|----------------------|----|
| QUANTIZE (partitura) | 37 |
| QUICK START          | 42 |

### R

| REC END                                        |
|------------------------------------------------|
| REC MODE 45, 52                                |
| REC START52                                    |
| RECEIVE                                        |
| RECEIVE TRANSPOSE                              |
| REGIST SEQUENCE/<br>FREEZE/VOICE SET 14, 68–69 |
| Registration Sequence69                        |
| RELES (liberación) 13                          |
| REMOVE EVENT                                   |

| REPEAT MODE                  | 41  |
|------------------------------|-----|
| REPLACE                      | 66  |
| RESP (respuesta)             | 15  |
| Respuesta de pulsación       | . 5 |
| RETRIGGER                    | 35  |
| RETRIGGER TO ROOT            | 35  |
| REVERB                       | 75  |
| REVERB DEPTH (Talk Settings) | 86  |
| REVERB DEPTH (Voice Set)     | 13  |
| RHY CLEAR                    | 25  |
| ROOT FIXED                   | 33  |
| ROOT TRANS                   | 33  |
| RTR                          | 35  |

### S

| SCALE TUNE 8                           |
|----------------------------------------|
| SCORE                                  |
| SECTION SET 19                         |
| Sensibilidad de pulsación5             |
| SEQUENCE END 69                        |
| SET UP (partitura) 37                  |
| SETUP (consola de mezcla)72            |
| SETUP (Song Creator)57                 |
| SFF GE                                 |
| SFX                                    |
| SINGLE FINGER 17                       |
| Sobregrabación                         |
| SOFT                                   |
| SONG (Transpose)9                      |
| Song Auto Revoice 72                   |
| SONG CREATOR 45                        |
| SONG SETTING 41                        |
| SOSTENUTO91                            |
| SOUND 12                               |
| SOURCE ROOT 32                         |
| SPEED (Harmony/Echo)7                  |
| SPLIT POINT 20                         |
| START/STOP (MIDI)95                    |
| STOP (RTR) 35                          |
| STOP ACMP 18                           |
| STRENGTH 29                            |
| STROKE                                 |
| Style Assembly<br>(montaje de estilos) |
| STYLE CREATOR 22                       |
| STYLE SETTING 18                       |
| STYLE SETTING/SPLIT                    |
| POINT/CHORD                            |
| FINGERING                              |
| STILE TOUCH 19                         |

| Sweet!                 | 3      |
|------------------------|--------|
| SWING                  | 28     |
| SYNCHRO STOP WINDOW    | 19     |
| SYS/EX. (MIDI)         | 95     |
| SYS/EX. (Song Creator) | 45     |
| SYSTEM                 | 93, 95 |
| SYSTEM RESET           |        |
| SYSTEM SETUP FILES     |        |

#### т

| TALK SETTING                | 86     |
|-----------------------------|--------|
| Tap (pulsación)             | 100    |
| TEMPO (Style Setting)       | 19     |
| Tipo de armonía             | 6      |
| Tipo de asignación múltiple | 6      |
| Tipo de eco                 | 6      |
| TOTAL VOLUME ATTENUATOR     | 86     |
| TOUCH LIMIT                 | 7      |
| TOUCH SENSE (Voice Set)     | 11     |
| TRANSMIT                    | .93,96 |
| TRANSMIT CLOCK              | 95     |
| TRANSPOSE                   | 74     |
| TRANSPOSE ASSIGN            | 9      |
| Transposición de notas      | 33     |
| TUNE                        | 74     |
| TUNING                      | 74     |
|                             |        |

# U

| USER EFFECT FILES | 105 |
|-------------------|-----|
| Utility           | 99  |

## V

| VARIATION (DSP)14         |
|---------------------------|
| VELOCITY CHANGE           |
| VIB. SPEED 15             |
| VIBRATO13                 |
| Vocal Cue Time43          |
| VOCAL HARMONY CONTROL 84  |
| VOCODER CONTROL84         |
| VOICE SET 14              |
| VOL (flautas de órgano)15 |
| VOL/VOICE72               |
| VOLUME (Harmony/Echo)7    |
| VOLUME (micrófono)84      |
| VOLUME (Talk Settings)86  |
| VOLUME (Voice Set)11      |
| VOLUME/ATTACK15           |
| Voz3                      |

#### W

| WERCKMEISTER | 8 |
|--------------|---|
|--------------|---|

| X   |
|-----|
| XG4 |